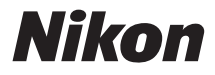

### DIGITALKAMERA

# COOLPIX L29

# Komplet kameravejledning

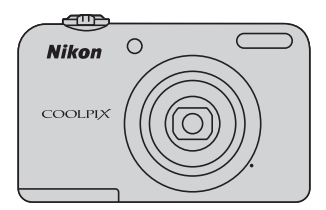

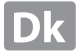

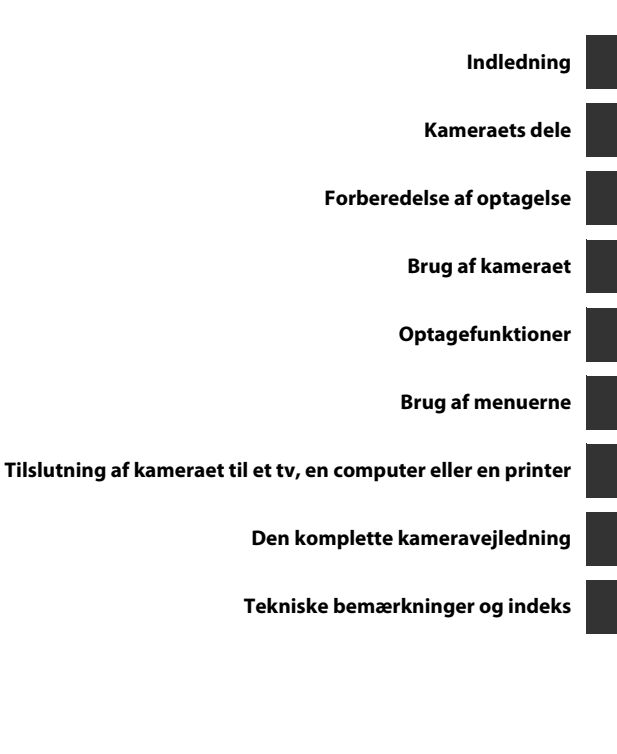

# Indledning

### Læs dette først

Tak, fordi du har købt et Nikon COOLPIX L29-digitalkamera. Før du bruger kameraet, skal du læse oplysningerne i "Oplysninger om sikkerhed" (🛱 viii-xi) og sætte dig ind i oplysningerne i denne brugervejledning. Opbevar derefter brugervejledningen, hvor du let kan få fat i den, så du kan få endnu større fornøjelse af dit nye kamera.

### Montering af kameraremmen

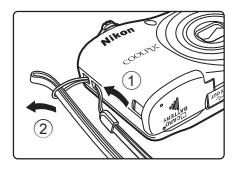

### Om denne brugervejledning

Se "Forberedelse af optagelse" ( $\square$  6) og "Brug af kameraet" ( $\square$  12), hvis du vil begynde at bruge kameraet med det samme.

Se "Kameraets dele" (🕮 1) for at læse om kameraets dele og de oplysninger, der vises på skærmen.

### Andre oplysninger

Symboler og konventioner

Følgende symboler og konventioner anvendes i denne brugervejledning for at gøre det lettere at finde de ønskede oplysninger:

|  | lkon           | Beskrivelse                                                                                                    |
|--|----------------|----------------------------------------------------------------------------------------------------|
|  | V              | Dette ikon angiver forholdsregler og oplysninger, der skal læses, før kameraet bruges.                                                      |
|  | Ø              | Dette ikon angiver bemærkninger og oplysninger, der skal læses, før kameraet bruges.                                                        |
|  | ∭/ <b>æ</b> /ở | Disse ikoner angiver andre sider med relevante oplysninger;<br>•••: "Den komplette kameravejledning", 🎉: "Tekniske bemærkninger og indeks". |

- SD-, SDHC- og SDXC-hukommelseskort kaldes "hukommelseskort" i denne brugervejledning.
- Indstillingen på købstidspunktet kaldes "standardindstillingen".
- Navnene på menuelementer, der vises på kameraets skærm, og navnene på knapper eller meddelelser, der vises på en computerskærm, vises med fed skrift.
- I denne brugervejledning er billeder somme tider udeladt fra skærmvisningseksempler, så skærmindikatorer ses tydeligere.
- Illustrationer og skærmindhold, der er vist i denne brugervejledning, kan variere fra det faktiske produkt.

### Oplysninger og sikkerhedsanvisninger

### Vær opdateret – hele tiden

l overensstemmelse med Nikons målsætning i "Vær opdateret – hele tiden" om at tilbyde vores kunder relevant produktsupport og undervisning kan brugerne få adgang til oplysninger og ressourcer, der regelmæssigt opdateres, på følgende websteder:

- Brugere i USA: http://www.nikonusa.com/
- Brugere i Europa og Afrika: http://www.europe-nikon.com/support/
- Brugere i Asien, Oceanien og Mellemøsten: http://www.nikon-asia.com/

Besøg disse websteder for at holde dig opdateret med de seneste produktoplysninger, tip, svar på ofte stillede spørgsmål (FAQ) og generelle råd om digitale billeder og fotografering. Du kan muligvis få flere oplysninger ved at henvende dig til den nærmeste Nikon-forhandler. Kontaktoplysninger findes på webstedet nedenfor:

http://imaging.nikon.com/

### Brug kun originalt elektronisk tilbehør fra Nikon

Nikon COOLPIX-kameraer er designet til at leve op til de højeste krav og indeholder komplicerede, elektroniske kredsløb. Kun Nikon-mærket elektronisk tilbehør (såsom batteriopladere, batterier, lysnetadaptere og kabler), der er godkendt af Nikon specifikt til brug med dette Nikon-digitalkamera, er udviklet og testet til at fungere inden for de krav, dette elektriske kredsløb stiller til brug og sikkerhed.

Anvendelse af elektronisk tilbehør, som ikke er fra Nikon, kan beskadige kameraet og kan betyde, at din Nikon-garanti bortfalder.

Flere oplysninger om originalt Nikon-tilbehør fås ved henvendelse til en autoriseret Nikon-forhandler.

### Før du tager vigtige billeder

Før du tager billeder ved særlige lejligheder (f.eks. til bryllupper, eller før du tager kameraet med dig på rejse), bør du tage et prøvebillede for at sikre, at kameraet fungerer, som det skal. Nikon kan ikke gøres ansvarlig for skader eller tab af fortjeneste som følge af funktionsfejl i forbindelse med brugen af produktet.

### Om brugervejledningerne

- Ingen dele af de medfølgende vejledninger til dette produkt må gengives, overføres, omskrives, gemmes på et søgesystem eller oversættes til noget sprog i nogen form eller via noget medie uden forudgående skriftlig tilladelse fra Nikon.
- Nikon forbeholder sig ret til uden forudgående varsel at ændre specifikationerne for den hardware og software, der beskrives i disse brugervejledninger.
- Nikon kan ikke holdes ansvarlig for skader, der forårsages af brugen af dette produkt.
- Der er gjort alt for at sikre, at oplysningerne i disse brugervejledninger er så nøjagtige og komplette som muligt. Skulle du finde fejl eller udeladelser, er du velkommen til at kontakte den lokale Nikon-repræsentant (se adressen på www.nikon.dk).

### Bemærkning vedrørende forbud mod kopiering eller gengivelse

Bemærk, at alene det at være i besiddelse af materiale, der er blevet digitalt kopieret eller gengivet ved hjælp af en skanner, et digitalkamera eller andet udstyr, kan være strafbart i henhold til lovgivningen.

### Genstande, som lovgivningen forbyder at kopiere eller gengive

Du må ikke kopiere eller gengive pengesedler, mønter, værdipapirer, statsobligationer eller lokale statsobligationer, selv om sådanne kopier eller gengivelser er stemplet "Sample". Det er ikke tilladt at kopiere eller gengive pengesedler, mønter eller værdipapirer, som udstedes i et andet land. Medmindre der er indhentet forudgående tilladelse fra de offentlige myndigheder, er det forbudt at kopiere eller gengive ubrugte frimærker eller postkort, som er udstedt af regeringen.

Kopiering eller gengivelse af frimærker udstedt af statslige organer og af autoriserede dokumenter angivet i lovgivningen er forbudt.

### Advarsler om visse kopier og gengivelser

De offentlige myndigheder har advaret om fremstilling af kopier eller gengivelser af værdipapirer udstedt af private virksomheder (aktier, regninger, checks, gavebeviser osv.), pendlerkort eller kuponer, undtagen hvis en virksomhed skal bruge et minimum af nødvendige kopier til forretningsbrug. Ligeledes er det heller ikke tilladt at kopiere eller gengive statsligt udstedte pas, licenser udstedt af offentlige myndigheder og private organer, id-kort og billetter som f.eks. adgangskort og spisebilletter.

### Overholdelse af loven om ophavsret

Kopiering eller gengivelse af ophavsretligt beskyttede kreative værker som f.eks. bøger, musik, malerier, trætryk, kort, tegninger, film og fotografier reguleres af den nationale og internationale lovgivning vedrørende ophavsret. Dette produkt må ikke anvendes til at fremstille ulovlige kopier eller krænke loven om ophavsret.

### Bortskaffelse af datalagringsudstyr

Bemærk, at sletning af billeder eller formatering af datalagringsudstyr som f.eks. hukommelseskort eller indbygget hukommelse i kameraet ikke sletter de oprindelige billeddata helt. Det er somme tider muligt at genskabe slettede filer ud fra kasseret lagringsudstyr ved hjælp af almindelig software, som kan købes i butikkerne, hvilket potentielt kan medføre misbrug af personlige billeddata. Det er brugerens ansvar at sikre, at sådanne data holdes fortrolige.

Før du kasserer datalagringsudstyr eller overdrager det til andre, skal du slette alle data ved hjælp af almindelig software til sletning af materiale, som kan købes i butikkerne, eller formatere udstyret og derefter fylde det op igen med billeder, der ikke indeholder private oplysninger (for eksempel billeder af en blå himmel). Husk også at skifte eventuelle billeder, der er valgt for indstillingen **Vælg et billede** i indstillingen **Opstartsbillede** (☐ 24, ∞61) i opsætningsmenuen. Sørg for at undgå person- eller materialeskade, når du destruerer datalagringsudstyr.

### **Oplysninger om sikkerhed**

Læs følgende sikkerhedsanvisninger, før du tager udstyret i brug for at undgå personskade eller beskadigelse af dit Nikon-produkt. Gem sikkerhedsanvisningerne på et sted, hvor alle, der bruger produktet, kan finde og læse dem.

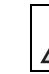

Dette symbol angives ved advarsler og oplysninger, der skal læses, før Nikon-produktet tages i brug, for at undgå personskade.

### ADVARSLER

### \Lambda Sluk i tilfælde af funktionsfejl

Hvis der kommer røg eller usædvanlig lugt fra kameraet eller lysnetadapteren, skal du straks afbryde lysnetadapteren og tage batterierne ud. Pas på, at du ikke får forbrændinger. Fortsat brug kan medføre personskade. Når du har fjernet eller afbrudt forbindelsen til strømkilden, skal du indlevere udstyret til eftersyn hos en Nikon-forhandler.

### 💧 Må ikke adskilles

Rør ikke ved de indvendige dele i kameraet eller lysnetadapteren, da det kan medføre personskade. Reparationer bør kun udføres af autoriserede teknikere. Hvis kameraet eller lysnetadapteren går i stykker, hvis de bliver tabt, eller hvis der sker et andet uheld, skal du tage stikket ud af stikkontakten og/eller fjerne batterierne. Kameraet skal derefter indleveres til eftersyn hos en autoriseret Nikon-forhandler.

### Brug ikke kameraet og lysnetadapteren i nærheden af brandfarlige gasser

Brug ikke elektronisk udstyr i nærheden af brandfarlig gas, da dette kan medføre eksplosion eller brand.

### ▲ Vær forsigtig med kameraremmen

Undgå at anbringe remmen rundt om halsen på et barn.

### 📐 Opbevares utilgængeligt for børn

Pas især på, at småbørn ikke putter batterier eller andre små dele i munden.

### Rør ikke ved kameraet, batteriopladeren eller lysnetadapteren i længere tid ad gangen, når enhederne er tændt eller i brug

Enhedernes dele bliver varme. Hvis huden er i direkte kontakt med enhederne i længere tid ad gangen, kan det medføre småforbrændinger.

### Efterlad ikke produktet, hvor det udsættes for meget høje temperaturer som f.eks. i en lukket bil eller i direkte sollys

Hvis dette ikke overholdes, kan det medføre beskadigelse eller brand.

# Batterier skal håndteres forsigtigt

Batterier kan lække eller eksplodere, hvis de behandles forkert. Overhold nedenstående sikkerheds- LINEBREAK foranstaltninger, når du håndterer batterier til dette produkt:

- Du skal slukke produktet, før batterierne udskiftes. Hvis du bruger en lysnetadapter, skal du kontrollere, at den er trukket ud af stikket.
- Hvis de genopladelige Ni-MH-batterier EN-MH2 (EN-MH2-B2 eller EN-MH2-B4) fra Nikon købes separat, skal de oplades og bruges som et sæt. Kombiner ikke batterier fra forskellige sæt.
- De genopladelige EN-MH2-batterier er kun til brug i Nikon-digitalkameraer og er kompatible med COOLPIX L29.
- Du skal vende batterierne korrekt, når de isættes.
- Du må ikke kortslutte eller adskille batterier eller forsøge at fjerne eller ødelægge isoleringen eller belægningen.
- Du må ikke udsætte batterier for åben ild eller høje temperaturer.

- Du må ikke nedsænke batterier i eller udsætte dem for vand.
- Batteriet må ikke opbevares eller transporteres med metalgenstande, f.eks. halskæder eller hårnåle.
- Batterier kan lække, når de er brugt helt op. Batterier skal fjernes, når de er brugt helt op for at undgå beskadigelse af produktet.
- Du skal omgående stoppe brugen af kameraet, hvis batterierne ændrer sig, f.eks. hvis de er misfarvede eller slår sig.
- Du skal skylle med rigeligt vand, hvis du får batterisyre fra beskadigede batterier på tøjet eller huden.

### Følg nedenstående sikkerhedsforanstaltninger ved håndtering af batteriopladerne (ekstraudstyr)

- Opbevar laderen tørt. Hvis denne sikkerhedsanvisning ikke overholdes, kan det medføre brand eller elektrisk stød.
- Støv på eller i nærheden af stikkets metaldele skal fjernes med en tør klud. Fortsat brug kan medføre brand.

- Rør ikke ved strømkablet, og ophold dig ikke i nærheden af batteriopladeren i tordenvejr. Hvis denne sikkerhedsanvisning ikke overholdes, kan du få elektrisk stød.
- Du må ikke beskadige, ændre, trække hårdt i eller bøje strømkablet. Kablet må heller ikke anbringes under tunge genstande eller udsættes for stærk varme eller ild. Hvis isoleringsmaterialet beskadiges, og ledningerne blottes, skal du indlevere kablet til eftersyn hos en autoriseret Nikon-servicerepræsentant. Manglende overholdelse af disse sikkerhedsanvisninger kan medføre brand eller elektrisk stød.
- Du må ikke røre ved stikket eller batteriopladeren med våde hænder. Hvis denne sikkerhedsanvisning ikke overholdes, kan du få elektrisk stød.
- Anvend ikke produktet med rejseomformere eller adaptorer, der er fremstillet til at konvertere fra en spænding til en anden, eller med DC-til-AC vekselrettere. Mangel på at overholde denne sikkerhedsanvisning kan beskadige produktet eller forårsage overophedning eller brand.

### Brug de rette kabler

Tilslutning af ledninger til kameraets indgangs- og udgangsstik må kun ske med ledninger, der leveres eller sælges af Nikon til dette formål. Dette er nødvendigt for at overholde produktkrav.

### Bevægelige dele skal håndteres forsigtigt

Pas på, at dine fingre eller andre genstande ikke kommer i klemme i objektivdækslet eller andre bevægelige dele

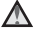

### ▲ Vær forsigtig ved brug af flashen

Hvis flashen udløses tæt på motivets øjne, kan det medføre midlertidig nedsættelse af synet. Flashen bør ikke være mindre end 1 m fra motivet. Vær især forsigtig ved fotografering af børn.

### Flashen må ikke bruges, hvis flashvinduet rører ved en person eller en genstand

Overholdes denne sikkerhedsanvisning ikke, kan det medføre forbrændinger eller brand.

### Undgå kontakt med flydende krvstal

Hvis skærmen går i stykker, skal du passe på, at du ikke skærer dig på glasset. Undgå også at få væsken med flydende krystal fra skærmen på huden, i øinene eller i munden

### Sluk for strømmen ved anvendelse i et fly eller svgehus

Sluk for strømmen i et fly under start eller landing.

Brug ikke trådløse netværksfunktioner under flyvning.

Følg sygehusets anvisninger ved anvendelse på et sygehus.

De elektromagnetiske bølger, der udsendes af dette kamera, kan forstvrre de elektroniske systemer i flyet eller instrumenterne på hospitalet. Hvis du bruger et Eve-Fi-kort, skal du tage det ud af kameraet, før du går ombord på et fly eller ind på et hospital.

### Bemærkninger

### Bemærkning til kunder i Europa

Dette symbol angiver, at elektrisk og elektronisk udstvr skal indleveres separat.

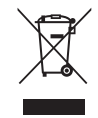

Følgende gælder kun for brugere i europæiske lande:

- Dette produkt er beregnet til separat indlevering på en genbrugsstation, der tager sig særligt af denne form for affald. Det må ikke bortskaffes sammen med husholdningsaffald.
- Separat indlevering og genbrug hjælper med til at bevare naturlige ressourcer og forebygger negative konsekvenser for folkesundhed og miljø, der kan opstå som følge af forkert bortskaffelse
- Hvis du ønsker vderligere oplysninger. kan du kontakte forhandleren eller de lokale myndigheder, som er ansvarlige for affaldshåndtering.

Dette symbol på batterier betyder, at de skal bortskaffes separat.

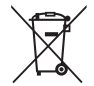

Følgende gælder kun for brugere i europæiske lande:

- Alle batterier, hvad enten de er mærket med dette symbol eller ej, er beregnet til separat indsamling ved et passende indsamlingspunkt. Smid ikke hatteriet ud sammen med husholdningsaffald.
- Hvis du ønsker vderligere oplysninger. kan du kontakte forhandleren eller de lokale myndigheder, som er ansvarlige for affaldshåndtering.

### Indholdsfortegnelse

| Indledning                               |      |
|------------------------------------------|------|
| Læs dette først                          | . ii |
| Montering af kameraremmen                | iii  |
| Om denne brugervejledning                | iii  |
| Oplysninger og sikkerhedsanvisninger     | . v  |
| Oplysninger om sikkerhed                 | /iii |
| ADVARSLER                                | viii |
| Bemærkninger                             | xii  |
| Kameraets dele                           | 1    |
| Kamerahuset                              | . 1  |
| Skærmen                                  | . 3  |
| Optageindstilling                        | . 3  |
| Billedvisningsindstilling                | 5    |
| Forberedelse af optagelse                | 6    |
| Sæt batterierne og hukommelseskortet i   | . 6  |
| Anvendelige batterier                    | 6    |
| Udtagning af batterierne og              |      |
| hukommelseskortet                        | . 7  |
| Indbygget hukommelse og hukommelseskort  | . 7  |
| Tænd kameraet, og indstil sprog, dato og |      |
| klokkeslæt                               | . 8  |

| Brug af kameraet                      | 12         |
|---------------------------------------|------------|
| Optagelse med Let autoindstilling     | . 12       |
| Brug af zoom                          | . 14       |
| Udløserknappen                        | . 14       |
| Visning af billeder                   | . 16       |
| Slet billeder                         | . 17       |
| Brug af flashen og selvudløseren      | . 19       |
| Optagefunktioner                      | 20         |
| Ændring af optageindstilling          | . 20       |
| Optagelse og afspilning af videoer    | . 22       |
| Brug af menuerne                      | 24         |
| Tilslutning af kameraet til et tv, en |            |
| computer eller en printer             | 26         |
| Tilslutningsmetoder                   | 26         |
| Brug ViewNX 2                         | 28         |
| Installation of ViewNIX 2             | 20<br>28   |
| Overførsel af billeder til computeren | . 20<br>20 |
| Visning of billodor                   | . 29<br>21 |
| visi ili iy al biliedei               | . วา       |

| Den komplette kameravejledning           | 6-01          |
|------------------------------------------|---------------|
| -Indstilling (let auto)                  | 0-03          |
| (optagolso, dor passor til motivor)      | <b>~~</b> 4   |
| Tin og bommrkningor                      | 0-0-4         |
| Indstillingen Smart-pertræt (optagelse a | 0-05<br>f     |
| hillodor of smilondo onsigtor)           | •             |
| A-indstilling (auto)                     | AA 10         |
| Europer der kan indstilles med           | . 0-010       |
| multivalgeren                            | <b>~</b> 11   |
| Brug af flashen                          | A 11          |
| Brug af selvudløseren                    | <b>6</b> 14   |
| Brug af makroindstilling                 | <b>6</b> 15   |
| lustering af lysstyrke                   |               |
| (Eksponeringskompensation)               | <b>6</b> 16   |
| Standardindstillinger                    | <b>6</b> 17   |
| Funktioner, der ikke kan bruges samtidig |               |
| Fokusering                               | . 0-020       |
| Brug af ansigtsregistrering              | <b>6-6</b> 20 |
| Brug af blødere hudtone                  | . 0-021       |
| Motiver, der ikke er eanede til          |               |
| autofokus                                | . 6021        |
| Fokuslås                                 | . 6022        |
| Zoom under billedvisning                 | . 🗝 23        |
| Miniaturevisning, kalendervisning        | . 0-024       |
|                                          |               |

| Redigering af stillbilleder            | <b>6</b> 025  |
|----------------------------------------|---------------|
| Før redigering af billeder             | <b>0-0</b> 25 |
| D-Lighting:                            |               |
| Forbedring af lysstyrke og kontrast    | <b>670</b> 26 |
| 🐸 Blødere hudtone:                     |               |
| Brug af Blødere hudtone                | <b>0-0</b> 27 |
| Filtereffekter:                        |               |
| Anvendelse af digitale filtereffekter  | <b>6-0</b> 28 |
| 🔚 Lille billede:                       |               |
| Reduktion af et billedes størrelse     | <b>6</b> 30   |
| 🔀 Beskæring:                           |               |
| Oprettelse af en beskåret kopi         | <b>60</b> 31  |
| Tilslutning af kameraet til et ty      |               |
| (visning af billeder på et tv)         | <b>0</b> 032  |
| Tilslutning af kameraet til en printer |               |
| (Direct Print)                         | A 33          |
| Tilslutning of komeraet til en printer | AA33          |
| Lidskrivning af særskilte billeder     | AA34          |
| Udskrivning af flore billeder          | A 24          |
| Ouskilvillig al here billeder          | <b>6</b> 030  |
| Optagelse af videoer                   | 0-039         |
| Afspilning af videoer                  | 0-041         |
| l ilgængelige elementer i              |               |
| optagemenuerne                         | 0 043         |

### Optagemenuen

| (for D-indstilling (auto))              | <b>6-0</b> 44 |
|-----------------------------------------|---------------|
| Billedindstillinger                     |               |
| (billedstørrelse og -kvalitet)          | <b>6-6</b> 44 |
| Hvidbalance (justering af farveglød)    | <b>6-0</b> 46 |
| Kontinuerlig optagelse                  | <b>6-6</b> 48 |
| Farveindstillinger                      | <b>6-6</b> 49 |
| Menuen Smart-portræt                    | <b>∂−0</b> 50 |
| Blødere hudtone                         | <b>6</b> 50   |
| Smil-timer                              | <b>6</b> 50   |
| Undgå lukkede øine                      | 0051          |
| Billedvisningsmenuen                    | 0-052         |
| A Udskriftsbestilling (oprettelse af en |               |
| DPOE-udskriftsbestilling)               | <b>66</b> 52  |
| Di Lyshilledshow                        | <b>6</b> 54   |
| Beshit                                  | A 55          |
|                                         | A 57          |
| Kopiar (kopiaring mallom indhyggat      | 005/          |
| bukemmelse og bukemmelseskort)          |               |
| Videomonuon                             |               |
| Videomenuen                             | -059          |
| viaeoinastiilinger                      |               |
| Autotokusinastilling                    | <b>0-0</b> 60 |

| Opsætningsmenuen                         | <b>6-</b> 061  |    |
|------------------------------------------|----------------|----|
| Opstartsbillede                          | <b>66</b> 61   |    |
| Tidszone og dato                         | <b>66</b> 62   | 2  |
| Skærmindstillinger                       | <b>66</b> 64   | ł  |
| Datoindfotografering (indfotografering a | af dato        |    |
| og klokkeslæt)                           | <b>66</b> 66   | ò  |
| Bevægelsesreg                            | <b>66</b> 67   | 1  |
| Lydindstillinger                         | <b>66</b> 67   | 1  |
| Auto sluk                                | <b>66</b> 68   | ŝ  |
| Formater hukommelse/Formater kort        | <b>66</b> 69   | ¢  |
| Sprog/Language                           | <b>66</b> 69   | ¢  |
| Videostandard                            | <b>66</b> 69   | ¢  |
| Blinkeadvarsel                           | <b>6-0</b> 70  | )  |
| Eye-Fi-overførsel                        | <b>6-0</b> 71  |    |
| Nulstil alle                             | <b>6-0</b> 72  | 2  |
| Batteritype                              | <b>6-0</b> 72  | 2  |
| Firmwareversion                          | <b>6-0</b> 73  | 5  |
| Fejlmeddelelser                          | <b>6-6</b> 74  | ł  |
| Filnavne                                 | ð <b>-</b> ð77 | 1  |
| Ekstraudstyr                             | <b>6</b> 78    | \$ |

# Indledning

| Tekniske bemærkninger og indeks | Ö-1          |
|---------------------------------|--------------|
| vedligenoidelse af produktet    | P2           |
| Kameraet                        | <b>Ø</b> -2  |
| Batterier                       | <b>Ö</b> -4  |
| Hukommelseskort                 | <b>Ö</b> -6  |
| Rengøring og opbevaring         | Ø-7          |
| Rengøring                       | <b>Ö</b> -7  |
| Opbevaring                      | <b>Ö</b> -7  |
| Fejlfinding                     | Ø-8          |
| Specifikationer                 | Ö∙15         |
| Godkendte hukommelseskort       | <b>ö</b> -19 |
| Indeks                          | <b>Ö</b> ∙21 |
|                                 |              |

# 1

Kameraets dele

### Kameraets dele

### Kamerahuset

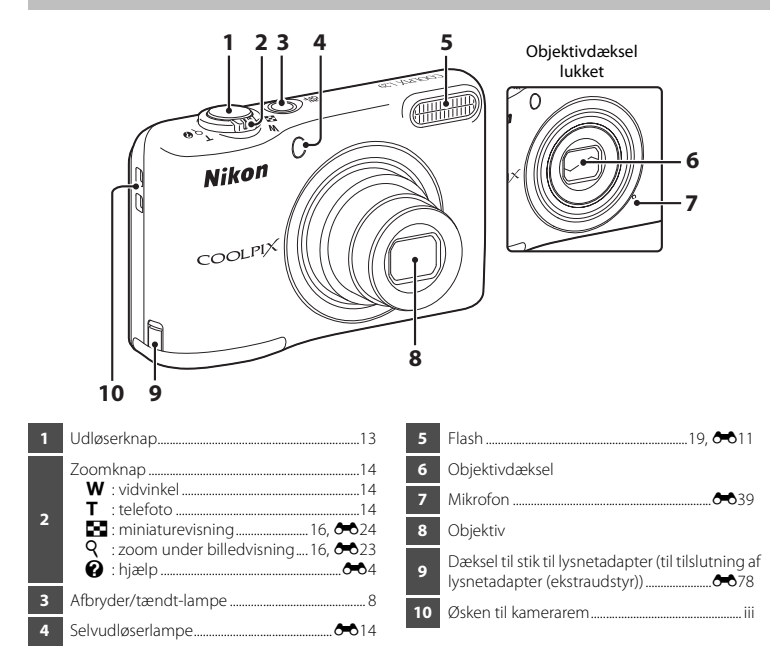

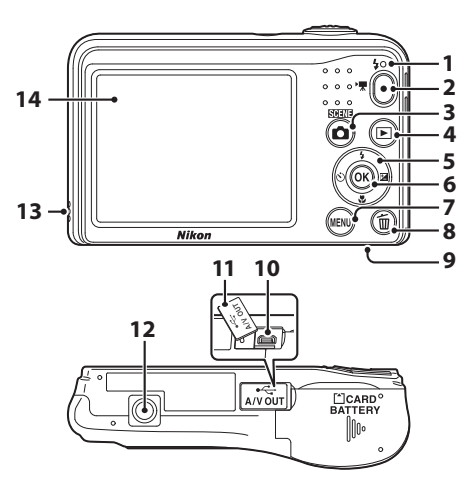

| 1 | Flashlampe 🖚 13                     |
|---|-------------------------------------|
| 2 | ●-knap (🍢 videooptageknap) 22, 🏍 39 |
| 3 | A-knap (optageindstilling)          |
| 4 | ▶-knap (billedvisning)16            |
| 5 | Multivælger24                       |
| 6 | 🕲-knap (anvend indstilling)24       |
| 7 | MENU-knap (menu)24                  |

| 8  | ₩-knap (slet)17                               |
|----|-----------------------------------------------|
| 9  | Dæksel til batterikammer/<br>hukommelseskort6 |
| 10 | USB-/A/V-udgangsstik26                        |
| 11 | Stikdæksel                                    |
| 12 | Stativgevind                                  |
| 13 | Højttaler 🏞 41                                |
| 14 | Skærm                                         |

# Kameraets dele

### Skærmen

De oplysninger, der vises, afhænger af kameraets indstillinger og brugsstatus.

### Optageindstilling

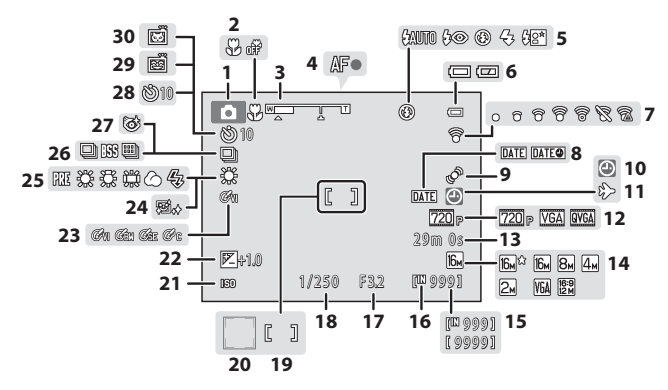

| 1  | Optageindstilling20                         |
|----|---------------------------------------------|
| 2  | Makroindstilling19, 🖚15                     |
| 3  | Zoomindikator14, 🖚 15                       |
| 4  | Fokusindikator13                            |
| 5  | Flashindstilling19, 🖚11                     |
| 6  | Indikator for batteriniveau10               |
| 7  | Eye-Fi kommunikationsindikator 🖚71          |
| 8  | Datoindfotografering 🖚 66                   |
| 9  | Ikon for bevægelsesregistrering 🖚 67        |
| 10 | Indikator for "dato ikke indstillet"8, 🍽 62 |
| 11 | Ikon for rejsedestination 🖚 62              |
| 12 | Videoindstillinger 🖚 59                     |
| 13 | Resterende videooptagetid22, 🖚 39           |
| 14 | Billedindstilling                           |
| 15 | Antal resterende billeder (stillbilleder)10 |
| 16 | Indikator for indbygget hukommelse10        |

| 17 | Blændeværdi14                                             |
|----|-----------------------------------------------------------|
| 18 | Lukkertid14                                               |
| 19 | Fokuspunkt                                                |
| 20 | Fokuspunkt (ansigtsregistrering,<br>kæledyrsregistrering) |
| 21 | ISO-følsomhed                                             |
| 22 | Eksponeringskompensationsværdi                            |
| 23 | Farveindstillinger                                        |
| 24 | Blødere hudtone                                           |
| 25 | Hvidbalanceindstilling                                    |
| 26 | Kontinuerlig optageindstilling 🖚7, 🏍48                    |
| 27 | Ikon for Undgå lukkede øjne 🏍 51                          |
| 28 | Indikator for selvudløser                                 |
| 29 | Smil-timer 50                                             |
| 30 | Kæledyrsportr. auto udl 🏞 7                               |
|    |                                                           |

### Billedvisningsindstilling

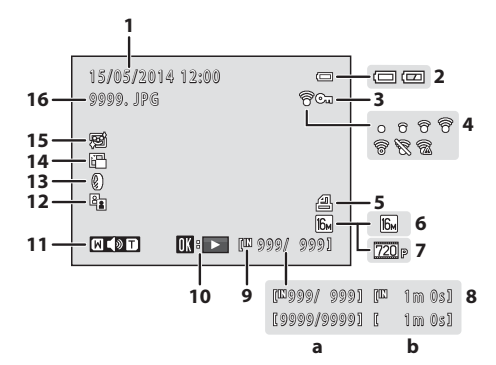

Optagedato og -klokkeslæt ......8 Ikon for beskyttelse ..... 3 Eye-Fi-kommunikationsindikator...... 571 Δ 5 Billedindstilling..... 6 7 (a) Aktuelt billednummer/ samlet antal billeder 8 (b) Videolængde

| 9  | Indikator for indbygget hukommelse7   |
|----|---------------------------------------|
| 10 | Guide til afspilning af video22, 🕶 41 |
| 11 | Indikator for lydstyrke 3041          |
| 12 | D-Lighting -ikon 26                   |
| 13 | Ikon for filtereffekter               |
| 14 | Ikon for lille billede                |
| 15 | Ikon for blødere hudtone              |
| 16 | Filnummer og -type 🖚 77               |

## Forberedelse af optagelse

### Sæt batterierne og hukommelseskortet i

- 1 Åbn dækslet til batterikammeret/ hukommelseskortet.
  - Hold kameraet på hovedet, så batterierne ikke falder ud.

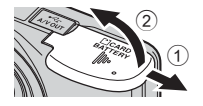

### 2 Sæt batterierne og hukommelseskortet i.

- Kontroller, at de positive (+) og negative (-) batteripoler vender rigtigt, og sæt batterierne i.
- Kontroller, at hukommelseskortet vender rigtigt, og skub det ind, til det klikker på plads.
- Pas på at vende hukommelseskortet korrekt, når du sætter det i

Hvis hukommelseskortet sættes forkert i, kan det beskadige kameraet og hukommelseskortet.

**3** Luk dækslet til batterikammeret/ hukommelseskortet.

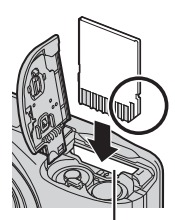

Hukommelseskortplads

### Anvendelige batterier

- To LR6/L40 alkalinebatterier (størrelse AA) (medfølgende batterier)
- To FR6/L91 litiumbatterier (størrelse AA)
- To EN-MH2 genopladelige Ni-MH-batterier (nikkelmetal-hydrid)

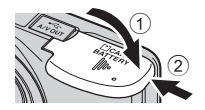

- Bland ikke gamle og nye batterier eller forskellige batterityper og -mærker.
- Batterier med følgende fejl kan ikke anvendes:

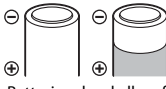

Batterier, der skaller af

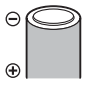

Batterier med isolering, som ikke dækker området omkring den negative pol

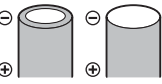

Batterier med en flad negativ pol

### Formatering af hukommelseskort

Første gang du sætter et hukommelseskort, der har været brugt i en anden enhed, i kameraet, skal det formateres med kameraet. Sæt kortet i kameraet, tryk på **MENU**-knappen, og vælg **Formater kort** ( $\square$  24,  $\clubsuit$ 69) i opsætningsmenuen.

### Udtagning af batterierne og hukommelseskortet

Sluk kameraet, og kontroller, at tændt-lampen og skærmen er slukket, og åbn derefter dækslet til batterikammeret/hukommelseskortet. Tryk forsigtigt hukommelseskort ind i kameraet (①) for at skubbe det delvist ud (②).

### Forsigtighed ved høj temperatur

Kameraet, batterierne og hukommelseskortet kan være varme umiddelbart efter brug af kameraet.

### Indbygget hukommelse og hukommelseskort

Kameradata, inkl. billeder og videoer, kan gemmes enten i kameraets indbyggede hukommelse eller på et hukommelseskort. For at bruge kameraets indbyggede hukommelse skal du først fjerne hukommelseskortet.

### Tænd kameraet, og indstil sprog, dato og klokkeslæt

Når kameraet tændes første gang, vises skærmen til valg af sprog og skærmen til indstilling af dato og klokkeslæt for kameraets ur.

• Hvis du afslutter uden at indstille dato og klokkeslæt, blinker 🕘, når optageskærmen vises.

### **1** Tryk på afbryderen for at tænde kameraet.

- · Skærmen tændes, når kameraet tændes.
- Tryk på afbryderen igen for at slukke kameraet.

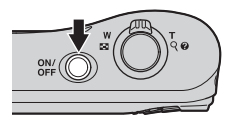

2 Brug ▲▼ på multivælgeren til at vælge det ønskede sprog, og tryk på ®-knappen.

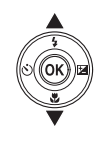

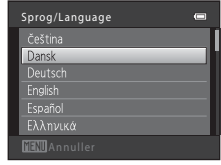

3 Brug ▲▼ til at vælge Ja, og tryk på ®-knappen.

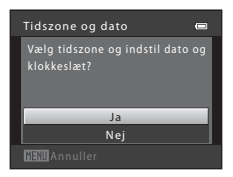

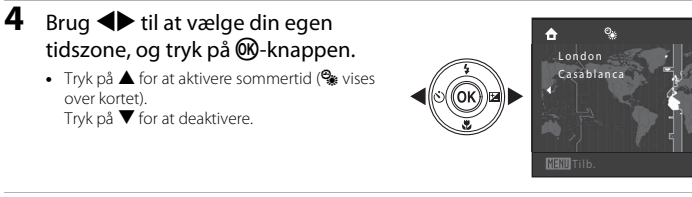

### 5 Brug ▲▼ til at vælge datoformatet, og tryk på ®-knappen.

- 6 Indstil dato og klokkeslæt, og tryk på Ø-knappen.
  - Brug ◀► til at vælge et felt, og brug derefter ▲▼ til at indstille datoen og klokkeslættet.
  - Vælg minutfeltet, og tryk på <sup>®</sup>-knappen for at bekræfte indstillingen.

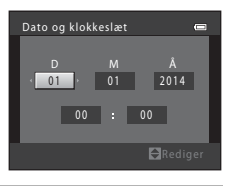

- 7 Brug ▲▼ til at vælge Ja, og tryk på <sup>®</sup>-knappen, når bekræftelsesskærmen vises.
- 8 Tryk på 🖸-knappen (optageindstilling).

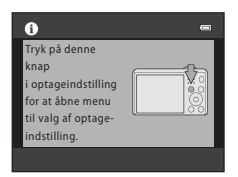

# 9 Brug ▲▼ til at vælge Let autoindstilling, og tryk på ®-knappen.

Let autoindstilling

2

2

2

2

2

2

2

2

2

2

2

2

3

3

3

3

3

3

3

3

3

3

3

3

3

3

3

3

3

3

3

3

3

3

3

3

3

3

3

3

3

3

3

3

3

<

Indikator for batteriniveau

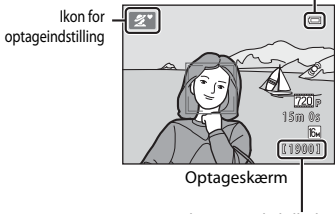

Antal resterende billeder

- Kameraet skifter til optageindstilling, og du kan tage billeder i Let autoindstilling.
- Du kan kontrollere indikatoren for batteriniveau og antallet af resterende billeder under optagelse.
  - Indikator for batteriniveau
     Batteriniveauet er højt.
     Batteriniveauet er lavt. Forbered udskiftning af batterierne.
  - Antal resterende billeder Det antal billeder, der kan tages, vises.
     vises, når der ikke er sat et hukommelseskort i kameraet, og billeder gemmes i den indbyggede hukommelse.

### Funktionen Auto sluk

- Hvis du ikke betjener kameraet i ca. 30 sekunder, slukkes skærmen, kameraet skifter til standbyindstilling, og tændt-lampen blinker. Kameraet slukkes efter tre minutter i standbyindstilling.
- Den tid, der går, før kameraet skifter til standbyindstilling, kan ændres i indstillingen Auto sluk (
   <sup>24</sup>, 
   <sup>66</sup>68) i opsætningsmenuen.
- Når kameraet er i standbyindstilling, tændes skærmen, når du udfører en af følgende handlinger:

### Ændring af indstilling for sprog, dato og klokkeslæt

- Du kan ændre disse indstillinger ved hjælp af indstillingerne for **Sprog/Language** og **Tidszone og dato** i **Y**-opsætningsmenuen (□ 24).
- Du kan aktivere eller deaktivere sommertid i **Y**-opsætningsmenuen ved at vælge **Tidszone og dato** efterfulgt af **Tidszone**. Tryk på ▶ og derefter på ▲ på multivælgeren for at aktivere sommertid og stille uret en time frem eller på ▼ for at deaktivere sommertid og stille uret en time tilbage.

### 🖉 Urbatteri

- Kameraets ur strømforsynes af et indbygget ekstra batteri. Det ekstra batteri oplades, når hovedbatterierne sættes i kameraet, eller når kameraet sluttes til en lysnetadapter (ekstraudstyr), og det kan fungere som strømkilde for uret i flere dage efter ca. ti timers opladning.

## Brug af kameraet

### **Optagelse med Let autoindstilling**

- 1 Hold kameraet stille.
  - Hold fingre og andre genstande væk fra objektivet, flashen, mikrofonen og højttaleren.
  - Når du tager billeder i "høj" (stående) retning, skal du kontrollere, at flashen er over objektivet.

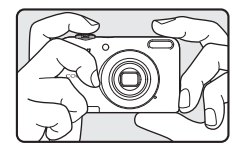

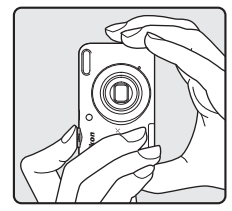

### 2 Komponer billedet.

- Når kameraet automatisk har fastlagt motivprogrammet, skifter ikonet for optageindstilling.

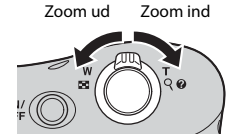

### **3** Tryk udløserknappen halvt ned (

- Når motivet er i fokus, lyser fokuspunktet grønt.
- · Flere fokuspunkter kan lyse grønt.
- Hvis fokuspunktet eller fokusindikatoren blinker, kan kameraet ikke fokusere. Juster kompositionen, og prøv at trykke udløserknappen halvt ned igen.

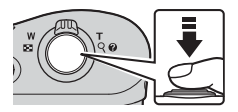

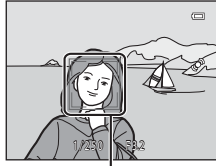

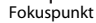

4 Tryk udløserknap helt ned uden at løfte fingeren (
14).

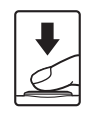

### Brug af zoom

Når du flytter zoomknappen, ændres zoomobiektivets position.

- Hvis du vil zoome vderligere ind på motivet: Flvt zoomknappen mod **T** (telefoto)
- Hvis du vil zoome ud og se et større område: Flyt mod W (vidvinkel)

Når kameraet tændes, flyttes zoom til den maksimale vidvinkelposition.

- Når der dreies på zoomknappen, vises der en zoomindikator øverst på skærmen.
- Digital zoom, som giver dig mulighed for at forstørre motivet vderligere op til 4× maksimal optisk zoom, kan aktiveres ved at flytte og holde zoomknappen mod **T**, når kameraet er zoomet ind til maksimal optisk zoomposition.

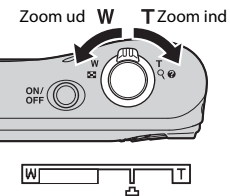

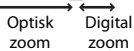

### Digital zoom og interpolation

Når du bruger digital zoom, reduceres billedkvaliteten pga, interpolation, når zoom øges ud over position 🕰.

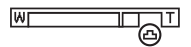

### **Udløserknappen**

Trvk halvt ned

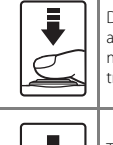

Trvk helt ned

Du kan indstille fokus og eksponering (lukkertid og blændeværdi) ved at trykke let på udløserknappen (halvt ned), til du mærker en let modstand. Fokus og eksponering forbliver låst, når udløserknappen trykkes halvt ned.

Tryk udløserknappen helt ned for at udløse lukkeren og tage et billede. Tryk ikke hårdt, når du trykker udløserknappen ned, da det kan medføre kamerarystelser og uskarpe billeder. Tryk let på knappen.

### Bemærkninger om Let autoindstilling

- Afhængigt af optageforholdene vælger kameraet muligvis ikke det ønskede motivprogram. Vælg i så fald en anden optageindstilling ( 40, 408, 401).
- Når der bruges digital zoom, skifter motivprogrammet til 😰.

### Bemærkninger om lagring af billeder og optagelse af videoer

Indikatoren, der viser antallet af resterende billeder, eller indikatoren, der viser den maksimale videolængde, blinker, mens billeder gemmes, eller mens en video optages. Åbn ikke dækslet til batterikammeret/ hukommelseskortet, og tag ikke batterierne eller hukommelseskortet ud, mens en indikator blinker. Det kan medføre tab af data eller beskadigelse af kameraet eller hukommelseskortet.

### 🖉 Når du bruger stativ

Vi anbefaler, at du bruger et stativ til at stabilisere kameraet i følgende situationer.

- Ved optagelse i dårlig belysning
- Ved optagelse med flashindstilling ( 12) (fra)
- Når du bruger telefotoindstillingen

### Visning af billeder

# 1 Tryk på ▶-knappen for at skifte til billedvisningsindstilling.

 Hvis du trykker på og holder 
 -knappen (billedvisning) nede, når kameraet er slukket, tændes kameraet i billedvisningsindstilling.

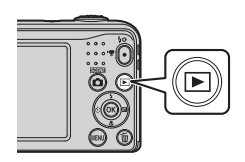

# 2 Brug ▲▼◀► på multivælgeren til at vælge et billede til visning.

Tryk på D-knappen for at vende tilbage til optageindstilling.

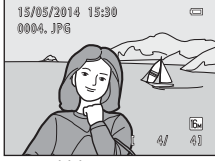

Fuldskærmsvisning

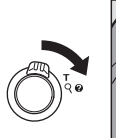

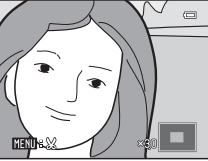

 Flyt zoomknappen mod W (E) i fuldskærmsvisning for at få vist en liste over billeder kaldet "miniaturer" (+24).

fuldskærmsvisning for at zoome ind på billedet

• Flyt zoomknappen mod **T** (**Q**) i

(6023).

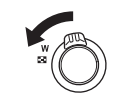

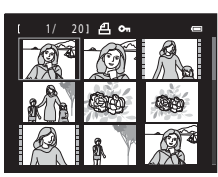

### Slet billeder

 Tryk på m-knappen (slet) for at slette det billede, der vises på skærmen.

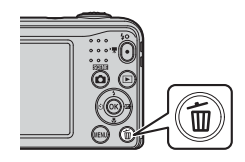

2 Brug ▲▼ på multivælgeren til at vælge Aktuelt billede, og tryk på ®-knappen.

- Aktuelt billede: Det aktuelt viste billede slettes.
- Slet valgte billeder: Flere valgte billeder slettes (🛄 18).
- Alle billeder: Alle billeder slettes.
- Tryk på MENU-knappen for at afslutte uden at slette.
- 3 Vælg Ja, og tryk på 🕅-knappen.
  - Slettede billeder kan ikke gendannes.

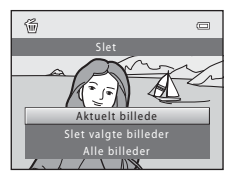

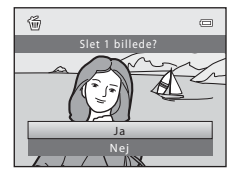

### Brug af skærmen Slet valgte billeder

### Brug ◀► på multivælgeren til at vælge et billede, der skal slettes, og brug derefter ▲ til at få vist en markering.

- Tryk på ▼ for at fjerne markeringen.
- Flyt zoomknappen (
   <sup>(</sup>) 1) mod T (Q) for at skifte til fuldskærmsvisning eller mod W (
   <sup>(</sup>) for at skifte til miniaturevisning.

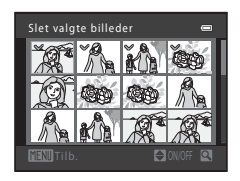

- Sæt markeringer ved alle de billeder, du vil slette, og tryk derefter på
   knappen for at bekræfte valget.
  - Der vises en bekræftelsesdialogboks. Følg vejledningen på skærmen.

### 🖉 Sletning af det billede, der sidst blev taget, i optageindstilling

Når du bruger optageindstilling, skal du trykke på 🗑-knappen for at slette det sidst gemte billede.
# Brug af flashen og selvudløseren

Du kan bruge multivælgeren til at indstille hyppigt anvendte funktioner såsom flashen og selvudløseren.

Du kan indstille følgende funktioner vha.  $\triangle \nabla \triangleleft b$  i optageskærmen.

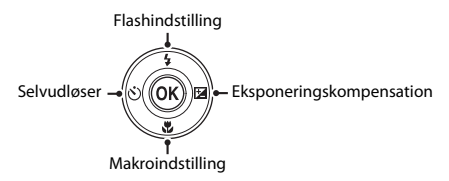

- Flashindstilling (<>11)
   Du kan vælge den flashindstilling, der passer til optageforholdene.
- 👏 Selvudløser (🏞 14)

Hvis du vælger **ON**, udløser kameraet lukkeren 10 sekunder efter, at du trykker på udløserknappen.

- Makroindstilling (⇔15)
   Brug makroindstilling, når du tager nærbilleder.
- Eksponeringskompensation (>>>>16)
   Du kan justere den generelle billedlysstyrke.

De tilgængelige funktioner varierer afhængigt af optageindstilling.

# Optagefunktioner

# Ændring af optageindstilling

Følgende optageindstillinger er tilgængelige.

#### • 🗳 Let autoindstilling (🍽 3)

Kameraet vælger automatisk det optimale motivprogram, når du komponerer et billede, så det bliver endnu lettere at tage billeder med indstillinger, der passer til motivet.

• 🙎 Motivprogram (🍽 4)

Kameraindstillingerne optimeres til det motiv, du vælger.

• 🐷 Smart-portræt (🏞 8)

Når kameraet registrerer et smilende ansigt, kan du tage et billede automatisk uden at trykke på udløserknappen (smil-timer).

Du kan også bruge funktionen Blødere hudtone til at gøre hudtonen i personers ansigter blødere.

#### Autoindstilling ( 10)

Anvendes til generel optagelse.

Indstillinger kan justeres, så de passer til optageforholdene og den type billede, du vil tage.

1 Tryk på **D**-knappen (optageindstilling) på optageskærmen.

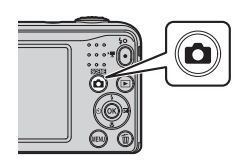

2 Brug ▲▼ på multivælgeren til at vælge en optageindstilling, og tryk på ®-knappen.

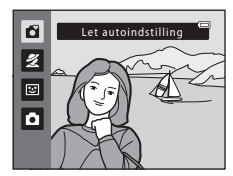

# Optagelse og afspilning af videoer

### **1** Vis optageskærmen.

• Kontroller den resterende videooptagetid.

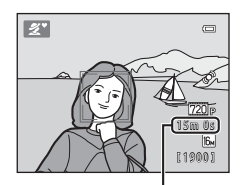

Resterende videooptagetid

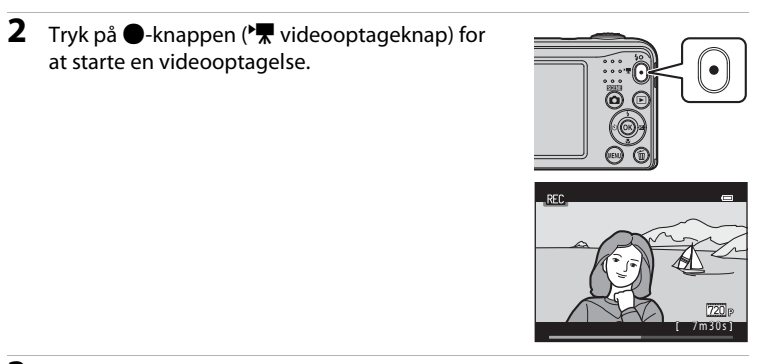

3 Tryk på ●-knappen (MR videooptageknap) igen for at stoppe optagelsen.

# 4 Vælg en video i fuldskærmsvisning, og tryk på ⊛-knappen.

- Videoer vises med videoindstillingsikonet.
- Se "Optagelse af videoer" ( 33) for at få flere oplysninger.
- Se "Afspilning af videoer" ( C 41) for at få flere oplysninger.

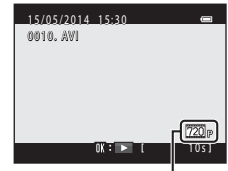

Videoindstillinger

# Brug af menuerne

Brug multivælgeren og **®**-knappen til at navigere i menuerne. Følgende menuer er tilgængelige.

#### • 🖸 Optagemenu (🍽 43)

Tilgængelig når du trykker på **MENU**-knappen på optageskærmen. Giver dig mulighed for at ændre billedstørrelse og -kvalitet, indstillinger for kontinuerlig optagelse etc.

#### • 🕩 Billedvisningsmenu (🖚 52)

Tilgængelig når du trykker på **MENU**-knappen under visning af billeder i fuldskærmsvisning eller miniaturevisning. Giver dig mulighed for at redigere billeder, afspille lysbilledshow etc.

#### • 🖷 Videomenu (🏍 59)

Tilgængelig når du trykker på **MENU**-knappen på optageskærmen. Giver dig mulighed for at ændre indstillinger for videooptagelse.

#### • 🖞 Opsætningsmenu (🏞 61)

Giver dig mulighed for at justere grundlæggende kamerafunktioner såsom dato og klokkeslæt, displaysprog etc.

# 1 Tryk på MENU-knappen (menu).

• Menuen vises.

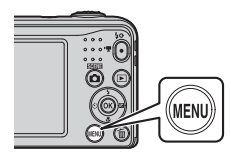

# 2 Tryk på ◀ på multivælgeren.

• Den aktuelle fane vises i gult.

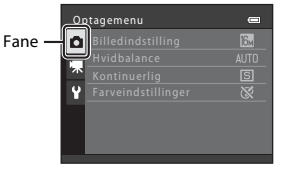

# 3 Brug ▲▼ til at vælge den ønskede fane.

Menuen ændres.

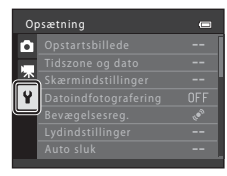

- 5 Brug ▲▼ til at vælge et menuelement, og tryk derefter på ®-knappen.
  - Indstillingerne for det valgte element vises.

# 4 Tryk på 🛞-knappen.

• Nu kan menuelementerne vælges.

| Op | Opsætning 📟          |     |  |  |  |  |
|----|----------------------|-----|--|--|--|--|
| a  | Opstartsbillede      |     |  |  |  |  |
|    | Tidszone og dato     |     |  |  |  |  |
| 不  | Skærmindstillinger   |     |  |  |  |  |
| Y  | Datoindfotografering | OFF |  |  |  |  |
| _  | Bevægelsesreg.       |     |  |  |  |  |
|    | Lydindstillinger     |     |  |  |  |  |
|    | Auto sluk            |     |  |  |  |  |

- 6 Brug ▲▼ til at vælge indstillingen, og tryk derefter på ®-knappen.
  - Den valgte indstilling anvendes.
  - Tryk på MENU-knappen, når du er færdig med at bruge menuen.

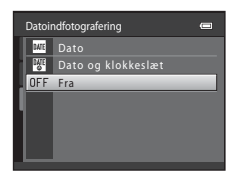

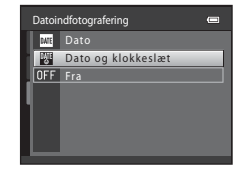

- Visse menuelementer kan ikke indstilles afhængigt af den aktuelle optageindstilling eller kameraets status.
- Når en menu vises, kan du skifte til optageindstilling ved at trykke på ▲-knappen (optageindstilling) eller ●-knappen (\* videooptageknap).

# Tilslutning af kameraet til et tv, en computer eller en printer

# Tilslutningsmetoder

Du kan få større glæde af billeder og videoer ved at slutte kameraet til et tv, en computer eller en printer.

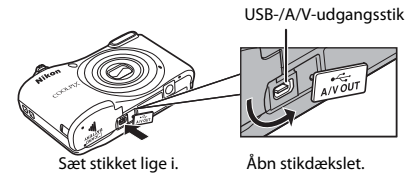

- Før kameraet sluttes til en eksternenhed, skal du kontrollere, at batteriniveauet er tilstrækkeligt højt og derefter slukke kameraet. Kontroller, at kameraet er slukket før frakobling.
- Hvis lysnetadapteren EH-65A (købes separat) anvendes, kan kameraet strømforsynes fra en stikkontakt. Anvend ikke en lysnetadapter af et andet mærke eller en anden model, da den kan medføre funktionsfejl, eller at kameraet overophedes.
- Se dokumentationen, der følger med enheden, samt dette dokument, for at få oplysninger om tilslutningsmetode og efterfølgende betjening.

#### Visning af billeder på et tv

Billeder og videoer, der er optaget med kameraet, kan ses på et tv. Tilslutningsmetode: Sæt video- og audiostikkene på A/V-kablet EG-CP14 i tv'ets indgangsstik.

#### Visning og administrering af billeder på en computer

Du kan overføre billeder til en computer for at udføre enkelt retouchering og styre billeddata.

Tilslutningsmetode: Slut kameraet til computerens USB-port med USB-kablet UC-E16.

 Før du tilslutter til en computer, skal du installere ViewNX 2 på computeren (228).

#### Udskrivning af billeder uden brug af en computer

Hvis du slutter kameraet til en PictBridge-kompatibel printer, kan du udskrive billeder uden at bruge en computer.

Tilslutningsmetode: Slut kameraet direkte til printerens USB-port med USB-kablet UC-E16.

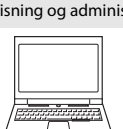

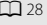

**6-0**33

28

**6**32

# **Brug ViewNX 2**

Installer ViewNX 2 for at overføre, vise, redigere og dele billeder og videoer.

# **Installation af ViewNX 2**

Dette kræver en internetforbindelse.

Se Nikon-webstedet for dit område for at få oplysninger om bl.a. systemkrav.

# 1 Download ViewNX 2-installationsprogrammet.

Start computeren og download installationsprogrammet fra: http://nikonimglib.com/nvnx/

- 2 Dobbeltklik på den downloadede fil.
- **3** Følg vejledningen på skærmen.

# **4** Afslut installationsprogrammet.

Klik på Yes (Ja) (Windows) eller OK (Mac).

# Overførsel af billeder til computeren

### 1 Vælg, hvordan billederne kopieres til computeren.

Vælg en af følgende metoder:

- SD-kortplads: Hvis din computer er udstyret med en SD-kortplads, kan kortet sættes direkte i pladsen.
- SD-kortlæser: Tilslut en kortlæser (købes separat fra tredjepartsleverandører) til computeren, og sæt hukommelseskortet i.
- Direkte USB-tilslutning: Sluk kameraet, og kontroller, at hukommelseskortet er sat i kameraet. Slut kameraet til computeren med USB-kablet. Tænd kameraet.

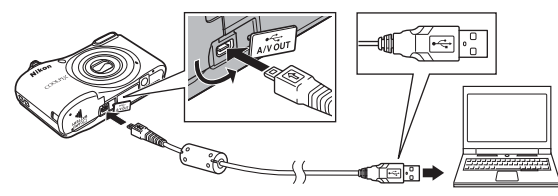

## Overførsel af billeder fra den indbyggede hukommelse til computeren

Brug en af nedenstående metoder.

- Brug Kopier (<sup>1</sup><sub>24</sub>, <sup>6</sup>58) i billedvisningsmenuen til at kopiere billederne fra den indbyggede hukommelse til hukommelseskortet, og overfør derefter billederne fra hukommelseskortet til computeren.
- Slut kameraet til computeren uden at sætte et hukommelseskort i kameraet.

Vælg Nikon Transfer 2, hvis du bliver bedt om at vælge program.

• Ved brug af Windows 7

Hvis dialogboksen til højre vises, skal du følge trinene nedenfor for at vælge Nikon Transfer 2.

 Klik på Change program (Skift program) under Import pictures and videos (Importér billeder og videoer). En dialogboks for programvalg vises; vælg Import File using Nikon Transfer 2 (Import af fil med Nikon Transfer 2), og klik på OK.
 Dobbeltklik på Import File (Import af fil).

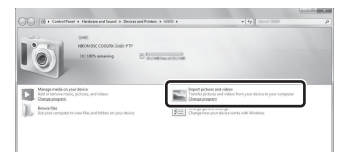

Hvis hukommelseskortet indeholder mange billeder, kan det tage lang tid at starte Nikon Transfer 2. Vent, til Nikon Transfer 2 starter.

### Y Tilslutning af USB-kablet

Tilslutningen registreres muligvis ikke, hvis kameraet sluttes til en computer via en USB-hub.

# **2** Overfør billeder til computeren.

• Klik på Start Transfer (Start overførsel).

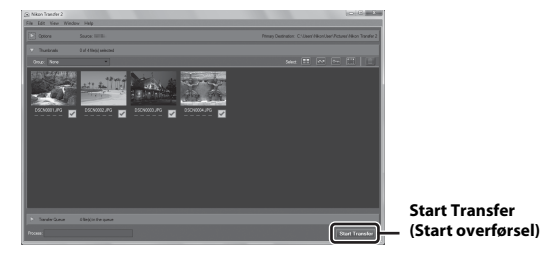

• Som standard kopieres alle billeder på hukommelseskortet til computeren.

# **3** Afbryd forbindelsen.

 Hvis du bruger en kortlæser eller en kortplads, skal du vælge den relevante indstilling i computerens operativsystem for at skubbe den flytbare disk, der svarer til hukommelseskortet, ud, og derefter fjerne kortet fra kortlæseren eller kortpladsen. Hvis kameraet er sluttet til computeren, skal du slukke kameraet og tage USB-kablet ud.

# Visning af billeder

#### Start ViewNX 2.

- Billeder vises i ViewNX 2, når overførslen er afsluttet.
- Søg hjælp i online-hjælpen for at få yderligere oplysninger om brugen af ViewNX 2.

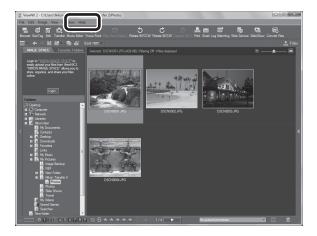

#### Start ViewNX 2 manuelt

- Windows: Dobbeltklik på ViewNX 2-genvejen på skrivebordet.
- Mac: Klik på ViewNX 2-ikonet i docken.

| <b>)</b> |
|----------|
| <br>     |
| <br>     |
|          |
| <br>     |
| <br>     |
| <br>     |
|          |
|          |
|          |
| <br>     |

# Den komplette kameravejledning

Den komplette kameravejledning indeholder detaljerede oplysninger og tip vedrørende brug af kameraet.

# Optagelse

| dialization distribution di la construcción di la construcción di la c |              |
|----------------------------------------------------------------------------------------------------|--------------|
| Motivprogram (optagelse, der passer til motiver)                                                                                                    |              |
| Indstillingen Smart-portræt (optagelse af billeder af smilende ansigter)                                                                                                    | . 0-08       |
| 🖸-indstilling (auto)                                                                                                    | <b>5</b> 010 |
| Funktioner, der kan indstilles med multivælgeren                                                                                                    | <b>50</b> 11 |
| Funktioner, der ikke kan bruges samtidig                                                                                                    | 5019         |
| Fokusering                                                                                                    | <b>5</b> 020 |

# Afspilning

| Zoom under billedvisning                                         | . 0023 |
|------------------------------------------------------------------|--------|
| Miniaturevisning, kalendervisning                                | . 🗝 24 |
| Redigering af stillbilleder                                      | . 0025 |
| Tilslutning af kameraet til et tv (visning af billeder på et tv) | . 🗝 32 |
| Tilslutning af kameraet til en printer (Direct Print)            | . 🗝 33 |

# Videoer

| Optagelse af videoer  | . 🗝 39 |
|-----------------------|--------|
| Afspilning af videoer | . 🗝 41 |

# Menu

| Tilgængelige elementer i optagemenuerne | 🗝 43 |
|-----------------------------------------|------|
| Optagemenuen (for D-indstilling (auto)) |      |
| Menuen Smart-portræt                    | 🗝 50 |
| Billedvisningsmenuen                    |      |
| Videomenuen                             | 🖚 59 |
| Opsætningsmenuen                        |      |

# Yderligere oplysninger

| Fejlmeddelelser |      |
|-----------------|------|
| Filnavne        |      |
| Ekstraudstyr    | 🖚 78 |

# 🗳-indstilling (let auto)

Kameraet vælger automatisk det optimale motivprogram, når du komponerer et billede, så det bliver endnu lettere at tage billeder med indstillinger, der passer til motivet.

Skift til optageindstilling → 🗖-knap (optageindstilling) → 🗳 (let autoindstilling) → 🛞-knap

Når kameraet vælger et motivprogram, ændres ikonet for optageindstilling, der vises på optageskærmen, til ikonet for det aktuelt aktiverede motivprogram.

| 坌"           | Portræt       |
|--------------|---------------|
| <b>Ľ</b> ľ   | Landskab      |
| £*,⊼         | Aftenportræt  |
| ₽Ľ           | Aftenlandskab |
|              | Nærbillede    |
| * <b>2</b> * | Modlys        |
| ď            | Andre motiver |

#### Tilgængelige funktioner i 🗳-indstilling (Let auto)

- Flashindstilling (🖚11)
- Selvudløser (♠14)
- Eksponeringskompensation ( 16)
- Menuen Let autoindstilling (🖚43)

# Motivprogram (optagelse, der passer til motiver)

Når du vælger et motiv, optimeres kameraindstillingerne automatisk til det valgte motiv.

Skift til optageindstilling → ▲-knap (optageindstilling) → 초 (næstøverste ikon\*) → ► → ▲▼◀► → vælg et motiv → ֎-knap

\* Ikonet for det sidst valgte motiv vises.

| Z       | Portræt<br>(standardindstilling)       |          | Landskab <sup>2</sup>                           | <b>\$</b> 7 | Sport <sup>1</sup><br>(🍽 5)               | 2*       | Aftenportræt <sup>3</sup><br>(₩5)        |
|---------|----------------------------------------|----------|-------------------------------------------------|-------------|-------------------------------------------|----------|------------------------------------------|
| X       | Fest/indendørs <sup>1</sup><br>(🍽 5)   | 2        | Strand <sup>1</sup>                             | 8           | Sne <sup>1</sup>                          | <b>ä</b> | Solnedgang <sup>1, 3</sup>               |
| ä       | Skumring/<br>morgengry <sup>2, 3</sup> | <b>.</b> | Aftenlandskab <sup>2, 3</sup>                   | 36          | Nærbillede <sup>1</sup><br>( <b>æ</b> 5)  | ۳I       | Mad <sup>1</sup><br>( <b>Æ</b> 5)        |
| <b></b> | Museum <sup>1</sup><br>( <b>æ</b> 6)   | ۲        | Fyrværkeri <sup>2, 3</sup><br>( <b>&amp;</b> 6) |             | S-h affotografering <sup>1</sup><br>(🍽 6) | 12       | Modlys <sup>1</sup><br>( <b>&amp;</b> 6) |
| **      | Kæledyrsportræt                        |          |                                                 | -           |                                           | -        |                                          |

- <sup>1</sup> Kameraet fokuserer på området i midten af billedet.
- <sup>2</sup> Kameraet fokuserer til uendeligt.
- <sup>3</sup> Brug af stativ anbefales, fordi lukkertid er lang.

## Sådan får du vist en beskrivelse af hvert motiv (visning af hjælp)

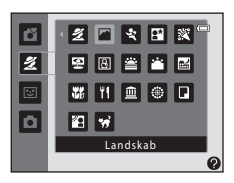

# Tip og bemærkninger

## 💐 Sport

- Når udløserknappen holdes helt nede, tages der ca. 3 billeder kontinuerligt med en hastighed på ca.
   1,2 bps (når Billedindstilling er indstillet til 🔀 4608×3456).
- Billedhastigheden for kontinuerlig optagelse varierer afhængigt af den aktuelle billedindstilling, det hukommelseskort, du bruger, eller optageforholdene.
- Fokusering, eksponering og farveglød er fastsat til værdierne for det første billede i hver serie.

#### Aftenportræt

Flashen udløses altid.

#### X Fest/indendørs

· Hold kameraet roligt, så effekten af kamerarystelser undgås.

#### 🗱 Nærbillede

 Makroindstilling (2015) aktiveres, og kameraet zoomer automatisk ind til den mindste afstand, hvor kameraet kan fokusere.

### **TI** Mad

- Makroindstilling (2015) aktiveres, og kameraet zoomer automatisk ind til den mindste afstand, hvor kameraet kan fokusere.
- Du kan justere farvegløden vha. ▲▼ på multivælgeren. Indstillingen for farveglød gemmes i kameraets hukommelse, også selvom kameraet slukkes.

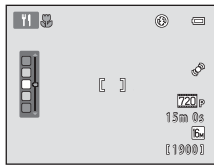

#### 🚊 Museum

- Kameraet tager en serie på op til ti billeder, mens udløserknappen holdes helt nede, og det skarpeste billede i serien vælges og gemmes automatisk (BSS (Best Shot Selector)).
- Flashen udløses ikke.

#### Fyrværkeri

• Lukkertiden er fastsat til ca. fire sekunder.

#### S-h affotografering

• Bruges sammen med makroindstilling (☎15) ved optagelse af motiver, der er tæt på kameraet.

#### 🖺 Modlys

• Flashen udløses altid.

#### 😽 Kæledyrsportræt

- Når du retter kameraet mod en hund eller en kat, registrerer kameraet kæledyrets ansigt og fokuserer på det. Lukkeren udløses som standard, når kameraet registrerer en hunds eller en kats ansigt (Kæledyrsportr. auto udl.).
- Vælg Enkelt eller Kontinuerlig på den skærm, der vises, efter at 🐝 Kæledyrsportræt er valgt.
  - Enkelt: Når kameraet registrerer en hunds eller en kats ansigt, tager det ét billede.
  - Kontinuerlig: Når kameraet registrerer en hunds eller en kats ansigt, tager det tre billeder kontinuerligt.

# Kæledyrsportr. auto udl.

- Tryk på ◀ på multivælgeren (🕑) for at ændre indstillingerne for Kæledyrsportr. auto udl.
  - 📓: Lukkeren udløses automatisk, når kameraet registrerer en hunds eller en kats ansigt.
  - OFF: Kameraet udløser ikke lukkeren automatisk, selvom en hunds eller en kats ansigt registreres. Tryk på udløserknappen.
- Kæledyrsportr. auto udl. indstilles til OFF, efter at fem billedserier er taget.
- Optagelse er også muligt ved at trykke på udløserknappen uanset indstilling for Kæledyrsportr. auto udl.. Når Kontinuerlig er valgt, kan du tage billeder kontinuerligt, mens du holder udløserknappen helt nede.

# Fokuspunkt

- Når kameraet registrerer et ansigt, vises ansigtet i en gul ramme. Når kameraet opnår fokus på et ansigt, der vises i en gul ramme (fokuspunkt), bliver den dobbelte ramme grøn. Hvis der ikke registreres et ansigt, fokuserer kameraet på motivet i midten af billedet.
- Under visse optageforhold registreres kæledyrets ansigt muligvis ikke, og andre motiver kan blive vist i en ramme.

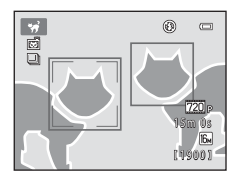

# Indstillingen Smart-portræt (optagelse af billeder af smilende ansigter)

Når kameraet registrerer et smilende ansigt, kan du tage et billede automatisk uden at trykke på udløserknappen (smil-timer ( <a href="https://www.sci.uk.org">https://www.sci.uk.org</a> (b). Du kan bruge funktionen Blødere hudtone til at gøre hudtonen i personers ansigter blødere.

Skift til optageindstilling → 🗖-knap (optageindstilling) → 🔄-indstilling (Smart-portræt) → ֎-knap

### Komponer billedet.

· Ret kameraet mod en persons ansigt.

## 2 Vent på, at motivet smiler, uden at trykke på udløserknappen.

- Hvis kameraet registrerer, at det ansigt, der er indrammet af den dobbelte ramme, smiler, udløses lukkeren automatisk.
- Når kameraet registrerer et smilende ansigt, udløser det automatisk lukkeren.

# **3** Afslutning af automatisk optagelse.

- · Udfør en af nedenstående handler for at afslutte optagelse.
  - Indstil Smil-timer til Fra.
  - Tryk på 🖸-knappen for at vælge en anden optageindstilling.

#### Bemærkninger om indstillingen Smart-portræt

Under nogle optageforhold kan kameraet muligvis ikke registrere ansigter eller smil (🖚 20). Udløserknappen kan også bruges til optagelse.

#### 🛛 Når selvudløserlampen blinker

Når du bruger smil-timer, blinker selvudløserlampen, når kameraet registrerer et ansigt, og den blinker hurtigt, umiddelbart efter at lukkeren udløses.

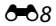

## Tilgængelige funktioner i indstillingen Smart-portræt

- Flashindstilling (↔11)
- Selvudløser (🏍 14)
- Eksponeringskompensation (🖚 16)
- Menuen Smart-portræt (🗢 43)

# **D**-indstilling (auto)

Anvendes til generel optagelse. Indstillinger kan justeres, så de passer til optageforholdene og den type billede, du vil tage.

Skift til optageindstilling → 🗖 - knap (optageindstilling) → 🗖 (auto) → 🕅 - knap

• Kameraet fokuserer på området i midten af billedet.

### Tilgængelige funktioner i 🖸-indstilling (Auto)

- Flashindstilling (🖚 11)
- Selvudløser (📥 14)
- Makroindstilling ( 15)
- Eksponeringskompensation (🖚 16)
- Optagemenu (🖚 43)

# Funktioner, der kan indstilles med multivælgeren

De tilgængelige funktioner varierer afhængigt af optageindstilling (🖚 17).

# **Brug af flashen**

Når du bruger 🖸 - indstilling (auto) og andre optage indstillinger, kan du vælge en flashindstilling, der passer til optageforholdene.

Tryk på ▲ på multivælgeren (♥).

- 2 Vælg den ønskede flashindstilling (↔12), og tryk på <sup>®</sup>-knappen.
  - Hvis du ikke anvender en indstilling ved at trykke på
     Wo-knappen i løbet af et par sekunder, annulleres valget.

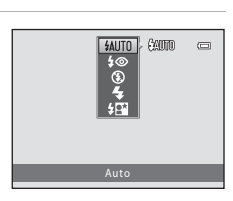

### Tilgængelige flashindstillinger

| <b>\$</b> AUTO | Auto                                                                                                    |
|----------------|----------------------------------------------------------------------------------------------------|
|                | Flashen udløses, når det er nødvendigt, f.eks. ved dårlig belysning.<br>• Ikonet for flashindstilling på optageskærmen vises kun lige efter, at indstillingen er foretaget. |
| <b>‡</b> ©     | Auto med rød-øje-reduktion                                                                                                    |
|                | Reducer røde øjne på portrætter forårsaget af flashen (🍽 13).                                                                                                    |
| \$             | Fra                                                                                                    |
|                | <ul> <li>Flashen udløses ikke.</li> <li>Vi anbefaler, at du bruger et stativ til stabilisering af kameraet ved optagelse i mørke omgivelser.</li> </ul>                     |
| 4              | Udfyldningsflash                                                                                                    |
|                | Flashen udløses, når der tages et billede. Bruges til at "udfylde" (oplyse) skygger og motiver i modlys.                                                                    |
| <b>\$</b> ₽*   | Langtidssynkronisering                                                                                                    |
|                | Velegnet til aften- og natportrætter, der indeholder baggrundsmotiver. Flashen udløses, når det                                                                             |

er nødvendigt at oplyse hovedmotivet; der bruges en lang lukkertid til at fotografere baggrunden om natten eller i dårlig belysning.

# Flashlampen

Elashens status kan ses ved at trykke udløserknappen halvt ned.

- Lyser: Flashen udløses, når du trykker udløserknappen helt ned.
- Blinker: Flashen oplades, Kameraet kan ikke tage billeder.
- Slukket: Flashen udløses ikke, når der tages et billede.

Hvis batteriniveauet er lavt, slukkes skærmen, mens flashen oplades.

# Flashindstillingen

- Indstillingen er muligvis ikke tilgængelig i visse optageindstillinger ( 17).
- kameraet slukkes.

#### Rød-øje-reduktion

Hvis kameraet registrerer røde øjne, mens det gemmer et billede, vil det berørte område blive behandlet for at reducere røde øine, før billedet gemmes.

Vær opmærksom på følgende under optagelse:

- Det tager længere tid end normalt at gemme billeder.
- Rød-øje-reduktion giver muligvis ikke det ønskede resultat i alle situationer.
- I visse situationer kan rød-øie-reduktion blev anvendt unødvendigt på områder af et billede. Vælg i sådanne tilfælde en anden flashindstilling, og tag billedet igen.

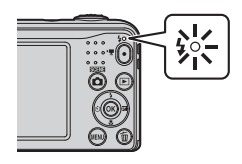

# Brug af selvudløseren

Kameraet har en selvudløser, som udløser lukkeren ca. ti sekunder efter, at du har trykket på udløserknappen.

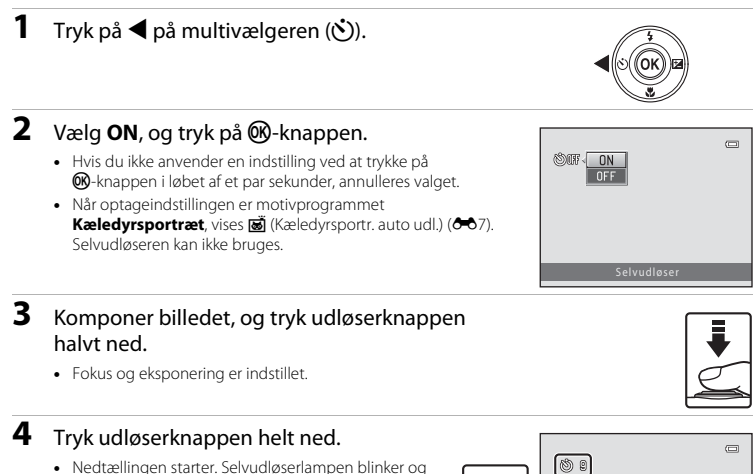

- Nedtællingen starter. Selvudløserlampen blinker og lyser derefter vedvarende, ca. et sekund før lukkeren udløses.
- Når lukkeren udløses, indstilles selvudløseren til OFF.
- Tryk på udløserknappen igen for at stoppe nedtællingen.

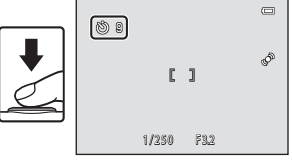

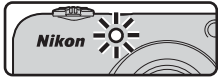

### Selvudløserindstillingen

Indstillingen er muligvis ikke tilgængelig i visse optageindstillinger (🖚 17).

# Brug af makroindstilling

Brug makroindstilling, når du tager nærbilleder.

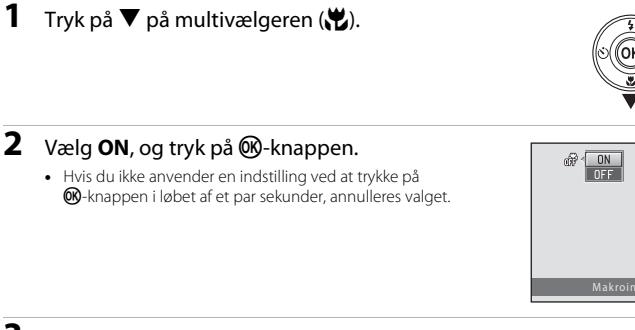

#### 3 Flyt zoomknappen for at indstille zoom til en position, hvor 🖗 og zoomindikatoren lyser grønt.

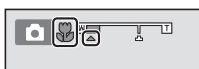

 Når zoom er indstillet til en position, hvor \$\overline{4} og zoomindikatoren lyser grønt, kan kameraet fokusere på motiver helt ned til ca. 30 cm fra objektivet. Når zoom er ved den position, hvor 🛆 vises, kan kameraet fokusere på motiver helt ned til ca. 10 cm fra objektivet.

# Bemærkninger om brug af flashen

Flashen kan muliqvis ikke oplyse hele motivet ved afstande på mindre end 50 cm.

### Makroindstillingen

- Indstillingen er muligvis ikke tilgængelig i visse optageindstillinger ( 17).
- Den indstilling, der anvendes i **O**-indstilling (auto), gemmes i kameraets hukommelse, også selvom kameraet slukkes.

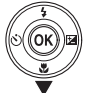

# Justering af lysstyrke (Eksponeringskompensation)

Du kan justere den generelle billedlysstyrke.

# 1 Tryk på ► på multivælgeren (🗹).

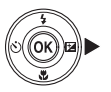

#### 

- Indstil en positiv (+) værdi, for at gøre billedet lysere.
- Indstil en negativ (-) værdi, for at gøre billedet mørkere.

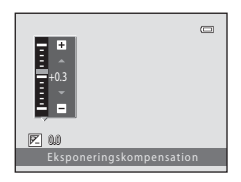

#### Eksponeringskompensationsværdi

- Indstillingen er muligvis ikke tilgængelig i visse optageindstillinger (5617).
- Den indstilling, der anvendes i ₫-indstilling (auto), gemmes i kameraets hukommelse, også selvom kameraet slukkes.

# Standardindstillinger

Standardindstillingerne for de enkelte optageindstillinger er beskrevet herunder.

|                          | Flash<br>(🍽 11)          | Selvudløser<br>(🗢 14)                                                                       | Makro<br>(🍽 15)  | Eksponeringskompensation<br>( 🖚 16) |
|--------------------------|--------------------------|---------------------------------------------------------------------------------------------|------------------|-------------------------------------|
| 🗳 (let autoindstilling)  | \$AUTO <sup>1</sup>      | Fra                                                                                         | Fra <sup>2</sup> | 0.0                                 |
| Motiv                    |                          |                                                                                             |                  |                                     |
| 🙎 (portræt)              | <b>\$</b> ©              | Fra                                                                                         | Fra <sup>3</sup> | 0.0                                 |
| (landskab)               | <b>③</b> <sup>3</sup>    | Fra                                                                                         | Fra <sup>3</sup> | 0.0                                 |
| 💐 (sport)                | <b>③</b> <sup>3</sup>    | Fra <sup>3</sup>                                                                            | Fra <sup>3</sup> | 0.0                                 |
| (aftenportræt)           | <b>\$@</b> 4             | Fra                                                                                         | Fra <sup>3</sup> | 0.0                                 |
| 💥 (fest/indendørs)       | <b>\$⊚</b> ⁵             | Fra                                                                                         | Fra <sup>3</sup> | 0.0                                 |
| (strand)                 | \$AUTO                   | Fra                                                                                         | Fra <sup>3</sup> | 0.0                                 |
| 🕄 (sne)                  | \$AUTO                   | Fra                                                                                         | Fra <sup>3</sup> | 0.0                                 |
| 🛎 (solnedgang)           | <b>(3</b> ) <sup>3</sup> | Fra                                                                                         | Fra <sup>3</sup> | 0.0                                 |
| (skumring/<br>morgengry) | <b>(3</b> ) <sup>3</sup> | Fra                                                                                         | Fra <sup>3</sup> | 0.0                                 |
| 🖬 (aftenlandskab)        | <b>(3</b> ) <sup>3</sup> | Fra                                                                                         | Fra <sup>3</sup> | 0.0                                 |
| 🗱 (nærbillede)           | \$                       | Fra                                                                                         | Til <sup>3</sup> | 0.0                                 |
| <b>"l</b> (mad)          | <b>(3</b> ) <sup>3</sup> | Fra                                                                                         | Til <sup>3</sup> | 0.0                                 |
| 🏛 (museum)               | <b>(3</b> ) <sup>3</sup> | Fra                                                                                         | Fra              | 0.0                                 |
| (fyrværkeri)             | <b>(3</b> ) <sup>3</sup> | Fra <sup>3</sup>                                                                            | Fra <sup>3</sup> | 0.0 <sup>3</sup>                    |
| (s-h affotografering)    | \$                       | Fra                                                                                         | Fra              | 0.0                                 |
| 🔄 (modlys)               | <b>\$</b> <sup>3</sup>   | Fra                                                                                         | Fra <sup>3</sup> | 0.0                                 |
| 😽 (kæledyrsportræt)      | <b>(3</b> ) <sup>3</sup> | 1<br>1<br>1<br>1<br>1<br>1<br>1<br>1<br>1<br>1<br>1<br>1<br>1<br>1<br>1<br>1<br>1<br>1<br>1 | Fra              | 0.0                                 |
| 🙂 (smart-portræt)        | \$AUTO <sup>7</sup>      | Fra <sup>8</sup>                                                                            | Fra <sup>3</sup> | 0.0                                 |
| 🗖 (auto)                 | \$AUTO                   | Fra                                                                                         | Fra              | 0.0                                 |

- <sup>1</sup> Kameraet vælger automatisk den flashindstilling, der egner sig til det motiv, det har valgt. **③** (fra) kan vælges manuelt.
- <sup>2</sup> Indstillingen kan ikke ændres. Skifter automatisk til makroindstilling, når kameraet vælger Nærbillede.
- <sup>3</sup> Indstillingen kan ikke ændres.
- <sup>4</sup> Indstillingen kan ikke ændres. Flashindstillingen er fastsat til udfyldningsflash med langtidssynkronisering med rød-øje-reduktion.
- <sup>5</sup> Langtidssynkronisering med indstillingen Rød-øje-reduktion kan muligvis anvendes.
- <sup>6</sup> Selvudløseren kan ikke bruges. Kæledyrsportr. auto udl. kan aktiveres eller deaktiveres ( 7).
- <sup>7</sup> Kan ikke bruges, når Undgå lukkede øjne er indstillet til Til.
- <sup>8</sup> Kan indstilles, når **Smil-timer** er indstillet til **Fra**.

# Funktioner, der ikke kan bruges samtidig

| Begrænset funktion | Indstilling                          | Beskrivelse                                                                                                    |  |  |
|--------------------|--------------------------------------|----------------------------------------------------------------------------------------------------|--|--|
| Elashindstilling   | Kontinuerlig (🍽 48)                  | Når der er valgt en anden indstilling end <b>Enkelt</b> , kan<br>flashen ikke bruges.                                    |  |  |
| riasinnusuning     | Undgå lukkede øjne<br>(🍽 51)         | Når <b>Undgå lukkede øjne</b> er indstillet til <b>Til</b> , kan<br>flashen ikke bruges.                                 |  |  |
| Selvudløser        | Smil-timer (🏞 50)                    | Når <b>Smil-timer</b> er valgt, kan selvudløseren ikke bruges.                                                           |  |  |
| Digital zoom       | Kontinuerlig (🍽 48)                  | Når <b>Sportsmosaik 16</b> er valgt, kan digital zoom ikke bruges.                                                       |  |  |
| Billedindstilling  | Kontinuerlig (🍽 48)                  | Når <b>Sportsmosaik 16</b> er valgt, er <b>Billedindstilling</b><br>fastsat til 🖬 (billedstørrelse: 2560 × 1920 pixels). |  |  |
| Hvidbalance        | Farveindstillinger<br>( <b>6</b> 49) | Når Sort-hvid, Sepia eller Cyanotype er valgt, er<br>indstillingen for Hvidbalance fastsat til Auto.                     |  |  |
| Kontinuerlig       | Selvudløser (🍽 14)                   | Indstillingen ændres til <b>Enkelt</b> , når selvudløseren<br>anvendes.                                                  |  |  |
|                    | Flashindstilling (🏞 11)              | Når flashen udløses, deaktiveres <b>Bevægelsesreg.</b> .                                                                 |  |  |
| Bevægelsesreg.     | Kontinuerlig (🍽 48)                  | Når <b>Sportsmosaik 16</b> er valgt, deaktiveres<br><b>Bevægelsesreg.</b>                                                |  |  |
| Lukkerlyd          | Kontinuerlig (🍽 48)                  | Når en anden indstilling end <b>Enkelt</b> er valgt,<br>deaktiveres lukkerlyden.                                         |  |  |

Visse funktioner kan ikke bruges sammen med andre menuelementer.

# Fokusering

Fokuspunktet varierer afhængigt af optageindstillingen.

# Brug af ansigtsregistrering

I følgende optageindstillinger anvender kameraet ansigtsregistrering til automatisk fokusering på personers ansigter.

- Portræt eller Aftenportræt i 🗳-indstilling (let auto) (🏍 3)
- I motivprogrammet Portræt eller Aftenportræt ( 4)
- Indstillingen Smart-portræt ( 8)

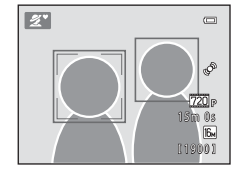

Hvis kameraet registrerer mere end ét ansigt, indrammes det ansigt, kameraet fokuserer på, af en dobbelt ramme, og de andre ansigter indrammes af en enkelt ramme.

Hvis der ikke registreres ansigter, når udløserknappen trykkes halvt ned, fokuserer kameraet på motivet i midten af billedet.

### Bemærkninger om ansigtsregistrering

- Kameraets evne til at registrere ansigter afhænger af mange faktorer, bl.a. den retning ansigterne ser i.
- Kameraet kan muligvis ikke registrere ansigter i følgende situationer:
  - Når ansigter er delvist tildækkede af solbriller eller lignende
  - Når ansigter fylder for meget eller for lidt på billedet

# Brug af blødere hudtone

Når lukkeren udløses, mens du bruger en af nedenstående optageindstillinger, registrerer kameraet personers ansigter og behandler billedet, så hudtonen bliver blødere (op til tre ansigter).

- Indstillingen Smart-portræt (🏞 8)
- Portræt eller Aftenportræt i D-indstilling (let auto) ( 3)
- I motivprogrammet Portræt eller Aftenportræt ( + 4)

#### Bemærkninger om blødere hudtone

- Det kan tage længere tid at gemme billederne, når de er taget.
- Under visse optageforhold kan de ønskede resultater for blødere hudtone muligvis ikke opnås, og funktionen Blødere hudtone kan blive anvendt på områder af billedet, hvor der ikke er ansigter.

# Motiver, der ikke er egnede til autofokus

Kameraet fokuserer muligvis ikke som forventet i følgende situationer. I sjældne tilfælde er motivet ikke i fokus, selvom fokuspunktet og fokusindikatoren lyser grønt:

- Motivet er meget mørkt
- Motiver med meget forskellig lysstyrke er med på billedet (for eksempel hvis solen er bag motivet, så motivet er meget mørkt)
- Ingen kontrast mellem motivet og omgivelserne (f.eks. når et portrætmotiv står foran en hvid væg iført en hvid skjorte)
- Flere motiver har forskellig afstand til kameraet (for eksempel et motiv i et bur)
- Motiver med gentagne mønstre (persienner, bygninger med mange rækker ensartede vinduer etc.)
- Motivet bevæger sig hurtigt

l ovenstående situationer kan du prøve at trykke udløserknappen halvt ned for at fokusere igen flere gange, eller du kan fokusere på at andet motiv med samme afstand fra kameraet som det ønskede motiv og bruge fokuslås (⇔22).

# Fokuslås

Optagelse med fokuslås anbefales, når kameraet ikke aktiver fokuspunktet med det ønskede motiv.

- 1 Vælg 🖸-indstilling (auto) (🍽 10).
- 2 Placer motivet midt i billedet, og tryk udløserknappen halvt ned.
  - Kontroller, at fokuspunktet lyser grønt.
  - Fokus og eksponering er låst.

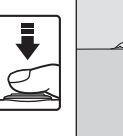

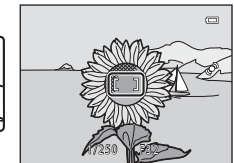

#### 3 Omkomponer billedet uden at løfte fingeren.

· Pas på at holde samme afstand mellem kameraet og motivet.

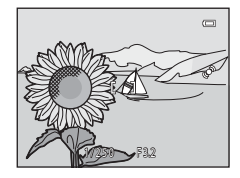

- Den komplette kameravejledning
- 4 Tryk udløserknappen helt ned for at tage billedet.

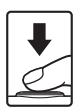
## Zoom under billedvisning

Flyt zoomknappen mod **T** (**Q**) i fuldskærmsvisning (💭 16) for at zoome ind på billedet.

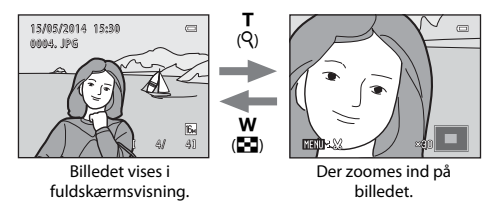

- Du kan ændre zoomforholdet ved at flytte zoomknappen mod **W** (🛃) eller **T** (**9**).
- Tryk på ▲▼◀▶ på multivælgeren for at se et andet område af billedet.
- Hvis du ser et billede, der er optaget med ansigtsregistrering eller kæledyrsregistrering, zoomer kameraet ind på det ansigt, der blev registreret på optagetidspunktet (undtagen når du ser et billede, der er optaget i en serie). Juster forstørrelsesgraden, og tryk på AVA> for at zoome ind på et område af billedet, der ikke indeholder ansigter.
- Tryk på 🛞-knappen for at vende tilbage til fuldskærmsvisning, når der vises et zoomet billede.

#### Beskæring af billeder

Når der vises et zoomet billede, kan du trykke på **IENU**-knappen for at beskære billedet, så det kun indeholder den synlige del og gemme denne del som en separat fil ( $\bigstar$ 31).

## Miniaturevisning, kalendervisning

Bevæg zoomknappen mod **W** (🔄) i fuldskærmsvisning (🛄 16) for at få vist billeder som miniaturer.

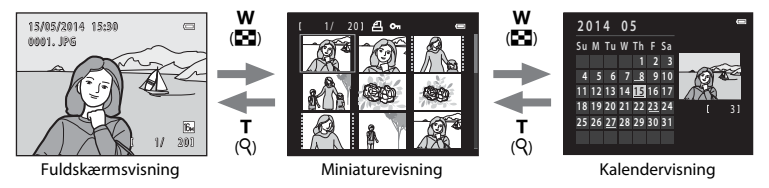

- Du kan ændre antallet af viste miniaturer ved at flytte zoomknappen mod W (🔄) eller T (Q).
- Når du bruger miniaturevisningsindstilling, skal du trykke på ▲▼▼▶ på multivælgeren for at vælge et billede og derefter trykke på @-knappen for at vise billedet i fuldskærmsvisning.
- Når du bruger kalendervisningsindstilling, skal du trykke på ▲▼◀▶ for at vælge en dato og derefter trykke på ֎/knappen for at få vist de billeder, der er optaget på denne dag.

#### Bemærkninger om kalendervisning

Billeder, der er taget, mens kameraets dato ikke har været indstillet, behandles som billeder, der er taget den 1. januar 2014.

## Før redigering af billeder

Du kan let redigere billeder på dette kamera. Redigerede kopier gemmes som separate filer.

• Redigerede kopier gemmes med samme dato og klokkeslæt for optagelsen som originalen.

#### Begrænsninger for billedredigering

Vær opmærksom på følgende begrænsninger, når en redigeret kopi ændres yderligere med en anden redigeringsfunktion.

| Anvendt redigeringsfunktion  | Redigeringsfunktion, der skal bruges                                                                                                    |
|------------------------------|----------------------------------------------------------------------------------------------------|
| D-Lighting<br>Filtereffekter | Funktionerne Blødere hudtone, Lille billede og Beskæring kan bruges.                                                                                                    |
| Blødere hudtone              | Funktionerne D-Lighting, Filtereffekter, Lille billede eller Beskæring kan<br>bruges.                                                                                                    |
| Lille billede<br>Beskæring   | Der kan ikke bruges andre redigeringsfunktioner. Ved brug sammen med<br>andre redigeringsfunktioner skal du bruge funktionen Lille billede eller<br>Beskær, efter at andre redigeringsfunktioner er anvendt. |

 Kopier, som oprettes med redigeringsfunktioner, kan ikke redigeres yderligere med samme funktion, som blev anvendt til at oprette dem.

## 🔁 D-Lighting: Forbedring af lysstyrke og kontrast

Tryk på ▶-knappen (billedvisningsindstilling) → vælg et billede → MENU-knap → 哈 D-Lighting → ®-knap

# Brug ▲▼ på multivælgeren til at vælge **OK**, og tryk på ®-knappen.

- Den redigerede version vises til højre.
- Vælg Annuller, og tryk på <sup>®</sup>-knappen for at afslutte uden at gemme kopien.

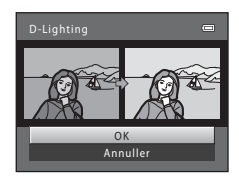

## 😰 Blødere hudtone: Brug af Blødere hudtone

Tryk på ▶-knappen (billedvisningsindstilling) → vælg et billede → MENU-knap → 🖾 Blødere hudtone → 🛞-knap

#### 

- Bekræftelsesdialogboksen vises med ansigtet, hvor effekten blev anvendt, forstørret på skærmen.
- Tryk på ◀ for at afslutte uden at gemme kopien.

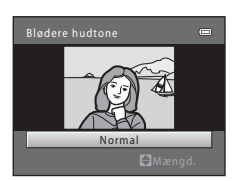

## 2 Se resultatet på forhånd, og tryk på 🛞-knappen.

- Hudtonen på op til 12 ansigter startende med ansigtet tættest på midten af billedet bliver gjort blødere.
- Brug 
   for at få vist et andet ansigt, hvis mere end ét ansigt blev behandlet.
- Tryk på MENU-knappen for at justere graden af den anvendte effekt. Skærmen vender tilbage til det, der blev vist i trin 1.

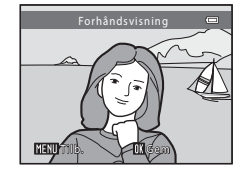

#### Bemærkninger om blødere hudtone

- Funktionen Blødere hudtone kan ikke anvendes, hvis der ikke registreres ansigter på billedet.
- Afhængigt af den retning, ansigterne ser i, eller ansigternes lysstyrke, kan kameraet måske ikke registrere ansigter nøjagtigt, eller funktionen Blødere hudtone udføres måske ikke som forventet.

## Filtereffekter: Anvendelse af digitale filtereffekter

Tryk på ▶-knappen (billedvisningsindstilling) → vælg et billede → MENU-knap → 🌡 Filtereffekter → 🛞-knap

| Туре            | Beskrivelse                                                                                                    |
|-----------------|----------------------------------------------------------------------------------------------------|
| Softfilter      | Gør det muligt at gøre billedet blødere ved at tilføje en let sløring omkring<br>midten af billedet. I billeder, der er optaget med brug af ansigtsregistrering eller<br>kæledyrsregistrering, er områderne omkring ansigter slørede. |
| Selektiv farve  | Gør det muligt at bevare én specificeret farve i billedet og ændre de andre farver til sort og hvid.                                                                                                    |
| Stjernefilter   | Gør det muligt at lave stjernelignende lysstråler, der stråler ud fra lyse objekter<br>som for eksempel refleksioner fra solen og vejbelysning. Denne effekt er velegnet<br>til aftenmotiver.                                         |
| Fiskeøje        | Gør det muligt at få et billede til at se ud, som om det er taget med et<br>fiskeøjeobjektiv.<br>Denne effekt er velegnet til billeder der er taget med makroindstilling.                                                             |
| Miniatureeffekt | Gør det muligt at få et billede til at ligne et miniaturemotiv taget i<br>makroindstilling. Denne effekt er velegnet til billeder, der er taget fra et højt sted<br>med hovedmotivet midt i billedet.                                 |

- Brug ▲▼ på multivælgeren til at vælge den ønskede effekt, og tryk på ֎knappen.
  - Fortsæt til trin 3, når Stjernefilter, Fiskeøje eller Miniatureeffekt er valgt.

|   | Filtereffekter  | 0 |
|---|-----------------|---|
|   | Softfilter      | • |
| 1 | Selektiv farve  |   |
| ų | Stjernefilter   |   |
| I |                 |   |
| I | Miniatureeffekt |   |
| 1 |                 |   |
| I |                 |   |
|   |                 |   |

## 2 Juster effekten, og tryk på ®-knappen.

- Når du bruger Softfilter: Brug ▲▼ til at vælge området for effekten.
- Når du bruger Selektiv farve: Brug ▲▼ til at vælge den farve, der skal bevares.
- Tryk på 
   for at vende tilbage til skærmen til valg af

   Filtereffekter uden at foretage ændringer.

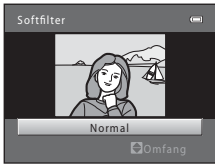

Eksempel: Softfilter

## **3** Se resultatet på forhånd, og tryk på <sub>@</sub>-knappen.

- Der oprettes en redigeret kopi.
- Tryk på ◀ for at afslutte uden at gemme kopien.

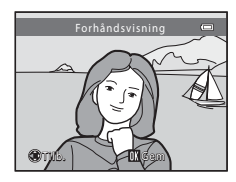

## 🔚 Lille billede: Reduktion af et billedes størrelse

Tryk på ▶-knappen (billedvisningsindstilling) → vælg et billede → MENU-knap → 🎦 Lille billede → 🛞-knap

1 Brug ▲▼ på multivælgeren til at vælge den ønskede kopistørrelse, og tryk på ®-knappen.

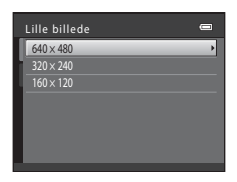

## 2 Vælg Ja, og tryk på ®-knappen.

• Der oprettes en redigeret kopi (komprimeringsgrad ca. 1:16).

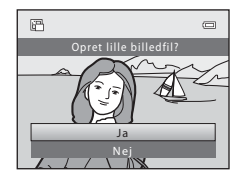

## 🐰 Beskæring: Oprettelse af en beskåret kopi

## 1 Flyt zoomknappen for at forstørre billedet (🖚 23).

2 Juster kopiens komposition, og tryk på MENU-knappen.

Vælg Ja, og tryk på 🛞-knappen. • Der oprettes en redigeret kopi.

- Flyt zoomknappen mod T (Q) eller W (E) for at justere zoomforholdet. Indstil det zoomforhold, hvor WEND & vises.
- Brug ▲▼◀▶ på multivælgeren til at rulle billedet, så kun den del, der skal kopieres, er synlig på skærmen.

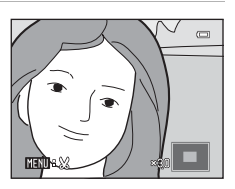

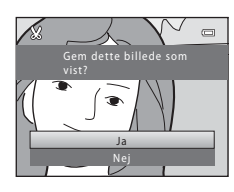

#### Billedstørrelse

3

Når billedstørrelsen af den beskårne kopi er  $320 \times 240$  eller mindre, vises billedet i en mindre størrelse under billedvisning.

#### Beskæring af billedet i dets aktuelle højformat

Brug Roter billede (20057) til at rotere billedet, så det vises i liggende retning. Roter det beskårne billede tilbage til højformat efter beskæring af billedet.

## Tilslutning af kameraet til et tv (visning af billeder på et tv)

Slut kameraet til et tv med et A/V-kabel (🖚 78) for at vise billeder eller afspille videoer på tv'et.

#### Sluk kameraet, og slut det til tv'et.

 Kontroller, at stikkene vender rigtigt. Sæt ikke stik skråt i, og tag dem ikke skråt ud, når de sættes i eller tages ud.

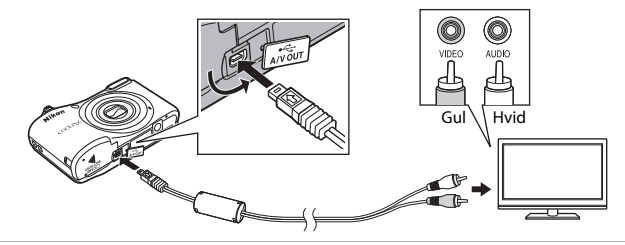

- 2 Indstil tv-indgangen til ekstern videoindgang.
  - Se dokumentationen til tv'et for at få nærmere oplysninger.

## **3** Hold **▶**-knappen nede for at tænde kameraet.

- Billederne vises på tv'et.
- Kameraets skærm tændes ikke.

#### 🖌 Hvis billederne ikke vises på tv'et

Kontroller, at Videostandard (669) i opsætningsmenuen er i overensstemmelse med de standarder, der anvendes af dit tv.

1

## Tilslutning af kameraet til en printer (Direct Print)

Brugere af PictBridge-kompatible printere kan slutte kameraet direkte til printeren og udskrive billeder uden brug af en computer.

## Tilslutning af kameraet til en printer

## 1 Sluk kameraet.

#### 2 Tænd printeren.

• Kontroller printerindstillingerne.

## **3** Slut kameraet til printeren med USB-kablet.

 Kontroller, at stikkene vender rigtigt. Sæt ikke stik skråt i, og tag dem ikke skråt ud, når de sættes i eller tages ud.

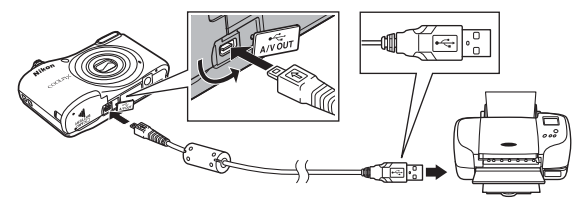

## 4 Tænd kameraet.

PictBridge-opstartsbilledet (①) vises på kameraets skærm efterfulgt af skærmen Udskriv valgte billeder (②).

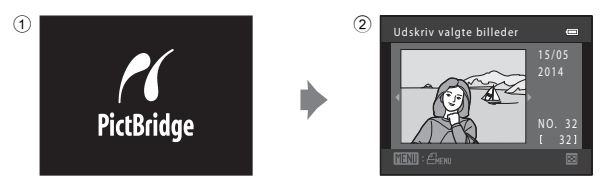

## Udskrivning af særskilte billeder

- 1 Slut kameraet til en printer ( ↔ 33).
- 2 Brug multivælgeren til at vælge det ønskede billede, og tryk på @-knappen.
  - Flyt zoomknappen mod W (E) for at skifte til miniaturevisning eller mod T (Q) for at skifte til fuldskærmsvisning.

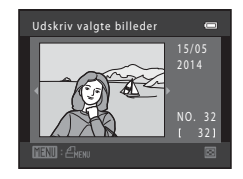

3 Brug ▲▼ til at vælge Antal, og tryk på ⊮-knappen.

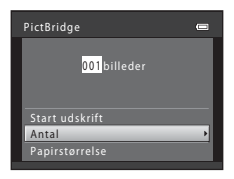

0

# 4 Vælg det ønskede antal kopier (op til ni), og tryk på ®-knappen.

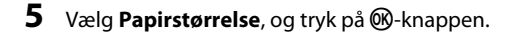

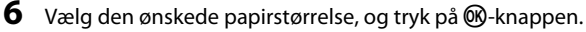

Vælg Start udskrift, og tryk på @-knappen.

- Hvis du vil anvende den papirstørrelse, der er konfigureret på printeren, skal du vælge Standard som indstilling for papirstørrelse.
- De tilgængelige indstillinger for papirstørrelse på kameraet kan variere, afhængig af den printer du bruger.

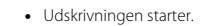

7

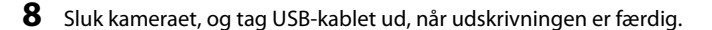

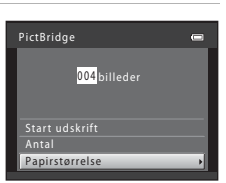

004 billeder

PictBridge

Start udskrift

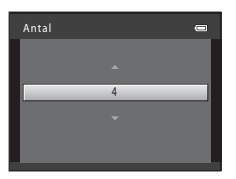

## Udskrivning af flere billeder

- 1 Slut kameraet til en printer (🖚 33).
- 2 Når skærmen Udskriv valgte billeder vises, skal du trykke på MENU-knappen.

Brug **A V** på multivælgeren til at vælge

Papirstørrelse, og tryk på OS-knappen.
Tryk på NENU-knappen for at lukke udskriftsmenuen.

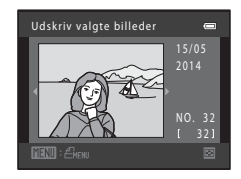

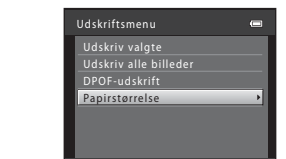

## 4 Væg den ønskede panirstørrelse og truk på @knappe

- Væg den ønskede papirstørrelse, og tryk på @-knappen.
  Hvis du vil anvende den papirstørrelse, der er konfigureret på printeren, skal du vælge Standard i indstillingen for papirstørrelse.
- De tilgængelige indstillinger for papirstørrelse på kameraet kan variere, afhængig af den printer du bruger.
- 5 Vælg Udskriv valgte, Udskriv alle billeder eller DPOF-udskrift, og tryk på ®-knappen.

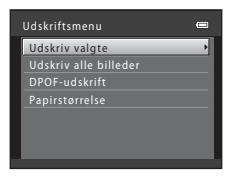

3

#### Udskriv valgte

Vælg billeder (op til 99) og antal kopier for hvert billede (op til ni).

- Brug ◀▶ på multivælgeren til at vælge billeder, og brug ▲▼ til at angive det antal kopier, der skal udskrives.
- Billeder, der er valgt til udskrivning, angives med en markering og tallet, der angiver det antal kopier, der skal udskrives. Hvis der ikke er angivet et antal kopier for billeder, annulleres valget.
- Flyt zoomknappen mod T (Q) for at skifte til fuldskærmsvisning eller mod W (E) for at skifte til miniaturevisning.
- Tryk på <sup>®</sup>-knappen, når du er færdig.
- Når skærmen til højre vises, skal du vælge Start udskrift og trykke på @-knappen for at starte udskrivningen.

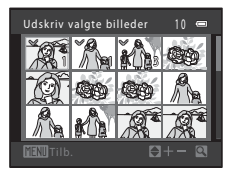

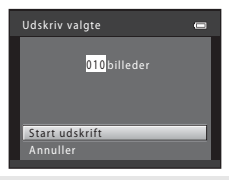

#### Udskriv alle billeder

Der udskrives én kopi af alle billeder, som er gemt i den indbyggede hukommelse eller på hukommelseskortet.

 Når skærmen til højre vises, skal du vælge Start udskrift og trykke på @-knappen for at starte udskrivningen.

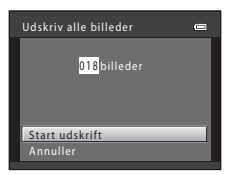

#### DPOF-udskrift

Udskriv de billeder, der er oprettet en udskriftsbestilling for, ved hjælp af indstillingen **Udskriftsbestilling** (🗢 52).

 Når skærmen til højre vises, skal du vælge Start udskrift og trykke på @-knappen for at starte udskrivningen.
 Du kan få vist den aktuelle udskriftsbestilling ved at vælge Vis billeder og trykke på @-knappen. Udskriv billeder ved at trykke på @-knappen igen.

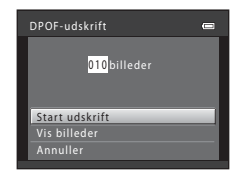

**6** Sluk kameraet, og tag USB-kablet ud, når udskrivningen er færdig.

## **Optagelse af videoer**

 Hvis der ikke er sat et hukommelseskort i (dvs. når du bruger kameraets indbyggede hukommelse), er Videoindstillinger (20059) indstillet til VGA VGA (640×480).
 720 HD 720p (1280×720) kan ikke vælges.

#### Vis optageskærmen.

- Kontroller den resterende videooptagetid.
- Hvis Billedinfo. i Skærmindstillinger (🗢 64) i opsætningsmenuen er indstillet til Videoramme+auto info, kan det område, der er synligt i videoen, kontrolleres, før videooptagelsen startes.
- Ved optagelse af videoer er billedvinklen (dvs. det område, der er synligt i rammen) smallere i forhold til stillbilleder.

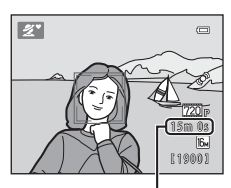

Resterende videooptagetid

- 2 Tryk på ●-knappen (\* videooptageknap) for at starte en videooptagelse.
  - · Kameraet fokuserer på motivet i midten af billedet.

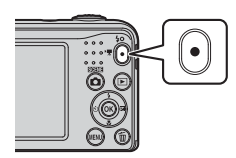

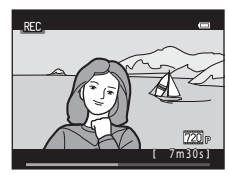

3 Tryk på ●-knappen (\*\ videooptageknap) igen for at stoppe optagelsen.

#### Maksimal videolængde

Individuelle videofiler kan ikke overstige 4 GB i størrelse eller 29 minutter i længde, selvom der er tilstrækkelig ledig plads på hukommelseskortet til længere optagelse.

- Den maksimale videolængde for en enkelt video vises på optageskærmen.
- Optagelsen kan stoppe før en af grænserne er nået, hvis kameraets temperatur bliver høj.
- Den faktiske længde kan variere afhængig af videoens indhold, motivbevægelser og typen af hukommelseskort.

#### Bemærkninger om lagring af billeder og optagelse af videoer

Indikatoren, der viser antallet af resterende billeder, eller indikatoren, der viser den maksimale videolængde, blinker, mens billeder gemmes, eller mens en video optages. Åbn ikke dækslet til batterikammeret/ hukommelseskortet, og tag ikke batterierne eller hukommelseskortet ud, mens en indikator blinker. Det kan medføre tab af data eller beskadigelse af kameraet eller hukommelseskortet.

#### Bemærkninger om videooptagelse

- Hukommelseskort med en SD-hastighedsklasse på 6 eller hurtigere anbefales til optagelse af videoer (*i*, 19). Videooptagelse kan stoppe uventet, hvis der bruges hukommelseskort med en lavere hastighedsklasse.
- · Forstørrelsesgraden for optisk zoom kan ikke ændres, når optagelsen er startet.
- Brug zoomknappen til at betjene digital zoom under videooptagelse. Zoomområdet er mellem forstørrelsesgraden for den optiske zoom inden videooptagelse og op til 4x.
- Billedkvaliteten kan blive forringet, når digital zoom anvendes.
- Lyde fra brug af zoomknappen, autofokusbevægelser i objektivet og blændefunktioner, når lysstyrken ændres, kan blive optaget.
- Afhængig af afstanden til motivet eller den anvendte grad af zoom kan motiver med gentagne mønstre (tekstiler, gittervinduer etc.) indeholde farvede striber (interferensmønstre, moiré etc.) under videooptagelse eller afspilning. Dette sker, når mønsteret i motivet og billedsensorens layout forstyrrer hinanden og er ikke en fejlfunktion.

## Kameratemperatur

- Kameraet kan blive varmt under optagelse af videoer i længere tid, eller når kameraet bruges i varme områder.
- Hvis kameraet bliver meget varmt indvendigt under optagelse af videoer, holder det automatisk op med at optage.

Den resterende tid, før kameraet stopper optagelsen (20130s), vises.

Når kameraet er holdt op med at optage, slukker det sig selv.

Lad kameraet være slukket, indtil det er kølet ned indvendigt.

#### Bemærkninger om autofokus

Autofokus fungerer muligvis ikke som forventet (🖚21). Hvis det skulle ske, kan du prøve følgende:

- Indstil Autofokusindstilling i videomenuen til Enkelt AF (standardindstilling), før du begynder at optage videoen.
- 2. Komponer billedet med et andet motiv, som befinder sig i samme afstand fra kameraet som det ønskede motiv, så motivet er midt i billedet, tryk på ●-knappen (\*★ videooptageknap) for at begynde at optage, og komponer derefter billedet igen.

## Afspilning af videoer

Tryk på ▶-knappen for at skifte til afspilningsindstilling. Videoer vises med videoindstillingsikonet (⇔59). Tryk på ֎-knappen for at afspille videoer.

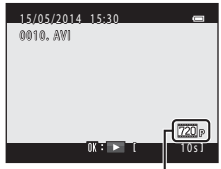

Videoindstillinger

• Flyt zoomknappen for at justere lydstyrken (🛄 1).

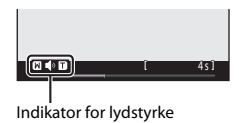

#### Tilgængelige funktioner under afspilning

Der vises knapper til billedvisning på skærmen.

Nedenstående handlinger kan udføres ved at bruge ◀▶ på multivælgeren til at vælge en knap og trykke på @-knappen.

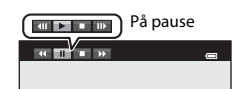

| Funktion         | lkon | Beskrivelse                         |                                                                                          |  |  |
|------------------|------|-------------------------------------|------------------------------------------------------------------------------------------|--|--|
| Spole<br>tilbage | 4    | Hold 🞯                              | Hold 🔞-knappen nede for at spole videoen tilbage.                                        |  |  |
| Spole frem       | ≯    | Hold 🔀                              | Hold 🔞-knappen nede for at spole videoen frem.                                           |  |  |
| Pause            |      | Midlerti<br>midlerti                | digt stop af afspilning. Nedenstående handlinger kan udføres under et<br>digt stop.      |  |  |
|                  |      |                                     | Spol videoen et billede tilbage. Hold 🔞-knappen nede for at spole kontinuerligt tilbage. |  |  |
|                  |      |                                     | Spol videoen et billede frem. Hold 🔞-knappen nede for at spole kontinuerligt frem.       |  |  |
|                  |      |                                     | Fortsæt afspilning.                                                                      |  |  |
| Afslut           |      | Vend tilbage til fuldskærmsvisning. |                                                                                          |  |  |

## Tilgængelige elementer i optagemenuerne

Indstillingerne herunder kan ændres ved at trykke på MENU-knappen under optagelse.

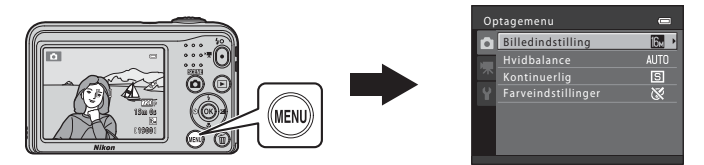

De indstillinger, der kan ændres, varierer afhængig af optageindstilling som vist herunder.

|                               | Let<br>autoindstilling | Motiv | Smart-portræt | Autoindstilling |
|-------------------------------|------------------------|-------|---------------|-----------------|
| Billedindstilling (🖚 44)      | ~                      | ~     | ~             | ~               |
| Hvidbalance (🍽 46)            | -                      | -     | -             | ~               |
| Kontinuerlig (🍽 48)           | -                      | -     | -             | ~               |
| Farveindstillinger<br>(& 649) | -                      | -     | -             | ~               |
| Blødere hudtone (🏍 50)        | -                      | -     | ~             | -               |
| Smil-timer (🏞 50)             | -                      | -     | ~             | -               |
| Undgå lukkede øjne<br>(🍽 51)  | -                      | -     | ~             | -               |

## Optagemenuen (for D-indstilling (auto))

## Billedindstillinger (billedstørrelse og -kvalitet)

Skift til optageindstilling  $\rightarrow$  MENU-knap  $\rightarrow$  Optagemenu  $\rightarrow$  Billedindstilling  $\rightarrow$   $\otimes$ -knap

Vælg den kombination af billedstørrelse og komprimeringsgrad, der anvendes, når billeder gemmes. Jo højere billedindstilling, jo større kan billedet udskrives, og jo lavere komprimeringsgrad, jo højere billedkvalitet, men antallet af billeder, der kan gemmes, reduceres.

| Indstilling*                         | Komprimeringsgrad | Billedformat<br>(vandret i forhold til lodret) |
|--------------------------------------|-------------------|------------------------------------------------|
| t 4608×3456 <b>★</b>                 | Ca. 1:4           | 4:3                                            |
| 🔀 4608×3456<br>(standardindstilling) | Ca. 1:8           | 4:3                                            |
| S 3264×2448                          | Ca. 1:8           | 4:3                                            |
| 4 <u>₩</u> 2272×1704                 | Ca. 1:8           | 4:3                                            |
| <b>2</b> ∎ 1600×1200                 | Ca. 1:8           | 4:3                                            |
| 040×480                              | Ca. 1:8           | 4:3                                            |
| ₩ 4608×2592                          | Ca. 1:8           | 16:9                                           |

\* Det samlede antal billeder, der er taget, og antallet af pixels, der er taget, vandret og lodret. Eksempel: M 4608×3456 = ca. 16 megapixels, 4608 × 3456 pixels

# Den komplette kameravejledning

#### Bemærkninger om billedindstilling

- Billedindstillingen kan også ændres i andre optageindstillinger end D-indstilling (auto). Den ændrede indstilling anvendes også i andre optageindstillinger.
- Indstillingen ændres muligvis ikke, når du bruger visse indstillinger i andre funktioner.

#### Antallet af billeder, der kan gemmes

- Du kan se det omtrentlige antal billeder, der kan gemmes, på skærmen under optagelse (🛄 10).
- Bemærk, at pga. JPEG-komprimering kan antallet af billeder, der kan gemmes, variere meget afhængig af billedindholdet, også når du bruger hukommelseskort med samme kapacitet og samme billedindstilling. Endvidere kan antallet af billeder, der kan gemmes, variere afhængig af hukommelseskortets mærke.
- Hvis antallet af resterende billeder er 10.000 eller flere, vises antallet af resterende billeder som "9999".

### Hvidbalance (justering af farveglød)

#### Vælg $\Box$ -indstilling (auto) $\rightarrow$ MENU-knap $\rightarrow$ Hvidbalance $\rightarrow$ $\otimes$ -knap

Juster hvidbalancen, så den passer til lyskilden eller vejrforholdene, for at farverne i billedet stemmer overens med det, du ser med dit øje.

Brug Auto i de fleste situationer. Skift indstilling, når du vil ændre farvegløden i det billede, du tager.

| Indstilling                        | Beskrivelse                                                                                              |
|------------------------------------|----------------------------------------------------------------------------------------------------|
| AUTO Auto<br>(standardindstilling) | Hvidbalancen justeres automatisk, så den passer til lysforholdene.                                       |
| PRE Forudind. manuel               | Bruges, når det ønskede resultat ikke opnås med <b>Auto</b> , <b>Glødelampe</b> etc. ( <b>&amp;</b> 47). |
| 🔆 Dagslys                          | Hvidbalance justeret til direkte sollys.                                                                 |
| 🔆 Glødelampe                       | Bruges under glødelamper.                                                                                |
| 🗮 Lysstofrør                       | Bruges under lysstofrør.                                                                                 |
| le Overskyet                       | Bruges ved fotografering i overskyet vejr.                                                               |
| 융 Flash                            | Bruges sammen med flashen.                                                                               |

#### Bemærkninger om hvidbalance

- Indstil flashen til 🕲 (fra), når hvidbalance er indstillet til andet end Auto og Flash (🖚 11).
- Indstillingen ændres muligvis ikke, når du bruger visse indstillinger i andre funktioner.

#### Brug af Forudind. manuel

Brug nedenstående fremgangsmåde til at måle hvidbalanceværdien under det lys, der anvendes ved optagelse.

- 1 Placer en hvid eller grå referencegenstand under det lys, der anvendes ved optagelse.
- 2 Brug ▲▼ på multivælgeren til at vælge Forudind. manuel i menuen Hvidbalance, og tryk på <sup>®</sup>-knappen.
  - Kameraet zoomer ind til positionen for måling af hvidbalance.

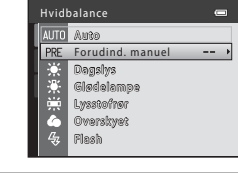

- **3** Vælg **Mål**, og indram referenceobjektet i målevinduet.
  - Vælg Annuller, og tryk på <sup>®</sup>-knappen for at anvende den senest målte værdi.

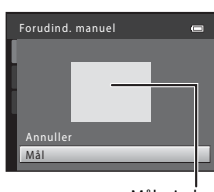

Målevindue

### 4 Tryk på 🛞-knappen for at måle værdien.

· Lukkeren udløses, og målingen er udført. Ingen billeder gemmes.

#### Bemærkninger om Forudind. manuel

Der kan ikke måles en værdi for flashbelysning med **Forudind. manuel**. Indstil **Hvidbalance** til **Auto** eller **Flash** ved optagelse med flash.

### Kontinuerlig optagelse

Vælg  $\Box$ -indstilling (auto)  $\rightarrow$  MENU-knap  $\rightarrow$  Kontinuerlig  $\rightarrow$   $\otimes$ -knap

| Indstilling                            | Beskrivelse                                                                                                    |
|----------------------------------------|----------------------------------------------------------------------------------------------------|
| Enkelt<br>(standardindstilling)        | Der tages ét billede, hver gang der trykkes på udløserknappen.                                                                                                    |
| 🖳 Kontinuerlig                         | <ul> <li>Når udløserknappen holdes helt nede, tages der billeder kontinuerligt.</li> <li>Billedhastigheden for kontinuerlig optagelse er ca. 1,2 bps, og det maksimale<br/>antal kontinuerlige optagelser er ca. 3 (når billedindstillingen er M 4608×3456).</li> </ul>                                                                                   |
| <b>BSS</b> BSS<br>(Best Shot Selector) | Når udløserknappen holdes helt nede, tager kameraet en serie på og til ti billeder<br>og gemmer automatisk det skarpeste billede.<br>Bruges ved optagelse af et stationært motiv på et sted, hvor fotografering med<br>flash er forbudt, og hvor der kan forekomme kamerarystelser.                                                                       |
| 🖶 Sportsmosaik 16                      | <ul> <li>Hver gang udløserknappen trykkes helt ned, tager<br/>kameraet en serie på 16 billeder og gemmer den som et<br/>enkelt billede.</li> <li>Billedhastigheden for kontinuerlig optagelse er ca.<br/>30 bps.</li> <li>Billedindstilling er fastsat til S (billedstørrelse:<br/>2560 × 1920 pixels).</li> <li>Digital zoom kan ikke bruges.</li> </ul> |

#### Bemærkninger om kontinuerlig optagelse

- Når der er valgt en anden indstilling end Enkelt, kan flashen ikke bruges. Fokusering, eksponering og hvidbalance er fastsat til værdierne for det første billede i hver serie.
- Billedhastigheden for kontinuerlig optagelse varierer afhængigt af den aktuelle billedindstilling, det hukommelseskort, du bruger, eller optageforholdene.
- Indstillingen ændres muligvis ikke, når du bruger visse indstillinger i andre funktioner.

## Bemærkninger om Sportsmosaik 16

Udtværing (🌽 3), der er synlig på skærmen under optagelse med **Sportsmosaik 16**, gemmes sammen med billederne. Angå lyse objekter som f.eks. solen, refleksioner fra solen og elektrisk lys ved optagelse med **Sportsmosaik 16**.

#### Farveindstillinger

Vælg **©**-indstilling (auto) → MENU-knap → Farveindstillinger → 🛞-knap

Gør farver mere levende, og gem billeder i monokrom.

| Indstilling                              | Beskrivelse                                           |
|------------------------------------------|-------------------------------------------------------|
| 🔀 Standardfarve<br>(standardindstilling) | Bruges til billeder med naturlig farve.               |
| 🕼 Levende farver                         | Bruges til at opnå en levende "fotoudskrifts"-effekt. |
| 🕼 Sort-hvid                              | Gem billeder i sort-hvid.                             |
| (😴 Sepia                                 | Gem billeder i sepia toner.                           |
| 🕼 Cyanotype                              | Gem billeder i cyan-blå monokrom.                     |

#### Bemærkninger om farveindstillinger

Indstillingen ændres muligvis ikke, når du bruger visse indstillinger i andre funktioner.

## Menuen Smart-portræt

#### **Blødere hudtone**

Skift til indstillingen Smart-portræt → MENU-knap → Blødere hudtone → @-knap

| Indstilling                    | Beskrivelse                                                                                                    |
|--------------------------------|----------------------------------------------------------------------------------------------------|
| © Til<br>(standardindstilling) | Når lukkeren udløses, registrerer kameraet en eller flere personers ansigter<br>(op til tre) og behandler billedet for at gøre hudtonen blødere, før billedet<br>gemmes. |
| OFF Fra                        | Deaktiverer Blødere hudtone.                                                                                                    |

Resultatet af effekten Blødere hudtone på motivet kan ikke kontrolleres under komponering af billeder til optagelse. Kontroller resultatet i billedvisningsindstilling, når du har taget billeder.

#### Smil-timer

Skift til indstillingen Smart-portræt → MENU-knap → Smil-timer → @-knap

Kameraet registrerer personers ansigter og udløser derefter automatisk lukkeren, når der registreres et smilende ansigt.

| Indstilling                        | Beskrivelse             |  |
|------------------------------------|-------------------------|--|
| ত্র্র Til<br>(standardindstilling) | Aktiverer Smil-timer.   |  |
| OFF Fra                            | Deaktiverer Smil-timer. |  |

## Undgå lukkede øjne

Skift til indstillingen Smart-portræt → MENU-knap → Undgå lukkede øjne → 🛞-knap

| Indstilling                      | Beskrivelse                                                                                                    |  |
|----------------------------------|----------------------------------------------------------------------------------------------------|--|
| 👸 Til                            | <ul> <li>Kameraet udløser automatisk lukkeren to gange ved hver optagelse og gemmer ét billede, hvor motivets øjne er åbne.</li> <li>Hvis kameraet har gemt et billede, hvor motivets øjne muligvis er lukkede, vises <b>Et motiv på billedet har lukkede øjne.</b> i nogle få sekunder.</li> <li>Flashen kan ikke bruges.</li> </ul> |  |
| OFF Fra<br>(standardindstilling) | Deaktiverer Undgå lukkede øjne.                                                                                                    |  |

## Billedvisningsmenuen

• Se "Redigering af stillbilleder" (☎25) for at få oplysninger om billedredigeringsfunktioner.

## 名 Udskriftsbestilling (oprettelse af en DPOF-udskriftsbestilling)

Tryk på  $\mathbb{E}$ -knappen (billedvisningsindstilling)  $\rightarrow$  MENU-knap  $\rightarrow$   $\mathbb{A}$  Udskriftsbestilling  $\rightarrow$   $\mathbb{B}$ -knap

Hvis du konfigurerer indstillinger for udskriftsbestilling på forhånd, kan du bruge dem i forbindelse med nedenstående udskrivningsmetoder.

- Indlevering af hukommelseskortet til en fotohandler, der tilbyder DPOF-udskrivning (Digital Print Order Format).
- Isætning af hukommelseskortet i en kortplads på en DPOF-kompatibel printer.
- Tilslutning af kameraet til en PictBridge-kompatibel printer ( 33).

#### Brug ▲▼ på multivælgeren til at vælge Vælg billeder, og tryk på ®-knappen.

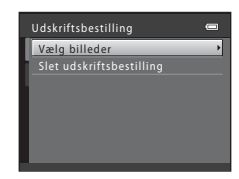

#### 2 Vælg billeder (op til 99) og antal kopier for hvert billede (op til ni).

- Brug ◆ på multivælgeren til at vælge billeder, og brug ▲▼ til at angive det antal kopier, der skal udskrives.
- Billeder, der er valgt til udskrivning, angives med en markering. og tallet, der angiver det antal kopier, der skal udskrives. Hvis der ikke er angivet et antal kopier for billeder, annulleres valget.
- Flyt zoomknappen mod **T** (**Q**) for at skifte til fuldskærmsvisning eller mod **W** (
- 3 Væla, om du vil udskrive optagedato og optageinformation.
  - optagedatoen på alle billeder.
  - Væla Oplysninger, og tryk på @-knappen for at udskrive lukkertid og blændeåbningsværdi på alle billeder.
  - Vælg til sidst Udført, og tryk på ®-knappen for at fuldføre udskriftsbestillingen.

## Bemærkninger om udskrivning af optagedato og optageinformation

- Nogle printere kan ikke udskrive optagedato og optageinformation.
- Optageinformation udskrives ikke, når kameraet er sluttet til en printer.
- Indstillingerne for Dato og Oplysninger nulstilles, hver gang indstillingen Udskriftsbestilling vises.
- Den udskrevne dato er den dato, der blev gemt, da billedet blev taget.
- Ved billeder, der er taget med indstillingen Datoindfotografering (566) aktiveret, udskrives kun dato og klokkeslæt indfotograferet for optagelsestidspunktet, selvom datoindstillingen Udskriftsbestilling er aktiveret for billederne

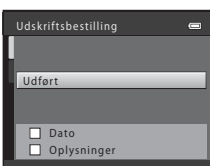

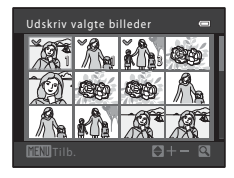

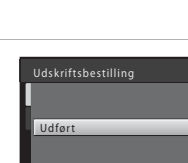

Tryk på ▶-knappen (billedvisningsindstilling) → MENU-knap → 🎴 Lysbilledshow → 🕅-knap

Vis billeder et efter et i et automatisk "lysbilledshow". Når videoer vises i lysbilledshowet, vises kun det første billede af hver video.

#### Brug ▲▼ på multivælgeren til at vælge Start, og tryk på <sup>®</sup>-knappen.

- Lysbilledshowet begynder.
- Du kan gentage lysbilledshowet automatisk ved at vælge Sløjfe og trykke på @-knappen, før du vælger Start.
- Den maksimale afspilningstid er op til ca. 30 minutter, selvom **Sløjfe** er aktiveret.

## 2 Vælg Afslut eller Genstart.

 Skærmen til højre vises, når lysbilledshowet er afsluttet eller stoppet midlertidigt. Vælg , og tryk på @-knappen for at afslutte lysbilledshowet. Vælg , og tryk på @-knappen for at fortsætte lysbilledshowet.

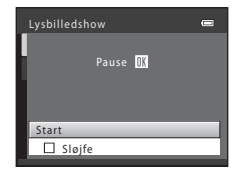

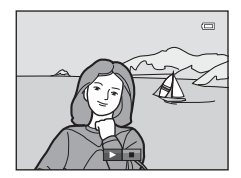

#### Handlinger under billedvisning

- Brug til at få vist det forrige/næste billede. Tryk og hold nede for at spole tilbage/hurtigt frem.

## On Beskyt

#### Tryk på ▶-knappen (billedvisningsindstilling) → MENU-knap → On Beskyt → 🕅-knap

Kameraet beskytter valgte billeder mod utilsigtet sletning.

Vælg billeder, der skal beskyttes, eller annuller beskyttelse af tidligere beskyttede billeder, fra skærmen til valg af billede (🏊 56).

Bemærk, at formatering af kameraets indbyggede hukommelse eller hukommelseskortet sletter beskyttede filer permanent (��69).

#### Skærmen til valg af billede

Når en skærm til valg af billede som f.eks. den til højre vises under betjening af kameraet, skal du følge nedenstående fremgangsmåde for at vælge billederne.

## Brug ◀► på multivælgeren til at vælge et billede.

- Flyt zoomknappen (
   <sup>(1)</sup> 1) mod T (
   <sup>(2)</sup>) for at skifte til fuldskærmsvisning eller mod W (
   <sup>(2)</sup>) for at skifte til miniaturevisning.
- Når du vælger et billede til Roter billede eller
   Opstartsbillede, eller når du bruger skærmen Udskriv valgte billeder til udskrivning af individuelle billeder, kan du kun vælge et billede. Fortsæt til trin 3.

# 2 Brug ▲▼ til at vælge eller fravælge (eller til at angive antallet af kopier).

• Når et billede er valgt, vises en markering sammen med billedet. Gentag trin 1 og 2 for at vælge flere billeder.

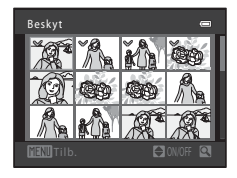

## **3** Tryk på 🛞-knappen for at anvende billedvalget.

• Når Valgte billeder er valgt, vises en bekræftelsesdialogboks. Følg vejledningen på skærmen.

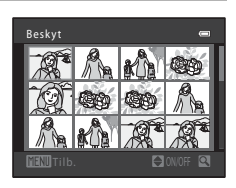

Beskyt

## 街 Roter billede

#### Tryk på ▶-knappen (billedvisningsindstilling) → MENU-knap → 🛱 Roter billede → 🛞-knap

Angiv den retning, de gemte billeder skal vises i under billedvisning. Stillbilleder kan drejes 90 grader med uret eller 90 grader mod uret.

Vælg et billede på skærmen til valg af billede (♣56). Tryk på ◀▶ på multivælgeren for at rotere billedet 90 grader, når skærmen Roter billede vises.

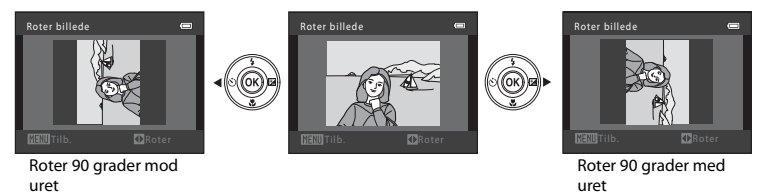

Tryk på 🛞-knappen for at afslutte visningsretningen og gemme retningsoplysningerne sammen med billedet.

# H Kopier (kopiering mellem indbygget hukommelse og hukommelseskort)

Tryk på ▶-knappen (billedvisningsindstilling) → MENU-knap → 🔛 Kopier → 🕅-knap

Kopier billeder mellem den indbyggede hukommelse og et hukommelseskort.

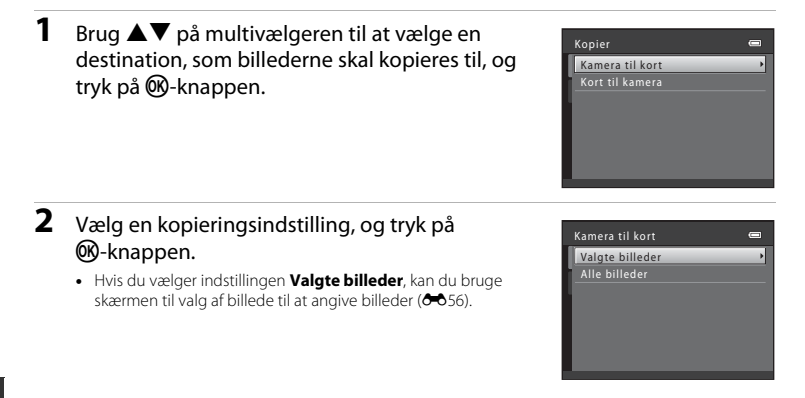

#### Bemærkninger om kopiering af billeder

- Kun filer i de formater, som dette kamera kan optage, kan kopieres.
- Funktionen garanteres ikke for billeder, der er taget med et kamera af et andet mærke, eller som er blevet ændret på en computer.
- Indstillingerne for Udskriftsbestilling (🖚 52), der er konfigureret for billeder, kopieres ikke.

#### Kopiering til et hukommelseskort, der ikke indeholder billeder

Når kameraet skiftes til billedvisningsindstilling, vises **Hukommelsen indeholder ingen billeder.**. Tryk på **MENU**-knappen for at vælge **Kopier**.

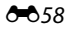
## Videomenuen

## Videoindstillinger

Skift til optageindstilling  $\rightarrow$  MENU-knap  $\rightarrow$   $\mathbb{R}$ -fane  $\rightarrow$  Videoindstillinger  $\rightarrow$   $\mathbb{R}$ -knap

Vælg den ønskede videoindstilling for optagelse.

• Hukommelseskort (klasse 6 eller højere) anbefales til optagelse af videoer (🔅 19).

| Indstilling                        | Billedstørrelse | Billedformat<br>(vandret i forhold til lodret) |
|------------------------------------|-----------------|------------------------------------------------|
| 720 HD 720p (standardindstilling*) | 1280 × 720      | 16:9                                           |
| VOA VGA                            | 640 × 480       | 4:3                                            |
| OVGA QVGA                          | 320 × 240       | 4:3                                            |

\* Når der ikke er sat noget hukommelseskort i (dvs. når kameraets indbyggede hukommelse bruges), er indstillingen VGA (640×480).

## Autofokusindstilling

Skift til optageindstilling  $\rightarrow$  MENU-knap  $\rightarrow$   $\clubsuit$ -fane  $\rightarrow$  Autofokusindstilling  $\rightarrow$   $\circledast$ -knap

Indstil, hvordan kameraet fokuserer i videoindstilling.

| Indstilling                                    | Beskrivelse                                                                                                    |
|------------------------------------------------|----------------------------------------------------------------------------------------------------|
| <b>AF-S</b> Enkelt AF<br>(standardindstilling) | Fokus låses fast, når der trykkes på <b>O</b> -knappen (* <b>T</b> videooptageknap) for<br>at starte en optagelse.<br>Vælg denne indstilling, når afstanden mellem kameraet og motivet<br>forbliver nogenlunde konstant.                                                                                                    |
| <b>AF-F</b> Konstant AF                        | Kameraet fokuserer kontinuerligt.<br>Vælg denne indstilling, når afstanden mellem kameraet og motivet ændrer<br>sig betydeligt under optagelsen. Lyden af kameraet, når det fokuserer, kan<br>muligvis høres i den optagede video. Det anbefales at bruge <b>Enkelt AF</b> for<br>at forhindre, at lyden fra kameraets fokusering forstyrrer optagelsen. |

## Opsætningsmenuen

## Opstartsbillede

#### $\texttt{MENU-knap} \rightarrow \texttt{Y-fane} \rightarrow \texttt{Opstartsbillede} \rightarrow \texttt{OB-knap}$

Konfigurer det opstartsbillede, der vises, når kameraet tændes.

| Indstilling                    | Beskrivelse                                                                                                    |
|--------------------------------|----------------------------------------------------------------------------------------------------|
| Intet<br>(standardindstilling) | Viser ikke opstartsbilledet.                                                                                                    |
| COOLPIX                        | Viser et opstartsbillede med COOLPIX-logoet.                                                                                                    |
| Vælg et billede                | <ul> <li>Viser et billede, der er valgt som opstartsbillede.</li> <li>Skærmen til valg af billede vises. Vælg et billede (� 56), og tryk på<br/>Ø-knappen.</li> <li>Da der gemmes en kopi af det valgte billede i kameraet, vises det, når kameraet tændes, også selvom det originale billede slettes.</li> <li>Et billede kan ikke vælges, hvis dets billedformat er forskelligt fra det på skærmen, eller hvis billedet er meget lille, efter at funktionen Lille billede eller Beskæring er anvendt.</li> </ul> |

## Tidszone og dato

#### MENU-knap → ¥-fane → Tidszone og dato → ⊮-knap

Indstil kameraets ur.

| Indstilling           | Beskrivelse                                                                                                    |  |
|-----------------------|----------------------------------------------------------------------------------------------------|--|
| Dato og<br>klokkeslæt | <ul> <li>Brug ◆ til at vælge et felt, og brug derefter<br/>▲▼ til at indstille datoen og klokkeslættet.</li> <li>Vælg minutfeltet, og tryk derefter på</li></ul>                                                                                                    |  |
| Datoformat            | Vælg År/måned/dag, Måned/dag/år eller Dag/måned/år.                                                                                                    |  |
| Tidszone              | <ul> <li>Indstil tidszone og sommertid.</li> <li>Når Rejsedestination ()→) indstilles, efter at egen tidszone er indstillet (), beregnes tidsforskellen mellem rejsedestinationen og egen tidszone automatisk, og dato og klokkeslæt for det valgte område gemmes.</li> </ul> |  |

#### Indstilling af tidszonen

1 Brug ▲▼ på multivælgeren til at vælge Tidszone, og tryk på ®-knappen.

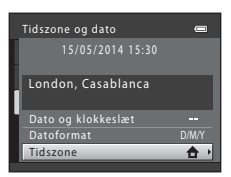

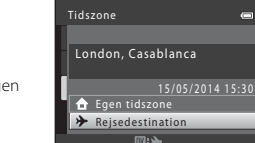

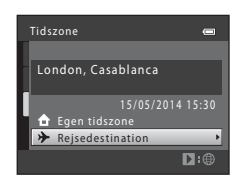

#### 2 Vælg **≜ Egen tidszone** eller **≯ Rejsedestination**, og tryk på (𝔅)-knappen.

 Dato og klokkeslæt på skærmen ændres, afhængig af om egen tidszone eller rejsedestination er valgt.

**3** Tryk på ►.

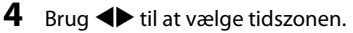

- Tryk på ▲ for at aktivere sommertidsfunktionen; Se vises. Tryk på ▼ for at deaktivere sommertidsfunktionen.
- Hvis den korrekte tid for egen tidszone eller rejsedestinationstidszonen ikke vises, skal du indstille den korrekte tid i Dato og klokkeslæt.

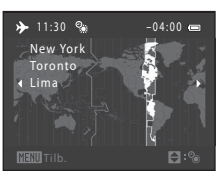

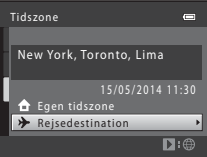

MENU-knap  $\rightarrow$  Y-fane  $\rightarrow$  Skærmindstillinger  $\rightarrow$   $\otimes$ -knap

| Indstilling | Beskrivelse                                                       |
|-------------|-------------------------------------------------------------------|
| Billedinfo. | Indstil, om der skal vises information på skærmen.                |
| Lysstyrke   | Vælg mellem fem indstillinger.<br>• Standardindstilling: <b>3</b> |

#### Billedinfo.

|                                     | Optageindstilling                                                                                                    | Billedvisningsindstilling                              |
|-------------------------------------|----------------------------------------------------------------------------------------------------|--------------------------------------------------------|
| Vis info.                           | Isa es<br>E19901                                                                                                    | 15/05/2014 15:39 CD<br>0004, JPG<br>6004, JPG<br>6/ 4/ |
| Auto info.<br>(standardindstilling) | De aktuelle indstillinger og betjeningsguiden vises som ved <b>Vis info.</b><br>Hvis der ikke udføres handlinger inden for nogle få sekunder, skjules informationen<br>som ved <b>Skjul info.</b> Informationen vises igen, næste gang handlingen udføres. |                                                        |
| Skjul info.                         |                                                                                                    |                                                        |

|                            | Optageindstilling                                                                                                    | Billedvisningsindstilling                                                              |
|----------------------------|----------------------------------------------------------------------------------------------------|----------------------------------------------------------------------------------------|
| Gitterlinjer+auto<br>info. | Ud over de oplysninger, der vises med<br>Auto info, vises der gitterlinjer som<br>hjælp til at komponere billeder.<br>Gitterlinjerne vises ikke ved optagelse af<br>videoer.                                                 | De aktuelle indstillinger eller<br>betjeningsguiden vises som ved <b>Auto</b><br>info. |
| Videoramme+auto<br>info    | Ud over den information, der vises ved<br>Auto info, vises en ramme, for<br>optagelsen starter, som repræsenterer<br>det område, der optages under<br>videooptagelse.<br>Videorammen vises ikke ved optagelse af<br>videoer. | De aktuelle indstillinger eller<br>betjeningsguiden vises som ved <b>Auto</b><br>info. |

## Datoindfotografering (indfotografering af dato og klokkeslæt)

#### $\texttt{MENU-knap} \rightarrow \texttt{Y}\text{-fane} \rightarrow \texttt{Datoindfotografering} \rightarrow \textcircled{B}\text{-knap}$

Dato og klokkeslæt for en optagelse kan indfotograferes på billederne under optagelse, hvilket gør det muligt at udskrive oplysningerne på en printer, der ikke understøtter datoudskrivning (�\$53).

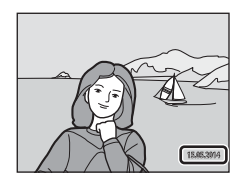

| Indstilling                      | Beskrivelse                                            |  |
|----------------------------------|--------------------------------------------------------|--|
| ME Dato                          | Dato indfotograferes på billederne.                    |  |
| 🐻 Dato og klokkeslæt             | Dato og klokkeslæt indfotograferes på billederne.      |  |
| OFF Fra<br>(standardindstilling) | Dato og klokkeslæt indfotograferes ikke på billederne. |  |

#### Bemærkninger om datoindfotografering

- Indfotograferede datoer udgør en permanent del af billeddataene og kan ikke slettes. Dato og klokkeslæt kan ikke indfotograferes på billeder, efter de er blevet taget.
- Dato og klokkeslæt kan ikke indfotograferes i følgende situationer:
  - Når du bruger motivprogrammet Kæledyrsportræt (når Kontinuerlig er valgt)
  - Ved optagelse af videoer
- Den indfotograferede dato og klokkeslæt kan være vanskelig at se, når du bruger en lille billedstørrelse.

#### $\texttt{MENU-knap} \rightarrow \texttt{Y-fane} \rightarrow \texttt{Bevægelsesreg}. \rightarrow \textcircled{Bevægelsesreg}.$

Aktiver bevægelsesregistrering for at reducere effekten af motivbevægelse og kamerarystelser, når du tager stillbilleder.

| Indstilling                                  | Beskrivelse                                                                                                    |
|----------------------------------------------|----------------------------------------------------------------------------------------------------|
| ه <sup>ع</sup> Auto<br>(standardindstilling) | Bevægelsesregistrering er aktiveret ved visse optageindstillinger eller andre<br>indstillinger, når $\langle s^3 \rangle$ vises på optageskærmen.<br>Hvis kameraet registrerer motivbevægelse eller kamerarystelser, bliver $\langle s^3 \rangle$ grøn,<br>ISO-følsomheden øges, og lukkertiden reduceres automatisk for at mindske sløring. |
| OFF Fra                                      | Bevægelsesregistrering er deaktiveret.                                                                                                    |

#### Bemærkninger om bevægelsesregistrering

- Bevægelsesregistrering kan muligvis ikke forhindre effekten af motivbevægelse og kamerarystelser i alle situationer.
- · Bevægelsesregistrering kan blive deaktiveret, hvis motivet bevæger sig meget eller er for mørkt.
- Billeder, som tages ved hjælp af bevægelsesregistrering, kan forekomme "grovkornede".

## Lydindstillinger

#### MENU-knap $\rightarrow$ Y-fane $\rightarrow$ Lydindstillinger $\rightarrow$ $\otimes$ -knap

| Indstilling       | Beskrivelse                                                                                                    |
|-------------------|----------------------------------------------------------------------------------------------------|
| Lyd ved betjening | Når <b>Til</b> (standardindstilling) er valgt, høres ét bip, når handlinger udføres, to bip, når<br>fokus på motivet er opnået og tre bip, når der opstår en fejl. Startlyden høres også.<br>• Lyde deaktiveres, når du bruger motivprogrammet <b>Kæledyrsportræt</b> . |
| Lukkerlyd         | <ul> <li>Når Til (standardindstilling) er valgt, høres lukkerlyden, når lukkeren udløses.</li> <li>Lukkerlyden høres ikke, når du bruger kontinuerlig optageindstilling, ved<br/>optagelse af videoer eller ved brug af motivprogrammet Kæledyrsportræt.</li> </ul>     |

#### $\texttt{MENU-knap} \twoheadrightarrow \texttt{\textbf{Y}-fane} \twoheadrightarrow \text{Auto sluk} \twoheadrightarrow \texttt{\textbf{\textbf{W}-knap}}$

Indstil den tid, der skal gå, før kameraet skifter til standbyindstilling (🛄 11).

| Indstilling        | Beskrivelse                                                                                                    |
|--------------------|----------------------------------------------------------------------------------------------------|
| Auto sluk          | Du kan vælge 30 sek. (standardindstilling), 1 min., 5 min. eller 30 min.                                                                                                    |
| Standbyindstilling | Hvis <b>Til</b> (standardindstilling) er valgt, skifter kameraet til standbyindstilling, når der ikke<br>er ændringer i motivets lysstyrke, også før den tid, der er valgt for <b>Auto sluk</b> , er udløbet.<br>Kameraet skifter til standbyindstilling efter 30 sekunder, når <b>Auto sluk</b> er indstillet til<br><b>1 min.</b> eller mindre, eller efter ét minut, når <b>Auto sluk</b> er indstillet til <b>5 min.</b> eller mere. |

## 🖉 Bemærkninger om Auto sluk

Den tid, der går, før kameraet skifter til standbyindstilling, ligger fast i følgende situationer:

- Når en menu vises: 3 minutter
- Når A/V-kablet er tilsluttet: 30 minutter

MENU-knap  $\rightarrow$  Y-fane  $\rightarrow$  Formater hukommelse/Formater kort  $\rightarrow$   $\otimes$ -knap

Brug denne indstilling til at formatere den indbyggede hukommelse eller et hukommelseskort.

#### Ved formatering af den indbyggede hukommelse eller hukommelseskortet slettes alle data permanent. Slettede data kan ikke gendannes. Overfør vigtige billeder til en computer inden

formateringen.

- Sluk ikke for kameraet, og åbn ikke dækslet til batterikammeret/hukommelseskortet under formateringen.
- For at formatere kameraets indbyggede hukommelse skal du fjerne hukommelseskortet. Indstillingen **Formater hukommelse** vises i opsætningsmenuen.
- For at formatere et hukommelseskort skal du sætte det i kameraet. Indstillingen Formater kort vises i opsætningsmenuen.

## Sprog/Language

MENU-knap → ¥-fane → Sprog/Language → ଔ-knap

Vælg et sprog til visning af kameramenuer og meddelelser.

## Videostandard

 $\texttt{MENU-knap} \rightarrow \texttt{Y-fane} \rightarrow \texttt{Videostandard} \rightarrow \texttt{W-knap}$ 

Juster indstillinger for tilslutning af et tv.

Vælg mellem NTSC og PAL.

Både NTSC og PAL er standarder for analog farve-tv-udsendelse.

#### $\texttt{MENU-knap} \rightarrow \texttt{Y}\text{-fane} \rightarrow \texttt{Blinkeadvarsel} \rightarrow \textcircled{Blinkeadvarsel}$

Vælg, om kameraet registrerer personer, som blinker, under brug af ansigtsregistrering (🖚 20), når der optages med følgende indstillinger:

- di-indstilling (let auto)
- Motivprogram Portræt eller Aftenportræt (

| Indstilling                  | Beskrivelse                                                                                                    |
|------------------------------|----------------------------------------------------------------------------------------------------|
| Til                          | Når en eller flere personer muligvis blinkede på et billede, der er taget med<br>ansigtsregistrering, vises skærmen <b>Lukkede øjne?</b> .<br>Kontroller billedet, og beslut, om der skal tages et andet billede. |
| Fra<br>(standardindstilling) | Blinkeadvarsel er deaktiveret.                                                                                                    |

#### Skærm med blinkeadvarsel

Ansigter, der registreres af blinkeadvarslen, vises i en ramme. Du kan bruge de funktioner, der beskrives herunder.

- Forstørrelse af ansigtet: Flyt zoomknappen mod T (Q). Brug

   på multivælgeren til at vælge det ønskede ansigt, hvis
   mere end ét ansigt er registreret.
- Skift til fuldskærmsvisning: Flyt zoomknappen mod W (E).
   Hvis du trykker på @-knappen, eller der ikke udføres handlinger i nogle få sekunder, vender kameraet tilbage til optageindstilling.

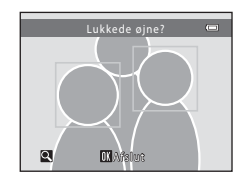

## Bemærkninger om blinkeadvarsel

Blinkeadvarslen fungerer muligvis ikke korrekt under visse optageforhold.

#### $\texttt{MENU-knap} \rightarrow \texttt{Y}\text{-fane} \rightarrow \texttt{Eye-Fi-overf} \\ \texttt{ørsel} \rightarrow \texttt{@}\text{-knap}$

Vælg, om kameraets Eye-Fi-kort (købes hos anden forhandler) skal sende billeder til computeren.

| Indstilling                          | Beskrivelse                                                           |  |
|--------------------------------------|-----------------------------------------------------------------------|--|
| Aktiver                              | Overfør billeder oprettet af kameraet til en forud valgt destination. |  |
| X Deaktiver<br>(standardindstilling) | Billeder overføres ikke.                                              |  |

#### Bemærkninger om Eye-Fi-kort

- Bemærk, at billeder ikke overføres, hvis signalstyrken ikke er tilstrækkelig, heller ikke selvom **Aktiver** er valgt.
- Fjern Eye-Fi-kortet fra kameraet på steder, hvor trådløse enheder ikke er tilladt. Signaler kan overføres, selvom Deaktiver er valgt.
- Se brugervejledningen til Eye-Fi-kortet for at få flere oplysninger. Kontakt producenten af kortet i tilfælde af fejlfunktion.
- Kameraet kan bruges til at aktivere Eye-Fi-kort, men understøtter muligvis ikke andre Eye-Fi-funktioner.
- Kameraet er ikke kompatibelt med funktionen Uendelig hukommelse. Deaktiver funktionen, hvis den er indstillet på en computer. Hvis funktionen Uendelig hukommelse er aktiveret, vises antallet af billeder, der er taget, muligvis ikke korrekt.
- Eye-Fi-kort må kun bruges i det land, hvor de er købt. Overhold alle lokale love vedrørende trådløse enheder.
- · Hvis indstillingen Aktiver opretholdes, aflades batterierne hurtigere.

#### Eye-Fi-kommunikationsindikator

Kommunikationsstatus for Eye-Fi-kortet i kameraet kan kontrolleres på skærmen (🛄 3, 5).

- 🕅: Eye-Fi-overførsel er indstillet til Deaktiver.
- 🛜 (lyser): Eye-Fi-overførsel er aktiveret; venter på at starte overførsel.
- 🛜 (blinker): Eye-Fi-overførsel er aktiveret; overfører data.
- 🛜: Eye-Fi-overførsel er aktiveret, men der er ingen billeder til overførsel.
- 🗟: Der opstod en fejl. Kameraet kan ikke styre Eye-Fi-kortet.

## Nulstil alle

#### $\texttt{MENU-knap} \twoheadrightarrow \texttt{Y-fane} \twoheadrightarrow \texttt{Nulstil alle} \twoheadrightarrow \textcircled{} \text{-knap}$

Når Nulstil vælges, gendannes kameraets standardindstillinger.

• Nogle indstillinger, f.eks. Tidszone og dato eller Sprog/Language, nulstilles ikke.

#### Nulstilling af filnummerering

Hvis du vil nulstille filnummereringen til "0001", skal du slette alle billeder i den indbyggede hukommelse eller på hukommelseskortet (🌐 17), før du vælger **Nulstil all**e.

## Batteritype

#### $\texttt{MENU-knap} \rightarrow \texttt{Y-fane} \rightarrow \texttt{Batteritype} \rightarrow \texttt{K-knap}$

For at sikre at kameraet viser det korrekte batteriniveau ( 10), skal du vælge den type, der passer til de aktuelt anvendte batterier.

| Indstilling                    | Beskrivelse                                                     |
|--------------------------------|-----------------------------------------------------------------|
| Alkaline (standardindstilling) | LR6/L40 alkalinebatterier (størrelse AA)                        |
| COOLPIX (Ni-MH)                | Nikon EN-MH2 genopladelige Ni-MH-batterier (nikkelmetal-hydrid) |
| Litium                         | FR6/L91 litiumbatterier (størrelse AA)                          |

## Firmwareversion

MENU-knap  $\rightarrow$  Y-fane  $\rightarrow$  Firmwareversion  $\rightarrow$   $\otimes$ -knap

Vis den aktuelle kamerafirmwareversion.

## Fejlmeddelelser

Se nedenstående tabel, hvis der vises en fejlmeddelelse.

| Skærm                                             | Årsag/løsning                                                                                                    |              |
|---------------------------------------------------|----------------------------------------------------------------------------------------------------|--------------|
| Hukommelseskortet er<br>skrivebeskyttet.          | Skrivebeskyttelsesknappen er i "låst" position.<br>Skub skrivebeskyttelsesknappen til "skrive"-position.                                                                                                    | -            |
| Dette kort kan ikke<br>bruges.                    | Der opstod en fejl under læsning af hukommelseskortet.<br>• Brug et godkendt kort.                                                                                                    | 6,           |
| Kortet kan ikke læses.                            | Kontroller, at polerne er rene.     Kontroller, at hukommelseskortet vender korrekt.                                                                                                    | <b>D</b> -19 |
| Kortet er ikke formateret.<br>Formater kort?      | Hukommelseskortet er ikke blevet formateret til brug i kameraet.<br>Formatering sletter alle data, som er gemt på hukommelseskortet.<br>Hvis du har brug for at gemme kopier af billeder, skal du vælge<br>Nej og gemme dem på en computer eller et andet medie, før du<br>formaterer hukommelseskortet. Vælg Ja, og tryk på @-knappen<br>for at formatere hukommelseskortet. | <b>ö</b> -6  |
|                                                   | Eye-Fi-kortets skrivebeskyttelsesknap er i "låst" position.                                                                                                    | -            |
| lkke tilgængelig, hvis<br>Eye-Fi- kortet er låst. | Der opstod en fejl under læsning af Eye-Fi-kortet.<br>• Kontroller, at polerne er rene.<br>• Kontroller, at Eye-Fi-kortet vender korrekt.                                                                                                    | 6            |
| Mangler hukommelse.                               | Slet billeder, eller sæt et nyt hukommelseskort i.                                                                                                    | 6, 17        |

| Skærm                                     | Årsag/løsning                                                                                                    | ш                           |
|-------------------------------------------|----------------------------------------------------------------------------------------------------|-----------------------------|
|                                           | Der opstod en fejl under lagring af billedet.<br>Sæt et nyt hukommelseskort i, eller formater den indbyggede<br>hukommelse eller hukommelseskortet.                                                                                                    | <b>æ</b> 69                 |
| Billedet kan ikke gemmes.                 | Kameraet er løbet tør for filnumre.<br>Sæt et nyt hukommelseskort i, eller formater den indbyggede<br>hukommelse eller hukommelseskortet.                                                                                                    | <b>æ</b> 69                 |
|                                           | Billedet kan ikke bruges som opstartsbillede.                                                                                                    | <b>66</b> 1                 |
|                                           | Der er ikke tilstrækkelig plads til at gemme kopien.<br>Slet billeder fra destinationen.                                                                                                    | 17                          |
| Billedet kan ikke ændres.                 | Vælg billeder, der understøtter redigeringsfunktionen.                                                                                                    | <b>2</b> 5,<br><b>0</b> €13 |
| Kan ikke optage video.                    | Der opstod en timeoutfejl under lagring af videoen på<br>hukommelseskortet.<br>Vælg et hukommelseskort med en højere skrivehastighed.                                                                                                    | <b>↔</b> 40,<br>Ž.19        |
| Hukommelsen indeholder<br>ingen billeder. | <ul> <li>Der er ingen billeder i den indbyggede hukommelse eller på hukommelseskortet.</li> <li>Tag hukommelseskortet ud af kameraet for at se billeder i kameraets indbyggede hukommelse.</li> <li>Hvis du vil kopiere de billeder, der er gemt i kameraets indbyggede hukommelse, til hukommelseskortet, skal du trykke på <b>IIENU</b>-knappen for at vælge <b>Kopier</b> i billedvisningsmenuen.</li> </ul> | 7<br><b>~</b> 58            |
| Filen indeholder ingen<br>billeddata.     | Filen er ikke oprettet eller redigeret med dette kamera.<br>Filen kan ikke vises på dette kamera.<br>Vis filen på en computer eller den enhed, der blev brugt til at<br>oprette eller redigere denne fil.                                                                                                    | -                           |
| Alle billeder er skjulte.                 | Der er ingen tilgængelige billeder til et lysbilledshow.                                                                                                    | <b>6</b> 54                 |
| Dette billede kan ikke<br>slettes.        | Billedet er beskyttet.<br>Fjern beskyttelsen.                                                                                                    | <b>~</b> 55                 |

| Skærm                                     | Årsag/løsning                                                                                                    |             |
|-------------------------------------------|----------------------------------------------------------------------------------------------------|-------------|
| Objektivfejl                              | Der opstod en objektivfejl.<br>Sluk kameraet, og tænd det igen. Kontakt forhandleren eller en<br>Nikon-autoriseret servicerepræsentant, hvis fejlen opstår igen.                                                             | 8           |
| Kommunikationsfejl                        | Der opstod en fejl under kommunikation med printeren.<br>Sluk kameraet, og sæt USB-kablet i igen.                                                                                                    | <b>æ</b> 33 |
| Systemfejl                                | Der opstod en fejl i kameraets interne kredsløb.<br>Sluk kameraet, tag batterierne ud, sæt dem i igen, og tænd<br>kameraet. Kontakt forhandleren eller en Nikon-autoriseret<br>servicerepræsentant, hvis fejlen opstår igen. | 6, 8        |
| Printerfejl: Kontroller<br>printerstatus. | Når du har løst problemet, skal du vælge <b>Fortsæt</b> og trykke på<br>®-knappen for at fortsætte udskrivningen.*                                                                                                    | -           |
| Printerfejl: tjek papir                   | Læg den angivne papirstørrelse i, vælg <b>Fortsæt</b> , og tryk på<br>Ø-knappen for at fortsætte udskrivningen.*                                                                                                    | -           |
| Printerfejl: papirstop                    | Fjern det fastklemte papir, vælg <b>Fortsæt</b> , og tryk på 🔞-knappen for at fortsætte udskrivningen.*                                                                                                    | -           |
| Printerfejl: mangler papir                | Læg den angivne papirstørrelse i, vælg <b>Fortsæt</b> , og tryk på<br>Ø-knappen for at fortsætte udskrivningen.*                                                                                                    | -           |
| Printerfejl: tjek blæk                    | Der er et problem med printerens blæk.<br>Kontroller blækniveauet, vælg <b>Fortsæt</b> , og tryk på 🛞-knappen<br>for at fortsætte udskrivningen.*                                                                            | -           |
| Printerfejl: mangler blæk                 | Udskift blækpatronen, vælg <b>Fortsæt</b> , og tryk på <b>®</b> -knappen for at fortsætte udskrivningen.*                                                                                                    | -           |
| Printerfejl: fil beskadiget               | Der er et problem med den billedfil, der skal udskrives.<br>Vælg <b>Annuller</b> , og tryk på @-knappen for at annullere<br>udskrivningen.                                                                                   | -           |

\* Se dokumentationen til printeren for at få yderligere vejledning og information.

## Filnavne

Billeder eller videoer tildeles navne som følger.

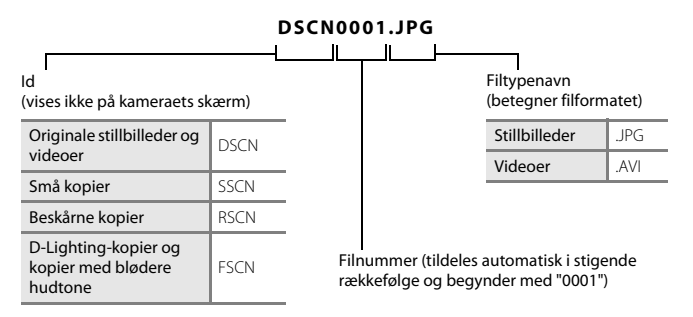

## Ekstraudstyr

| Genopladeligt<br>batteri | Genopladelige Ni-MH-batterier EN-MH2-B2 (sæt med to EN-MH2-batterier) <sup>*</sup><br>Genopladelige Ni-MH-batterier EN-MH2-B4 (sæt med fire EN-MH2-batterier) <sup>*</sup> |  |  |
|--------------------------|----------------------------------------------------------------------------------------------------|--|--|
| Batterioplader           | batterioplader MH-72 (inkl. to EN-MH2 genopladelige Ni-MH-batterier)*<br>batterioplader MH-73 (inkl. fire EN-MH2 genopladelige Ni-MH-batterier)*                           |  |  |
| Lysnetadapter            | Lysnetadapter EH-65A (tilslut som vist)                                                                                                    |  |  |
| USB-kabel                | USB-kabel UC-E16                                                                                                    |  |  |
| A/V-kabel                | A/V-kabel EG-CP14                                                                                                    |  |  |

\* Brug kun en MH-72- eller MH-73-batterioplader til opladning af EN-MH2-batterier. Brug ikke disse batteriopladere til opladning af andre batterityper.

Tilgængeligheden kan variere afhængig af land eller område.

Se vores websted eller brochurer for at få de seneste oplysninger.

# 

## Tekniske bemærkninger og indeks

| Vedligeholdelse af produktet |      |
|------------------------------|------|
| Kameraet                     | Ž¢-2 |
| Batterier                    | Ò-4  |
| Hukommelseskort              | Ò-6  |
| Rengøring og opbevaring      | ¢7   |
| Rengøring                    | Ò-7  |
| Opbevaring                   | Ò-7  |
| Fejlfinding                  |      |
| Specifikationer              |      |
| • Godkendte hukommelseskort  |      |
| Indeks                       | Ø 21 |

## Vedligeholdelse af produktet

## Kameraet

For at du fortsat kan få glæde af dette Nikon-produkt, skal du følge nedenstående forholdsregler samt advarslerne i "Oplysninger om sikkerhed" (
ü viii - xi), når du bruger eller opbevarer enheden.

## Tab det ikke

Produktet kan fungere forkert, hvis det udsættes for kraftige slag eller vibrationer.

## V Håndter objektivet og alle bevægelige dele med forsigtighed

Tag ikke for hårdt ved objektivet, objektivdækslet, skærmen, hukommelseskortpladsen eller batterikammeret. Disse dele kan let tage skade. Hvis du tager for hårdt ved objektivdækslet, kan det forårsage fejlfunktion eller beskadige objektivet. Hvis skærmen går i stykker, skal du passe på, at du ikke skærer dig på glasset, og undgå at få væsken med flydende krystal fra skærmen på huden, i øjnene eller i munden.

## **V** Opbevar kameraet et tørt sted

Enheden tager skade, hvis den nedsænkes i vand eller udsættes for høj luftfugtighed.

#### V Undgå pludselige temperaturændringer

Pludselige temperaturændringer, for eksempel hvis du går ind i eller forlader en opvarmet bygning på en kold dag, kan forårsage kondensdannelse i kameraet. Anbring kameraet i en taske eller i en bærepose, før det udsættes for pludselige temperaturændringer, så kondens i kameraet undgås.

## V Undgå kraftige magnetfelter

Kameraet må ikke bruges eller opbevares i nærheden af udstyr, der genererer kraftig elektromagnetisk stråling eller kraftige magnetfelter. Kraftig statisk udladning eller magnetfelter fra udstyr som radiosendere kan forstyrre skærmen, beskadige data på hukommelseskortet eller påvirke kameraets interne kredsløb.

## Ret ikke objektivet mod stærke lyskilder i længere tid

Undgå at rette objektivet mod solen eller andre kraftige lyskilder i længere tid, når du bruger kameraet eller under opbevaring. Kraftigt lys kan forårsage forringelse af billedsensoren, så fotos får et hvidt slør.

## Sluk produktet, før du fjerner eller frakobler strømkilden

Tag ikke batterierne ud, mens produktet er tændt, eller mens billeder gemmes eller slettes. Hvis strømmen afbrydes pludseligt i disse situationer, kan det medføre tab af data eller beskadigelse af produktets hukommelse eller interne kredsløb

#### Bemærkninger om skærmen

- Skærme og elektroniske søgere er konstrueret med meget høj præcisjon; mindst 99,99% af kameraets pixels er effektive, mens kun 0,01% mangler eller er defekte. Derfor er der ikke tale om en funktionsfejl, og det har ingen indflydelse på de billeder, der tages med denne enhed, hvis der findes nogle få pixels på skærmene, som altid lyser (hvid, rød, blå eller grøn), eller som slet ikke lyser (sort).
- Det kan være svært at se billeder på skærmen i kraftigt lys.
- Skærmen oplyses bagfra med LED. Hvis skærmen bliver svag eller begynder at flimre, skal du kontakte en Nikon-autoriseret servicerepræsentant.

## Bemærkninger om udtværing

Der kan forekomme hvide eller farvede striber, når lyse motiver komponeres på skærmen. Dette fænomen kaldes "udtværing" og opstår, når kraftigt lys rammer billedsensoren; det er karakteristisk for billedsensorer og er ikke en feilfunktion. Udtværing kan også forekomme som delvis misfarvning på skærmen under optagelse. Det vises ikke på billeder, der gemmes med kameraet undtagen i tilfælde, hvor videoer og billeder gemmes med Sportsmosaik 16 valgt for Kontinuerlig. Vi anbefaler, at du undgår lyse motiver som f.eks. solen, refleksioner fra solen og elektrisk lys under optagelse med disse indstillinger.

## Batterier

Læs og følg advarslerne i "Oplysninger om sikkerhed" (🛄 viii - xi) før brug.

#### Bemærkninger om brug af batterier

- Brugte batterier kan blive meget varme. Håndter dem med forsigtighed.
- Brug ikke batterier efter deres udløbsdato.
- Tænd og sluk ikke kameraet gentagne gange, hvis der er sat afladede batterier i kameraet.

## Reservebatterier

Vi anbefaler, at du medbringer reservebatterier, afhængigt af hvor du optager. Det kan være vanskeligt at købe batterier i visse områder.

## Opladning af batterier

Hvis du bruger genopladelige batterier (ekstraudstyr), skal du oplade dem, før du tager billeder. Batterierne er ikke fuldt opladede på købstidspunktet.

Læs og følg advarslerne i betjeningsvejledningen, der følger med batteriopladeren.

## Opladning af genopladelige batterier

- Bland ikke batterier med forskellig ladestyrke eller batterier af forskellige mærker eller modeller.
- Når du bruger EN-MH2-batterier sammen med dette kamera, skal du oplade to batterier ad gangen med MH-72-batteriopladeren. Når du bruger MH-73-batteriopladeren, skal du oplade to eller fire batterier ad gangen. Brug kun MH-72- eller MH-73-batteriopladeren til opladning af EN-MH2-batterier.
- Oplad kun EN-MH2-batterier med MH-72- eller MH-73-batteriopladeren.

## Bemærkninger om genopladelige EN-MH1-batterier og MH-70/71-batteriopladeren

- Du kan også bruge genopladelige EN-MH1 Ni-MH-batterier til dette kamera.
- Brug kun MH-70- eller MH-71-batteriopladeren til opladning af EN-MH1-batterier.
- Oplad kun EN-MH1-batterier med MH-70- eller MH-71-batteriopladeren.
- Indstil Batteritype (🛄 24, 🖚72) til COOLPIX (Ni-MH) i opsætningsmenuen.

## Bemærkninger om genopladelige Ni-MH-batterier

- Hvis du gentagne gange oplader genopladelige Ni-MH-batterier, der stadig har en vis ladestyrke, kan meddelelsen Batteriet er fladt. blive vist for tidligt, når du bruger batterierne. Dette skyldes "hukommelseseffekten", hvor den ladestyrke, batteriet kan indeholde, falder midlertidigt. Brug batterierne, til de er flade. Derefter fungerer de igen som normalt.
- Genopladelige Ni-MH-batterier aflades, når de ikke bruges. Vi anbefaler, at du oplader dem, lige før du bruger dem.

## Brug i kolde områder

Batteriers ydeevne falder i kolde områder. Prøv at undgå, at kameraet og batterierne bliver kolde, når du bruger kameraet i kolde områder. Kameraet fungerer muligvis ikke, hvis du bruger afladede batterier i kolde områder. Opbevar reservebatterier varmt, og skift mellem to sæt batterier. Batterier, der ikke kan bruges, fordi de er blevet for kolde, kan ofte bruges igen, når de er blevet varme.

## Batteripoler

Snavs på batteripolerne kan medføre, at kameraet ikke fungerer. Fjern snavs fra polerne med en tør klud.

## **V** Resterende batteriladning

Hvis du sætter afladede batterier i kameraet, kan kameraet angive, at batterierne er tilstrækkeligt opladet. Dette er karakteristisk for batterier.

## Genbrug

Brugte batterier er en værdifuld ressource. Brugte batterier skal bortskaffes i henhold til lokale regler. Sæt plasttape på batteripolerne, når du afleverer dem til genbrug.

## Hukommelseskort

- Du må kun bruge SD-hukommelseskort (Secure Digital). Se "Godkendte hukommelseskort" (2:19) vedrørende anbefalede hukommelseskort.
- Vær opmærksom på forholdsreglerne i den dokumentation, der følger med hukommelseskortet.
- Du må ikke sætte mærkater eller klistermærker på hukommelseskortet.
- Du må ikke formatere hukommelseskortet med en computer.
- Første gang du sætter et hukommelseskort, der har været brugt i en anden enhed, i kameraet, skal det formateres med kameraet. Vi anbefaler, at du formaterer nye hukommelseskort med dette kamera, før du bruger dem til dette kamera.
- Bemærk, at formatering af et hukommelseskort sletter alle billeder og andre data på hukommelseskortet permanent. Hvis der er gemt data på hukommelseskortet, som du vil bevare, skal du kopiere disse data til en computer før formatering.
- Hvis meddelelsen Kortet er ikke formateret. Formater kort? vises, når kameraet tændes, skal hukommelseskortet formateres. Hvis der er data på hukommelseskortet, som du ikke ønsker at slette, skal du vælge Nej og trykke på ®-knappen. Kopier disse data til en computer før formatering. Vælg Ja for at formatere hukommelseskortet.
- Vær opmærksom på nedenstående forholdsregler, når du formaterer hukommelseskortet, gemmer og sletter billeder og kopierer billeder til en computer. Ellers kan dataene på hukommelseskortet blive beskadigede.
  - Åbn ikke dækslet til batterikammeret/hukommelseskortet, og tag ikke hukommelseskortet eller batterierne ud.
  - Sluk ikke kameraet.
  - Fjern ikke lysnetadapteren.

## Rengøring og opbevaring

## Rengøring

Brug ikke sprit, fortynder eller andre flygtige kemikalier.

| Objektiv  | Undgå at røre ved glasdele med fingrene. Fjern støv eller fnug med en pustebørste (en lille<br>enhed med en gummibold i den ene ende, som pumpes for at sende en luftstrøm ud af<br>den anden ende). Tør objektivet af med en blød klud i cirkelbevægelser inde fra midten og<br>ud mod kanten, for at fjerne fingeraftryk eller andre pletter der ikke kan fjernes med en<br>pustebørste. Hvis dette ikke lykkes, kan du rengøre objektivet med en klud, der er let fugtet<br>med almindelig linsevæske. |
|-----------|----------------------------------------------------------------------------------------------------|
| Skærm     | Fjern støv eller lignende med en pustebørste. Rengør skærmen med en blød, tør klud for at<br>fjerne fingeraftryk eller andre pletter; tryk ikke hårdt.                                                                                                    |
| Kamerahus | Brug en pustebørste til at fjerne støv, snavs eller sand, og tør forsigtigt efter med en blød,<br>tør klud.<br>Når du har taget billeder på stranden eller i andre omgivelser med sand eller støv, skal du<br>fjerne eventuelt sand, støv eller salt med en tør klud, der er let fugtet med almindeligt vand<br>og tørre huset grundigt af. <b>Bemærk, at fremmedlegemer i kameraet kan forårsage</b><br>skader, som ikke dækkes af garantien.                                                            |

## Opbevaring

Sluk kameraet, når det ikke er i brug. Kontroller, at tændt-lampen er slukket, før du lægger kameraet væk. Tag batterierne ud, hvis kameraet ikke skal bruges i længere tid. Kameraet må ikke opbevares på steder, hvor der bruges mølkugler (naftalen eller kamfer), eller på følgende steder:

- I nærheden af udstyr, som genererer kraftige elektromagnetiske felter, for eksempel tv'er eller radioer
- Ved temperaturer under -10°C eller over 50°C
- Steder med dårlig ventilation, eller hvor luftfugtigheden er over 60%

Tag kameraet ud af tasken mindst en gang om måneden for at forhindre skimmel eller mug. Tænd kameraet, og udløs lukkeren nogle gange, før du lægger det væk igen.

Følg forholdsreglerne i "Batterier" (🍎 4) i "Vedligeholdelse af produktet" (🍎 2) vedrørende opbevaring af batterierne.

## Fejlfinding

Hvis dit kamera ikke virker som forventet, skal du kontrollere nedenstående liste over almindelige problemer, før du kontakter en forhandler eller en Nikon-autoriseret servicerepræsentant.

#### Problemer med strøm, skærm, indstillinger

| Problem                                  | Problem Årsag/løsning                                                                                                    |                                                                 |
|------------------------------------------|----------------------------------------------------------------------------------------------------|-----------------------------------------------------------------|
| Kameraet er tændt, men<br>reagerer ikke. | Afvent, at optagelsen slutter.<br>Hvis problemet varer ved, skal du slukke kameraet.<br>Hvis kameraet ikke slukker, skal du tage batteriet eller<br>batterierne ud af kameraet og sætte det/dem i igen. Hvis<br>du anvender en lysnetadapter, skal du koble den fra og til<br>igen.<br>Bemærk, at selvom du mister data, der aktuelt er ved at blive<br>optaget, påvirkes allerede optagne data ikke ved fjernelse eller<br>frakobling af strømkilden.                  | 6, 8,<br>☞78                                                    |
| Kameraet slukkes uden varsel.            | <ul> <li>Kameraet slukkes automatisk for at spare strøm<br/>(funktionen Auto sluk).</li> <li>Kameraet eller batterierne er for kolde og kan ikke<br/>fungere korrekt.</li> <li>Kameraet er blevet varmt indvendigt. Lad kameraet<br/>være slukket, til det er kølet af indvendigt, og prøv<br/>derefter at tænde det igen.</li> </ul>                                                                                                    | 11<br>Ø:5<br>-                                                  |
| Skærmen er tom.                          | <ul> <li>Kameraet er slukket.</li> <li>Batterierne er flade.</li> <li>Kameraet er gået i standbyindstilling for at spare strøm.<br/>Tryk på afbryderen, udløserknappen, Arkappen,</li> <li>Knappen eller -knappen (* videooptageknap).</li> <li>Flashlampen blinker, når flashen oplades.</li> <li>Vent på, at flashen oplades.</li> <li>Kameraet og computeren er forbundet via et<br/>USB-kabel.</li> <li>Kameraet og tv'et er forbundet via et A/V-kabel.</li> </ul> | 8<br>10<br>1, 11<br>2, <b>~</b> 13<br>26, 29<br>26, <b>~</b> 32 |

| Problem                                                                                            | Årsag/løsning                                                                                                    |                               |
|----------------------------------------------------------------------------------------------------|----------------------------------------------------------------------------------------------------|-------------------------------|
| Skærmen er svær at aflæse.                                                                         | <ul> <li>Vælg Skærmindstillinger &gt; Lysstyrke i<br/>opsætningsmenuen, og juster skærmens lysstyrke.</li> <li>Skærmen er snavset. Rengør skærmen.</li> </ul>                                                                                                    | 24, <b>6</b> 64<br><b>0</b> 7 |
| Dato og klokkeslæt for<br>optagelsen er ikke korrekt.                                              | <ul> <li>Hvis kameraets ur ikke er indstillet, blinker 🕲 under<br/>fotografering og videooptagelse. Billeder og videoer,<br/>som optages, før uret indstilles, dateres henholdsvis<br/>"00/00/0000 00:00" eller "01/01/2014 00:00". Indstill<br/>korrekt klokkeslæt og dato i indstillingen Tidszone og<br/>dato i opsætningsmenuen.</li> <li>Kameraets ur er ikke så præcist som almindelige ure.<br/>Sammenlign jævnligt tiden i kameraets ur med et mere<br/>nøjagtigt ur, og juster efter behov.</li> </ul> | 8, 24,<br>☎€62                |
| Der vises ingen indikatorer på<br>skærmen.                                                         | Skjul info. er valgt for Billedinfo. i Skærmindstillinger i opsætningsmenuen.                                                                                                    | 24, <b>50</b> 64              |
| Datoindfotografering ikke tilgængelig.                                                             | Tidszone og dato er ikke indstillet i opsætningsmenuen.                                                                                                    | 8, 24,<br><b>6</b> 62         |
| Datoen indfotograferes ikke<br>på billeder, selvom<br><b>Datoindfotografering</b> er<br>aktiveret. | <ul> <li>Den aktuelle optageindstilling understøtter ikke</li> <li>Datoindfotografering.</li> <li>Datoen kan ikke indfotograferes på videoer.</li> </ul>                                                                                                    | <b>↔</b> 66                   |
| Skærmen til indstilling af<br>tidszone og dato vises, når<br>kameraet tændes.                      | Urbatteriet er fladt; alle indstillinger er gendannet til deres<br>standardværdier.                                                                                                    | 8, 11                         |
| Kameraets indstillinger er<br>nulstillet.                                                          |                                                                                                    |                               |
| Kameraet bliver varmt.                                                                             | Kameraet kan blive varmt, når det bruges i lang tid til<br>optagelse af videoer eller overførsel af billeder vha. et<br>Eye-Fi-kort, eller når det bruges under varme forhold;<br>dette er ikke en fejlfunktion.                                                                                                    | -                             |
| Kameraet afgiver lyd.                                                                              | Når <b>Autofokusindstilling</b> er indstillet til <b>Konstant AF</b> i<br>videomenuen, eller i visse optageindstillinger, kan<br>kameraet afgive en hørbar fokuseringslyd.                                                                                                    | 24, <b>6</b> 60               |

## Problemer med optagelse

| Problem                                                      | Årsag/løsning                                                                                                    |                                                                                              |
|--------------------------------------------------------------|----------------------------------------------------------------------------------------------------|----------------------------------------------------------------------------------------------|
| Kan ikke skifte til<br>optageindstilling.                    | Tag USB-kablet ud.                                                                                                    | 26, 29,                                                                                      |
| Der tages ingen billeder, når<br>udløserknappen trykkes ned. | <ul> <li>Tryk på A-knappen, når kameraet er i<br/>billedvisningsindstilling.</li> <li>Tryk på MENU-knappen i menuvisning.</li> <li>Batterierne er flade.</li> <li>Når flashlampen blinker, oplades flashen.</li> </ul>                                                                                               | 1, 16<br>2<br>10<br>2, <b>0-0</b> 13                                                         |
| Kameraet kan ikke fokusere.                                  | <ul> <li>Motivet er for tæt på. Prøv at optage med let<br/>autoindstilling, motivprogrammet Nærbillede eller<br/>makroindstilling.</li> <li>Det er svært at fokusere på motivet.</li> <li>Sluk kameraet, og tænd det igen.</li> </ul>                                                                                | 19, 20,<br><b>**</b> 3,<br><b>**</b> 5,<br><b>**</b> 15<br><b>**</b> 21<br>8                 |
| Billederne er slørede.                                       | <ul> <li>Brug flashen.</li> <li>Aktiver Bevægelsesreg. i opsætningsmenuen.</li> <li>Aktiver BSS (Best Shot Selector) for indstillingen<br/>Kontinuerlig i optagemenuen.</li> <li>Brug et stativ til stabilisering af kameraet under<br/>optagelse (samtidig brug af selvudløseren er mere<br/>effektivt).</li> </ul> | 19, <b>6</b> 011<br>24, <b>6</b> 067<br>24, <b>6</b> 06,<br><b>6</b> 048<br>19, <b>6</b> 014 |
| Lysstriber eller delvis<br>misfarvning ses på skærmen.       | Udtværing opstår, når meget lyst lys rammer<br>billedsensoren. Ved optagelse med <b>Kontinuerlig</b><br>indstillet til <b>Sportsmosaik 16</b> og ved optagelser af<br>videoer anbefales det, at du undgår lyse motiver som f.eks.<br>solen, refleksioner fra solen og elektrisk lys.                                 | œ€48,<br>ģ÷3                                                                                 |

| Problem                                                           | Årsag/løsning                                                                                                    |                                                                                       |
|-------------------------------------------------------------------|----------------------------------------------------------------------------------------------------|---------------------------------------------------------------------------------------|
| Der er lyse pletter på billeder,<br>som tages med flash.          | Flashen reflekteres af partikler i luften. Indstil flashen til<br>🕲 (fra).                                                                                                    | 19, <b>6-0</b> 12                                                                     |
| Flashen udløses ikke.                                             | <ul> <li>Flashen er indstillet til ③ (fra).</li> <li>Der er valgt et motivprogram, der begrænser flashen.</li> <li>Til er valgt for Undgå lukkede øjne i menuen<br/>Smart-portræt.</li> <li>En funktion, som begrænser flashen, er aktiveret.</li> </ul>   | 19, <b>6</b> 011,<br><b>6</b> 012<br><b>6</b> 017<br>24, <b>6</b> 051<br><b>6</b> 019 |
| Digital zoom kan ikke bruges.                                     | Du kan ikke bruge digital zoom i følgende situationer.     Når Portræt, Aftenportræt eller<br>Kæledyrsportræt er valgt som motivprogram     Når indstillingen Smart-portræt er valgt     Når Kontinuerlig i optagemenuen er indstillet til Sportsmosaik 16 | 20, <b>0-0</b> 4<br>20, <b>0-0</b> 8<br>24, <b>0-0</b> 48                             |
| <b>Billedindstilling</b> ikke tilgængelig.                        | En funktion, som begrænser <b>Billedindstilling</b> , er aktiveret.                                                                                                    | <b>æ</b> 19                                                                           |
| Der høres ingen lyd, når<br>lukkeren udløses.                     | <ul> <li>Fra er valgt for Lydindstillinger &gt; Lukkerlyd i<br/>opsætningsmenuen. Der høres ingen lyd i visse<br/>optageindstillinger, selvom Til er valgt.</li> <li>Bloker ikke højttaleren.</li> </ul>                                                   | 24, <b>**</b> 67<br>2                                                                 |
| Billederne ser udtværede ud.                                      | Objektivet er snavset. Rengør objektivet.                                                                                                    | <b>Ö</b> :7                                                                           |
| Farverne er unaturlige.                                           | Hvidbalance eller farveglød er ikke justeret korrekt.                                                                                                    | 24, <b>6</b> 5,<br><b>6</b> 46                                                        |
| Der vises tilfældigt spredte<br>lyse pixels ("støj") på billedet. | Motivet er mørkt, og lukkertiden er for lang, eller<br>ISO-følsomheden er for høj. Støj kan reduceres ved at<br>bruge flashen.                                                                                                    | 19, <b>🏍</b> 11                                                                       |

| Problem                                                                                              | Årsag/løsning                                                                                                    |                                                                        |
|----------------------------------------------------------------------------------------------------|----------------------------------------------------------------------------------------------------|------------------------------------------------------------------------|
| Billederne er for mørke<br>(undereksponerede).                                                       | <ul> <li>Flashen er indstillet til ③ (fra).</li> <li>Flashvinduet er blokeret.</li> <li>Motivet er uden for flashens rækkevidde.</li> <li>Juster eksponeringskompensationen.</li> <li>Motivet er i modlys. Vælg motivprogrammet Modlys,<br/>eller indstil flashen til ≨ (udfyldningsflash).</li> </ul>                                                                                                    | 19, 0011,<br>0017<br>12<br>0016<br>19, 0016<br>19, 20,<br>006,<br>0011 |
| Billederne er for lyse<br>(overeksponerede).                                                         | Juster eksponeringskompensationen.                                                                                                    | 19, <b>🏍</b> 16                                                        |
| Uventede resultater, når<br>flashen er indstillet til<br><b>\$@</b> (auto med<br>rød-øje-reduktion). | Når der tages billeder med 🚱 (auto med<br>rød-øje-reduktion), eller når der tages billeder med brug af<br>udfyldningsflash med langtidssynkronisering og<br>rød-øje-reduktion i <b>Aftenportræt</b> (enten i let<br>autoindstilling eller motivprogram), kan automatisk<br>retouchering af røde øjne i sjældne tilfælde blive anvendt<br>på områder uden røde øjne. Brug Autoindstilling eller et<br>andet motivprogram end <b>Aftenportræt</b> , skift<br>flashindstilling til en anden indstilling end 🚱 (auto med<br>rød-øje-reduktion), og prøv at tage et billede igen. | 19, 20,<br>🍽 5,<br>🍽 11                                                |
| Hudtone gøres ikke blødere.                                                                          | Under nogle optageforhold kan hudtonen muligvis<br>ikke gøres blødere.     Prøv at bruge effekten <b>Blødere hudtone</b> i<br>billedvisningsmenuen på billeder, der indeholder fire<br>eller flere ansigter.                                                                                                    | <b>ራං</b> 21<br>24, <b>ራං</b> 27                                       |
| Lagring af billeder tager tid.                                                                       | Det kan tage længere tid at gemme billeder i følgende situationer.<br>• Når støjreduktionsfunktionen bruges, for eksempel ved<br>optagelse i mørke omgivelser<br>• Når flashindstillingen er ≸@ (auto med<br>rød-øje-reduktion)<br>• Når funktionen Blødere hudtone anvendes under optagelse                                                                                                    | -<br>19, <b>00</b> 13<br><b>00</b> 21                                  |

## Problemer med billedvisning

| Problem                                                                    | Årsag/løsning                                                                                                    |                              |
|----------------------------------------------------------------------------|----------------------------------------------------------------------------------------------------|------------------------------|
| Filen kan ikke vises.                                                      | <ul> <li>Dette kamera kan muligvis ikke vise billeder, der er gemt<br/>med et digitalkamera af et andet mærke eller en anden<br/>model.</li> <li>Dette kamera kan ikke afspille videoer, der er optaget<br/>med et digitalkamera af et andet mærke eller en anden<br/>model.</li> <li>Dette kamera kan muligvis ikke vises billeddata, der er<br/>redigeret på en computer.</li> </ul>                                                | -                            |
| Der kan ikke zoomes ind på<br>billedet.                                    | <ul> <li>Zoom under billedvisning kan ikke bruges til videoer,<br/>små billeder eller billeder, der er beskåret til<br/>320 × 240 eller mindre.</li> <li>Dette kamera kan muligvis ikke zoome ind på billeder, der er<br/>taget med et digitalkamera af et andet mærke eller en<br/>anden model.</li> </ul>                                                                                                    | -                            |
| Kan ikke redigere billede.                                                 | <ul> <li>Nogle billeder kan ikke redigeres. Billeder, der allerede<br/>er redigeret, kan muligvis ikke redigeres igen.</li> <li>Der er ikke tilstrækkelig ledig plads i den indbyggede<br/>hukommelse eller på hukommelseskortet.</li> <li>Dette kamera kan ikke redigere billeder, der er taget<br/>med andre kameraer.</li> <li>De redigeringsfunktioner, der bruges til billeder, er ikke<br/>tilgængelige for videoer.</li> </ul> | - 25<br>                     |
| Kan ikke rotere billede.                                                   | Dette kamera kan ikke rotere billeder, der er taget med et<br>digitalkamera af et andet mærke eller en anden model.                                                                                                    | -                            |
| Billederne vises ikke på tv'et.                                            | Videostandard er ikke korrekt indstillet i<br>opsætningsmenuen.     Hukommelseskortet indeholder ingen billeder. Udskift<br>hukommelseskortet. Fjern hukommelseskortet for at få<br>vist billeder i den indbyggede hukommelse.                                                                                                    | 24, <b>20</b> 69<br>6        |
| Nikon Transfer 2 starter ikke,<br>når kameraet sluttes til en<br>computer. | Kameraet er slukket.     Batterierne er flade.     USB-kablet er ikke tilsluttet korrekt.     Kameraet registrerer ikke kameraet.     Computeren er ikke indstillet til at starte Nikon Transfer 2 automatisk. Du kan finde flere oplysninger om Nikon Transfer 2 i hjælpeoplysningerme i ViewNX 2.                                                                                                    | 8<br>10<br>26, 29<br>-<br>31 |

| Problem                                                    | Årsag/løsning                                                                                                    | Ш      |
|------------------------------------------------------------|----------------------------------------------------------------------------------------------------|--------|
| Billeder, der skal udskrives,<br>vises ikke.               | <ul> <li>Hukommelseskortet indeholder ingen billeder. Udskift<br/>hukommelseskortet.</li> <li>Tag hukommelseskortet ud for at udskrive billederne<br/>fra den indbyggede hukommelse.</li> </ul>                                                                                                    | 6<br>7 |
| Det er ikke muligt at vælge<br>papirstørrelse på kameraet. | Kameraet kan ikke bruges til at vælge papirstørrelsen i<br>følgende situationer, selvom du udskriver fra en<br>PictBridge-kompatibel printer. Vælg papirstørrelsen med<br>printeren.<br>• Printeren understøtter ikke de papirstørrelser, der<br>specificeres af kameraet.<br>• Printeren vælger automatisk papirstørrelsen. | 26,    |

## Specifikationer

#### Nikon COOLPIX L29-digitalkamera

| Туре                             |                                             | Kompakt digitalkamera                                                                                                    |  |
|----------------------------------|---------------------------------------------|----------------------------------------------------------------------------------------------------|--|
| Antal effektive pixels           |                                             | 16,1 millioner                                                                                                    |  |
| Billedsensor                     |                                             | <sup>1</sup> /2,3" CCD, ca. 16,44 millioner pixels i alt                                                                                                    |  |
| Objektiv                         |                                             | NIKKOR-objektiv med 5× optisk zoom                                                                                                    |  |
|                                  | Brændvidde                                  | 4.6–23.0 mm (billedvinkel svarer til<br>26–130 mm objektiv i formatet 35mm [135])                                                                                                    |  |
|                                  | Blændeværdi                                 | f/3.2–6.5                                                                                                    |  |
|                                  | Konstruktion                                | 6 elementer i 5 grupper                                                                                                    |  |
| Digital<br>zoomforstørrelsesgrad |                                             | Op til 4x (billedvinkel svarer til et ca. 520 mm objektiv i formatet 35mm<br>[135])                                                                                                    |  |
| Reduktion af bevægelsessløring   |                                             | Elektronisk VR (stillbilleder, auto), bevægelsesregistrering (stillbilleder)                                                                                                    |  |
| Autofokus (AF)                   |                                             | Kontrastbaseret AF                                                                                                    |  |
|                                  | Fokusområde                                 | <ul> <li>[W]: Ca. 50 cm -∞, [T]: Ca. 80 cm -∞</li> <li>Makroindstilling: Ca. 10 cm (vidvinkelposition i forhold til △)-∞<br/>(alle afstande er målt fra midten af objektivets forside)</li> </ul> |  |
|                                  | Valg af fokuspunkt                          | Center, ansigtsregistrering                                                                                                    |  |
| Skærm                            |                                             | 6,7 cm (2,7"), ca. 230.000 punkter, TFT LCD med justering af lysstyrke i fem niveauer                                                                                                    |  |
|                                  | Søgerdækning<br>(optageindstilling)         | Ca. 98% vandret og 98% lodret (i forhold til faktisk billede)                                                                                                    |  |
|                                  | Søgerdækning<br>(billedvisningsindstilling) | Ca. 100% vandret og 100% lodret (i forhold til faktisk billede)                                                                                                    |  |

| Opbevaring                                  |                                       |                                                                                                    |
|---------------------------------------------|---------------------------------------|----------------------------------------------------------------------------------------------------|
|                                             | Lagringsenhed                         | Indbygget hukommelse (ca. 20 MB), SD-/SDHC-/<br>SDXC-hukommelseskort                                                                                                    |
|                                             | Filsystem                             | DCF-, Exif 2.3- og DPOF-kompatibelt                                                                                                    |
|                                             | Filformater                           | Stillbilleder: JPEG<br>Videoer: AVI (Motion-JPEG-kompatibel)                                                                                                    |
| Billedstørrelse<br>(pixels)                 |                                       | <ul> <li>16M (høj) [4608 × 3456★]</li> <li>16M [4608 × 3456]</li> <li>8M [3264 × 2448]</li> <li>4M [2272 × 1704]</li> <li>2M [1600 × 1200]</li> <li>VGA [640 × 480]</li> <li>16:9 [4608 × 2592]</li> </ul> |
| ISO-følsomhed<br>(standardudgangsfølsomhed) |                                       | ISO 80-1600                                                                                                    |
| Eksponering                                 |                                       |                                                                                                    |
|                                             | Lysmålingsindstilling                 | Matrix, centervægtet (digital zoom under 2×), spot (digital zoom $2×$ eller derover)                                                                                                    |
|                                             | Eksponeringskontrol                   | Programmeret autoeksponering og eksponeringskompensation (–2,0 – +2,0 EV i intervaller på $^1\!/3$ EV)                                                                                                    |
| Lukker                                      |                                       | Kombineret mekanisk og elektronisk lukker                                                                                                    |
|                                             | Lukkertid                             | <ul> <li><sup>1</sup>/2000–1 sek.</li> <li>4 sek. (motivprogram Fyrværkeri)</li> </ul>                                                                                                    |
| Blændeåbning                                |                                       | Elektronisk styret valg af ND-filter (–2,7 AV)                                                                                                    |
|                                             | Område                                | 2 trin (f/3.2 og f/8 [W])                                                                                                    |
| Selvudløser                                 |                                       | Ca. 10 sek.                                                                                                    |
| Flash                                       |                                       |                                                                                                    |
|                                             | Område (ca.)<br>(ISO-følsomhed: Auto) | [W]: 0,5−3,6 m<br>[T]: 0,8−1,7 m                                                                                                    |
|                                             | Flashstyring                          | ∏L-autoflash med monitor præ-flash                                                                                                    |
| Forbindelse                   |                                                                    | Hi-Speed USB                                                                                                    |  |
|-------------------------------|--------------------------------------------------------------------|----------------------------------------------------------------------------------------------------|--|
| Dataoverførselsprotokol       |                                                                    | MTP, PTP                                                                                                    |  |
| Videoudgang                   |                                                                    | Der kan vælges mellem NTSC og PAL                                                                                                    |  |
| 1/                            | D-stik                                                             | Audio-/video-udgang (A/V), digital I/O (USB)                                                                                                    |  |
| Understøttede sprog           |                                                                    | Arabisk, dansk, engelsk, finsk, fransk, græsk, hindi, hollandsk, indonesisk,<br>italiensk, japansk, kinesisk (forenklet og traditionelt), koreansk, norsk,<br>polsk, portugisisk (europæisk og brasiliansk), rumænsk, russisk, spansk,<br>svensk, thai, tjekkisk, tyrkisk, tysk, ukrainsk, ungarsk, vietnamesisk |  |
| Strømkilder                   |                                                                    | <ul> <li>To LR6/L40-alkalinebatterier (størrelse AA)</li> <li>To FR6/L91-litiumbatterier (størrelse AA)</li> <li>To EN-MH2 genopladelige Ni-MH-batterier (købes separat)</li> <li>Lysnetadapter EH-65A (købes separat)</li> </ul>                                                                                |  |
| Batteribrugstid <sup>1</sup>  |                                                                    |                                                                                                    |  |
|                               | Stillbilleder                                                      | <ul> <li>Ca. 200 billeder ved brug af alkalinebatterier</li> <li>Ca. 650 billeder ved brug af litiumbatterier</li> <li>Ca. 380 ved brug af EN-MH2-batterier</li> </ul>                                                                                                    |  |
|                               | Videoer (faktisk<br>batteribrugstid for<br>optagelse) <sup>2</sup> | <ul> <li>Ca. 1 time ved brug af alkalinebatterier</li> <li>Ca. 3 timer 20 min. ved brug af litiumbatterier</li> <li>Ca. 2 timer ved brug af EN-MH2-batterier</li> </ul>                                                                                                    |  |
| Stativgevind                  |                                                                    | 1/4 (ISO 1222)                                                                                                    |  |
| Mål (B $\times$ H $\times$ D) |                                                                    | Ca. 96,4 $	imes$ 59,4 $	imes$ 28,9 mm (uden fremspringende dele)                                                                                                    |  |
| Vægt                          |                                                                    | Ca. 160 g (inkl. batterier og et SD-hukommelseskort)                                                                                                    |  |
| Anvendelsesområde             |                                                                    |                                                                                                    |  |
|                               | Temperatur                                                         | 0°C-40°C                                                                                                    |  |
|                               | Luftfugtighed                                                      | 85% eller mindre (ingen kondensering)                                                                                                    |  |

 Medmindre andet er angivet, er alle tal baseret på friske LR6/L40 alkalinebatterier (størrelse AA) og en omgivende temperatur på 23 ±3°C som angivet af CIPA (Camera and Imaging Products Association - sammenslutning for kamera- og billedprodukter).

- <sup>1</sup> Batteribrugstiden kan variere afhængig af brugsforholdene som f.eks. intervallet mellem optagelser eller den tid, hvor menuer og billeder vises. De medfølgende batterier er kun til prøvebrug. De angivne tal for litiumbatterier er målt ved brug af almindelige FR6/L91 Energizer(R) Ultimate-litiumbatterier (størrelse AA).
- <sup>2</sup> Individuelle videofiler kan ikke overstige 4 GB i størrelse eller 29 minutter i længde. Optagelsen kan stoppe før denne grænse er nået, hvis kameraets temperatur bliver høj.

### Specifikationer

- Nikon kan ikke holdes ansvarlig for eventuelle fejl i denne brugervejledning.
- Produktets udseende og dets specifikationer kan ændres uden varsel.

### Godkendte hukommelseskort

Nedenstående SD-hukommelseskort (Secure Digital) er testet og godkendt til brug i dette kamera.

 Hukommelseskort med en SD-hastighedsklasse på 6 eller hurtigere anbefales til optagelse af videoer. Hvis du bruger et hukommelseskort med en lavere hastighedsklasse, kan videooptagelsen stoppe uventet.

|           | SD-hukommelseskort | SDHC-hukommelseskort <sup>2</sup> | SDXC-hukommelseskort <sup>3</sup> |
|-----------|--------------------|-----------------------------------|-----------------------------------|
| SanDisk   | 2 GB <sup>1</sup>  | 4 GB, 8 GB, 16 GB, 32 GB          | 64 GB, 128 GB                     |
| TOSHIBA   | -                  | 4 GB, 8 GB, 16 GB, 32 GB          | 64 GB                             |
| Panasonic | 2 GB <sup>1</sup>  | 4 GB, 8 GB, 16 GB, 32 GB          | 64 GB                             |
| Lexar     | -                  | 4 GB, 8 GB, 16 GB, 32 GB          | 64 GB, 128 GB                     |

<sup>1</sup> Hvis hukommelseskortet skal bruges med en kortlæser eller lignende, skal du kontrollere, at enheden understøtter kort med 2 GB.

<sup>2</sup> SDHC-kompatibelt. Hvis hukommelseskortet skal bruges med en kortlæser eller lignende, skal du kontrollere, at enheden understøtter SDHC.

<sup>3</sup> SDXC-kompatibelt.

Hvis hukommelseskortet skal bruges med en kortlæser eller lignende, skal du kontrollere, at enheden understøtter SDXC.

 Kontakt producenten for at få nærmere oplysninger om ovennævnte kort. Vi kan ikke garantere kameraets funktion, hvis du bruger hukommelseskort fra andre producenter.

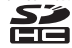

#### Oplysninger om varemærker

- Microsoft, Windows og Windows Vista er enten registrerede varemærker eller varemærker tilhørende Microsoft Corporation i USA og/eller andre lande.
- Mac og OS X er varemærker eller registrerede varemærker tilhørende Apple Inc. i USA og andre lande.
- Adobe og Acrobat er registrerede varemærker tilhørende Adobe Systems Inc.
- Logoerne SDXC, SDHC og SD er varemærker tilhørende SD-3C, LLC.
- PictBridge er et varemærke.
- Alle andre varemærker, som er nævnt i denne brugervejledning eller i den dokumentation, der fulgte med dit Nikon-produkt, er varemærker eller registrerede varemærker tilhørende deres respektive ejere.

# Indeks

### <u>Symboler</u>

| Autoindstilling                   | 20, 🍽 10     |
|-----------------------------------|--------------|
| ▶ Billedvisningsindstilling       |              |
| ▶ Billedvisningsknap              |              |
| Eksponeringskompensation          | 19, 🗢 16     |
| <b>5</b> Flashindstilling         | 19, 6-011    |
| 2 Hiælp                           | <b>6-6</b> 4 |
| Indstillingen Smart-portræt       | 20 48        |
| MENII -knan                       | 20,000       |
| knap (apvend indstilling)         |              |
| -knap (anvenu musumng)            | 20 432       |
| Let automostilling                |              |
|                                   | 19,0-015     |
| Miniaturevisning                  | 16, 0-024    |
| 2 Motivprogram                    |              |
| ♀ Opsætningsmenu                  | 24, 0-061    |
| Optageindstillingsknap            |              |
| 👏 Selvudløser                     | 19, 🍽 14     |
| 🛅 Sletteknap                      |              |
| T Telefoto                        |              |
| ● ₩ Videooptageknap               |              |
| W Vidvinkel                       |              |
| <b>Q</b> Zoom under billedvisning | 16, 🗝 23     |
| Α                                 |              |
| A//-indaanasstik                  | <b>A</b> 32  |
|                                   |              |
| Afbaudar/taandt lampa             | 1 0          |
| And your terror ampe              |              |
| Arsplining                        | 16, 0-041    |

| Afspilning af video       |                            |
|---------------------------|----------------------------|
| Aftenlandskab 🔜           |                            |
| Aftenportræt 😫            | 🍋 4, 🗢 5                   |
| Ansigtsregistrering       |                            |
| Antal resterende billeder | 10, 🍽 45                   |
| Audio-/videoindgangsstik  |                            |
| Audio-/videokabel         |                            |
| Auto sluk                 | 11, 🍽 68                   |
| Autofokus                 | <b>6</b> 021, <b>6</b> 060 |
| Autofokusindstilling      |                            |
| Autoindstilling           |                            |
| Automatisk flash          |                            |
| B                         |                            |
| Batteri                   |                            |
| Batterioplader            |                            |
| Batteritype               |                            |
| Beskyt                    | 🏍 55                       |
| Beskæring                 | ð ð ð 23, ð ð 31           |
| Best shot selector        | 🍋 6, 🗢 48                  |
| Bevægelsesregistrering    | 🏍 67                       |
| Billedindstilling         | ••••44                     |
| Billedinfo                |                            |
| Billedvisningsindstilling |                            |
| Billedvisningsknap        |                            |
| Billedvisningsmenu        | 24, 🍽 52                   |
| Blinkeadvarsel            |                            |
| Blændeværdi               |                            |

| Computer                              | 27, 29        |
|---------------------------------------|---------------|
| <u>D</u>                              |               |
| Dato og klokkeslæt 8,                 | <b>6</b> 62   |
| Datoformat                            | <b>6</b> 62   |
| Datoindfotografering                  | <b>66</b> 66  |
| Digital zoom                          | 14            |
| Direct print 27,                      | <b>6-0</b> 33 |
| D-Lighting                            | <b>6</b> 26   |
| DPOF-udskrift                         | <b>6</b> 38   |
| Dvaleindstilling                      | <b>66</b> 8   |
| Dæksel til batterikammer/hukommel     | seskort       |
|                                       | 2, 6          |
| <u>E</u>                              |               |
| Eksponeringskompensation              | <b>6</b> 16   |
| Ekstraudstyr                          | <b>6-0</b> 78 |
| Enkelt AF                             | <b>6</b> 60   |
| Enkeltbilledoptagelse                 | <b>6</b> 48   |
| EN-MH1                                | Ø-4           |
| EN-MH2                                | 8, Ž-4        |
| Eve-Fi-overførsel                     | 0-071         |
| F                                     |               |
| <u>–</u><br>Earveindstillinger        | <b>~</b> 49   |
| Fest/indendørs 💥 👝                    | 1 0 5         |
| Filnavn                               | <b>6</b> 77   |
| Filtereffekter                        | <b>6</b> 28   |
| Filtypenavn                           | <b>6-6</b> 77 |
| Firmwareversion                       | <b>6</b> 73   |
| · · · · · · · · · · · · · · · · · · · | 2013          |

| Flash 1,                           | <b>6-0</b> 11 |
|------------------------------------|---------------|
| Flash fra                          | <b>6-</b> 012 |
| Flashindstilling19,                | <b>6-0</b> 11 |
| Flashlampe 2,                      | <b>6-</b> 013 |
| Fokus 13, 0                        | 0020          |
| Fokusindikator                     | 4             |
| Fokuslås                           | <b>6</b> 022  |
| Fokuspunkt                         | 13            |
| Formater hukommelseskort           | <b>5</b> 669  |
| Formater indbygget hukommelse 4    | <b>5</b> 669  |
| Formatering7, e                    | <b>5</b> 669  |
| Forudind. manuel                   | <b>5</b> 047  |
| Fuldskærmsvisning                  | 16            |
| Fyrværkeri 🔅 🍽 4                   | , 🍽 6         |
| G                                  |               |
| Genopladeligt batteri              | <b>6</b> 78   |
| <u>H</u>                           |               |
| Hjælp                              | <b>6-</b> 04  |
| Hukommelseskort6,                  | Ö-19          |
| Hukommelseskortplads               | 6             |
| Hvidbalance                        | <b>5</b> 046  |
| Højttaler                          | 2             |
| <u>l</u>                           |               |
| Indbygget hukommelse               | 7             |
| Indikator for batteriniveau        | 10            |
| Indstilling af udskriftsbestilling | <b>6</b> 053  |
| Indstillingen Smart-portræt        | , 🏍 8         |
| <u>K</u>                           |               |
| Kalendervisning                    | <b>6</b> 024  |
| Konstant AF                        | <b>6</b> 60   |

c

| Kontinuerlig optagelse  | 🍽 48                       |
|-------------------------|----------------------------|
| Kopier                  | 🍋 58                       |
| Kæledyrsportr. auto udl |                            |
| Kæledyrsportræt 🦋       | <b>6-0</b> 4, <b>6-0</b> 7 |
| L                       |                            |

| -                      |      |
|------------------------|------|
| Landskab 🖀             | 🍽 4  |
| Langtidssynkronisering | 🍽 12 |
| Let autoindstilling    |      |
| Lille billede          | 🏍 30 |
| Lukkerlyd              | 🏍67  |
| Lukkertid              | 14   |
| Lyd ved betjening      | 🏍67  |
| Lydindstillinger       | 667  |
| Lydstyrke              | 🏍 41 |
| Lysbilledshow          | 🗝 54 |
| Lysnetadapter          | 🏍78  |
| Lysstyrke              |      |
| NA                     |      |

### <u>M</u>

| Mad TI               | 🍋 4, 🗢 5   |
|----------------------|------------|
| Makroindstilling     | 19, 🍽 15   |
| Menuen Smart-portræt | 🍋 43, 🗢 50 |
| Mikrofon             |            |
| Miniaturevisning     | 16, 🏍24    |
| Modlys 🌇             | 🍋 4, 🗢 6   |
| Motivprogram         |            |
| Multivælger          |            |
| Museum 🏛             | 🍋 4, 🗢 6   |
| N                    |            |
| Nikon Transfer 2     |            |
| Nulstil alle         | #72        |

| Nærbillede 🗱           | 0-04, 0-05                 |
|------------------------|----------------------------|
| <u>0</u>               |                            |
| Objektiv               | 1, Ö <sup>c-</sup> 15      |
| Objektivdæksel         | 1                          |
| Oplader                | 678                        |
| Opstartsbillede        | 🍽 61                       |
| Opsætningsmenu         | 24, 🍽 61                   |
| Optageindstillingsknap | 2                          |
| Optagelse              | 12                         |
| Optagelse af videoer   | 22, 🍽 39                   |
| Optagemenu             | <b>6</b> 043, <b>6</b> 044 |
| Optisk zoom            |                            |
| <u>D</u>               |                            |
| Papirstørrelse         | . 🍋 35, 🍽 36               |
| PictBridge             | 27, 🍽 33                   |
| Portræt 🙎              | 0–04                       |
| Printer                | 27, 🍽 33                   |
| <u>R</u>               |                            |
| ?em                    | iii                        |
| Roter billede          | 🏍 57                       |
| Rød-øje-reduktion      | 🍋 12, 🗢 13                 |
| <u>5</u>               |                            |
| Selvudløser            | 19, 🍽 14                   |
| Selvudløserlampe       | 1, 🍽 14                    |
| S-h affotografering 🗖  | 🍋 4, 🗢 6                   |
| Skumring/morgengry 📸   | 🍽 4                        |
| Skærm                  | 2, 3, 🍎 7                  |
| Skærmindstillinger     | 🏍 64                       |
| 5let                   | 17                         |
| Smil timor             | A 50                       |

| Sne 🚨                         |                            |
|-------------------------------|----------------------------|
| Solnedgang 🚔                  |                            |
| Sommertid                     |                            |
| Sport 💐                       | 🍋 4, 🔶 5                   |
| Sportsmosaik 16               |                            |
| Sprog/Language                |                            |
| Stativgevind                  |                            |
| Stikdæksel                    |                            |
| Strand 🗣                      |                            |
| Strøm                         |                            |
| I                             |                            |
| Tidsforskel                   |                            |
| Tidszone                      |                            |
| Tidszone og dato              |                            |
| Tryk halvt ned                |                            |
| Τν                            | 27, 🍽 32                   |
| <u>U</u>                      |                            |
| Udfyldningsflash              |                            |
| Udløserknap                   | 1, 13                      |
| Udskriftsbestilling           |                            |
| Udskriv 27, 🖚 34, 6           | 36, 36, 52                 |
| Undgå lukkede øjne            | 🏍51                        |
| USB-/A/V-udgangsstik          | <b>50</b> 32, <b>60</b> 33 |
| USB-kabel 27, 29, 0           | <b>5</b> 833, <b>6</b> 878 |
| USB-stik og audio-/videoudgar | ng <b>26, 29</b>           |
| V                             |                            |
| Videoindstillinger            |                            |
| Videolængde                   | 22, 🏍 39                   |
| Videomenu                     | 24, 🏍 59                   |

Videooptageknap...... 2

| videooptageise           | . 22, 0-039 |
|--------------------------|-------------|
| Videostandard            | 🏍 69        |
| ViewNX 2                 |             |
| <u>Z</u>                 |             |
| Zoom                     | 14          |
| Zoom ind                 | 14          |
| Zoom ud                  | 14          |
| Zoom under billedvisning | 16, 硽23     |
| Zoomknap                 | 1, 14       |
| Ø                        |             |
| Øsken til kamerarem      |             |

- 20

Video onto golco

## **⊘**-24

| <br> |
|------|
|      |
| <br> |
| <br> |
| <br> |
| <br> |
| <br> |
| <br> |
| <br> |
| <br> |

Denne vejledning må ikke gengives, hverken helt eller delvist, i nogen form (med undtagelse af korte citater i faglige artikler eller anmeldelser) uden skriftlig tilladelse fra NIKON CORPORATION.

> CT3L01(1E) 6MN3281E-01

NIKON CORPORATION

© 2014 Nikon Corporation